КП 42 1725

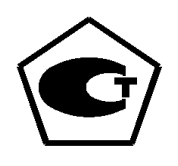

# Безбумажные регистраторы Мемограф-М-1

## Руководство по эксплуатации

2.556.081-03 РЭ

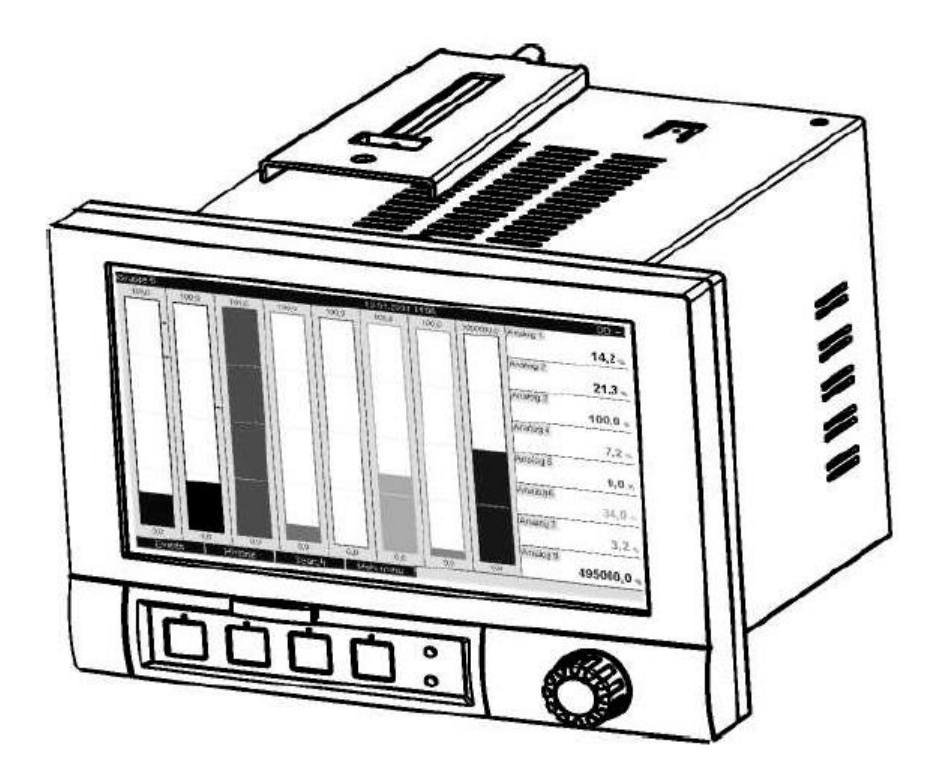

|                                                              | Cmp. |
|--------------------------------------------------------------|------|
| 1 Назначение                                                 | 7    |
| 2 Технические характеристики                                 | 9    |
| 3 Устройство и работа                                        | 14   |
| 3.1 Состав прибора                                           | 14   |
| 3.2 Элементы табло                                           | 19   |
| 3.3 Сохранение данных                                        | 20   |
| 3.4 Реальное время                                           | 20   |
| 3.5 Синхронизация времени                                    | 20   |
| 3.6 Дистанционное управление, связь                          | 21   |
| 3.7 Функции прилагаемого ПО                                  | 21   |
| 4 Маркировка и упаковка                                      | 21   |
| 5 Использование по назначению                                | 22   |
| 5.1 Порядок установки                                        | 22   |
| 5.2 Подключение прибора                                      | 23   |
| 5.2.1 Подключение прибора к сети                             | 23   |
| 5.2.2 Подсоединение первичных преобразователей               | 23   |
| 5.3 Меры безопасности                                        | 25   |
| 5.4 Порядок работы                                           | 25   |
| 5.4.1 Подключение прибора                                    | 25   |
| 5.4.2 Последовательность настройки прибора                   | 26   |
| 5.4.3 Настройка языка обслуживания                           | 26   |
| 5.4.4 Настройка контрастности дисплея                        | 27   |
| 5.4.5 Указания по защите доступа к установке                 | 27   |
| 5.4.6 Настройка прибора с помощью клавиатуры и навигатора    | 28   |
| 5.4.7 Режимы настройки                                       | 28   |
| 5.4.8 Настройка приборов с одинаковыми параметрами           | 32   |
| 5.4.9 Настройка прибора посредством программного обеспечения | 32   |
| 5.4.9.1 Общие сведения                                       | 32   |
| 5.4.9.2 Установка программного обеспечения                   | 33   |
| 5.4.9.3 Установка USB-драйвера                               | 33   |
| 5.4.9.4 Установка связи через интерфейсы RS232/ RS485        | 33   |
| 5.4.9.5 Настройка связи через Ethernet (TCP/ IP)             | 33   |
| 5.4.9.6 Настройка прибора через ПК                           | 33   |
| 5.4.9.7 Настройка прибора при помощи SD-карты                | 34   |
| 5.4.9.8 Настройка с помощью флэш-USB                         | 34   |
| 5.5 Настройка прибора                                        | 35   |
| 5.5.1 Программирование в разделе «Система» прибора           | 35   |
| 5.5.2 Программирование в разделе «Входы» прибора             | 40   |
| 5.5.2.1 Настройка аналоговых входов                          | 42   |
| 5.5.2.2 Действия в случае возникновения ошибок               | 48   |
| 5.5.2.3 Настройка цифровых входов                            | 49   |
| 5.5.2.4 Настройка в подменю «Математика» (при наличии опции) | 49   |
| 5.5.2.5 Настройка в подменю «Линеаризация»                   | 49   |
| 5.5.2.6 Настройка в подменю «Предельные значения»            | 49   |

| 5.5.2.7 Настройка в подменю «Группирование сигналов»                                      | 53       |
|-------------------------------------------------------------------------------------------|----------|
| 5.5.3 Программирование в разделе «Выходы» прибора                                         | 57       |
| 5.5.3.1 Настройка аналоговых/ импульсных выходов                                          | 57       |
| 5.5.3.2 Настройка реле                                                                    | 58       |
| 5.5.4 Программирование в разделе «Приложение» прибора                                     | 58       |
| 5 5 4 1 Настройка в пункте меню «Приложение»                                              | 58       |
| 5542 Применение веб-сервера для листаниионного контроля                                   | 00       |
| значение процесса                                                                         | 59       |
| 5 5 5 Программирование в разделе «Лиагностика/ Симулирова-                                | 00       |
| ние» прибора                                                                              | 60       |
| 5 5 6 Настройка в меню «Лопопнительные установки»                                         | 61       |
| 5 5 6 1 Меню «Дополнительные установки»                                                   | 61       |
| 5 5 6 2 Раздел «Отображение/ Режим»                                                       | 61       |
|                                                                                           | 62       |
| 5.5.6.4 $\Phi$ VHKUMA «Отмена регистрации»                                                | 62       |
| 5.5.6.5 Функция «Отмена регистрации»                                                      | 62       |
|                                                                                           | 63       |
| 5.5.6.7 $\Phi$ yricing "Поиск в записах»                                                  | 63       |
| 5.5.6.8 $\Delta$ WHICH WING (KINDER B SATINGAR)                                           | 64       |
|                                                                                           | 65       |
| 5.5.0.9 Функция «Сохранение текста»                                                       | 66       |
| 5.5.6.11 Функция «Копия экрана»<br>5.5.6.11 Функция «Предельное значение»                 | 00<br>66 |
| 5.5.0.11 Функция «Предельное значение»                                                    | 00       |
| 5.6 1 Deepen $\langle Q_{2}, \psi \rangle$ and $\langle Q_{2}, \psi \rangle$              | 67       |
| 5.0.1 Pastell «Asbik/ Language»                                                           | 67       |
| 5.6.2 Раздел «Отооражение/ Режим»                                                         | 67       |
|                                                                                           | 67       |
| 5.6.5 Постол «Диагностика/ Симулирование»                                                 | 60       |
|                                                                                           | 69       |
| 5.0.6 Раздел «управление пользователями»                                                  | 09       |
| 5.7 Сохранение результатов измерения                                                      | 71       |
| 5.7.1 Внутренняя память                                                                   | 71       |
| 5.7.2 Просмотр сохраненных результатов измерении. «Архив»                                 | 71       |
|                                                                                           | 12       |
| 5.8 Функции программного обеспечения для ПК, входящего в по-                              | 74       |
|                                                                                           | 74       |
| 5.8.1 Перенос данных в программное обеспечение                                            | 74       |
| 5.8.2 Проверка данных в режиме опіпе, анализ и распечатка                                 | 74       |
| 5.8.3 Представление данных в виде электронной таолицы                                     | 75       |
| 5.9 Обновление программного обеспечения, подключение про-                                 | 75       |
| граммнои опции                                                                            | 75       |
| 6 методика поверки                                                                        | 76       |
| 6.1 Операции поверки                                                                      | /6       |
| <ul> <li>с.∠ Средства поверки</li> <li>с. с. с. с. с. с. с. с. с. с. с. с. с. с</li></ul> | /6       |
| 6.3 греоования к квалификации поверителеи                                                 | /8       |
| 6.4 Греоования резопасности                                                               | /8       |
| <ul> <li>b.5 условия поверки и подготовка к неи</li> </ul>                                | 78       |

6.6

| 6.6 Проведение поверки                                       | 78 |
|--------------------------------------------------------------|----|
| 6.6.1 Внешний осмотр                                         | 78 |
| 6.6.2 Проверка электрической прочности изоляции              | 78 |
| 6.6.3 Измерение электрического сопротивления изоляции        | 79 |
| 6.6.4 Определение основной погрешности измерений             | 79 |
| 6.6.5 Определение основной погрешности измерения по импульс- |    |
| ному (частотному) сигналу                                    | 80 |
| 6.6.6 Проверка функционирования                              | 82 |
| 6.6.7 Определение основной погрешности аналогового выхода    |    |
| преобразования                                               | 82 |
| 6.6.8 Проверка источника для питания внешних датчиков        | 83 |
| 6.6.9 Проверка работы приборов с интерфейсами                | 83 |
| 6.6.10 Проверка функции приборов «Цифровые входы/ выходы»    | 84 |
| 6.7 Оформление результатов поверки                           | 84 |
| 7 Возможные неисправности                                    | 84 |
| 8 Ремонт                                                     | 88 |
| 9 Техническое обслуживание                                   | 88 |
| 10 Хранение и транспортирование                              | 88 |
| 11 Комплект поставки                                         | 89 |

91

ДОПОЛНЕНИЕ (отдельной брошюрой):

Алфавитный указатель

«Безбумажные регистраторы Мемограф-М-1. Руководство по эксплуатации (приложения). 2.556.081-02 РЭ»

**Внимание!** Приступать к работе с прибором только после ознакомления с настоящим руководством по эксплуатации.

В связи с постоянной работой по совершенствованию изделия, повышающей его надежность и улучшающей условия эксплуатации, в конструкцию могут быть внесены незначительные изменения, не отраженные в настоящем издании.

Настоящее руководство по эксплуатации предназначено для изучения безбумажных регистраторов Мемограф-М-1 и содержит необходимый объем сведений и иллюстраций, достаточный для их правильной эксплуатации (использования, транспортирования, хранения, технического обслуживания).

Установка и подключение приборов должны производиться квалифицированным и подготовленным персоналом.

Приборы относятся к средствам измерения и являются восстанавливаемыми изделиями.

Приборы относятся к приборам непрерывного действия.

Приборы устойчивы и прочны к воздействию температуры и влажности окружающего воздуха при температуре от минус 10 до 50 °С и относительной влажности воздуха до 80 % при 35 °С и более низких температурах без конденсации влаги.

Приборы предназначены для эксплуатации в макроклиматических районах с умеренным и холодным климатом в лабораторных, капитальных жилых и других подобного типа помещениях.

Приборы устойчивы и прочны к воздействию синусоидальных вибраций высокой частоты (с частотой перехода от 57 до 62 Гц) с параметрами: частота – 10 – 150 Гц, амплитуда смещения – 0,075 мм, амплитуда ускорения 9,8 м/с<sup>2</sup>.

По способу защиты человека от поражения электрическим током приборы относятся к изделиям, имеющим рабочую изоляцию и провод без заземляющей жилы для присоединения к источнику питания.

Для быстрого и простого ввода прибора в эксплуатацию выполните действия, описанные ниже на схеме.

В конце данного руководства приведен алфавитный указатель.

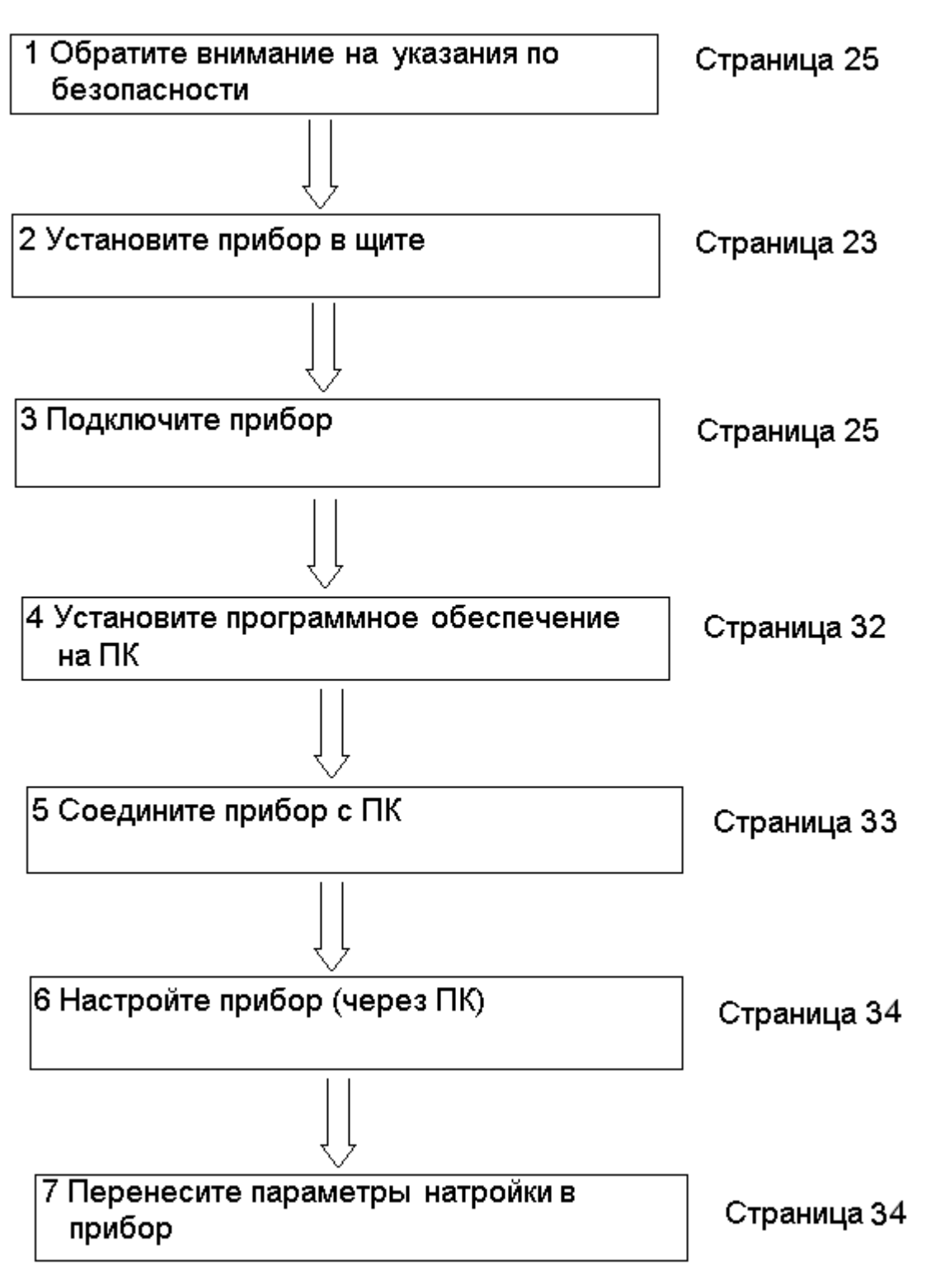

#### 1 НАЗНАЧЕНИЕ

Приборы предназначены для измерения по аналоговым входным каналам постоянного электрического напряжения и силы постоянного электрического тока, а также неэлектрических величин, преобразованных в электрические сигналы постоянного тока или активное сопротивление.

Приборы имеют возможность работать с HART-сигналами.

Приборы осуществляют позиционное регулирование.

Приборы имеют импульсный (частотный) входы и два аналоговых выхода преобразования.

Результаты измерения по каждому каналу представлены на дисплее в единицах измеряемой физической величины.

Термопары и контур тока 4 - 20 мА контролируются при обрыве. Имеется индикация обрыва цепи кабеля на дисплее.

В приборах имеется возможность установить с клавиатуры любой диапазон измерений и входной сигнал (в соответствии с приложением А). Имеется функция самоконтроля и контроля предельных значений, информативный поиск событий и наглядное группирование по каналам, автоматическая обработка сигналов.

Приборы могут иметь до 14 цифровых входов и двенадцать математических канала.

Приборы оснащены программно-кодовой защитой (паролем) от несанкционированного доступа в базу данных.

Стандартное исполнение приборов включает в себя:

- семидюймовый цветной графический TFT-дисплей, 800х480 пикселей;

- 256 МБайт внутренней памяти;

- пакет безопасности: индивидуальные права доступа и электронная подпись;

- диалоговое управление с помощью навигатора и 4 кнопок управления;

- шесть реле;

- шесть цифровых входов;

- дополнительное выходное напряжение 24 В постоянного тока, максимально 28 В. Максимальный ток 250 мА, источник с защитой от коротких замыканий, не стабилизированный.

- 80 предельных значений, интегрирование, обработка сигналов;

- два разъема USB;

- разъем для цифровой SD-карты памяти;

- прикладное ПО: FDM (работа с архивами измерений); FieldCare (изменение параметров прибора).

Пример записи обозначения приборов при их заказе:

«Приборы Мемограф-М-1 - AA1BBCCDA1A2AI1AA – 1 ТУ 4214-098-00226253-2017, 2 шт.».

Исполнения приборов выбираются по схеме заказа, приведенной ниже.

## Схема заказа приборов Мемограф-М-1

Карта заказа

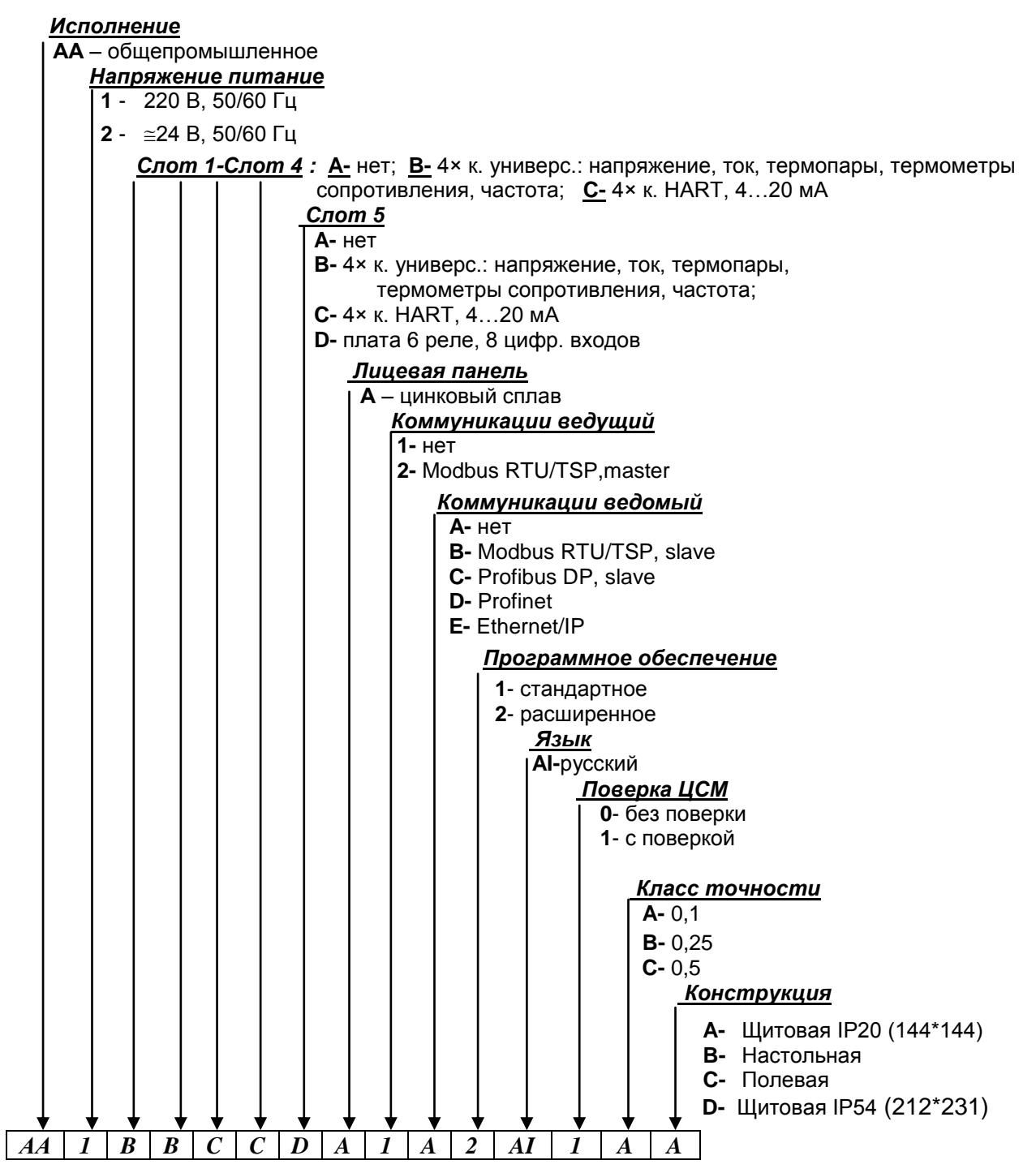

#### Пример: Мемограф-М-1 АА1ВВССДА1А2АІ1АА

Примечания:

Внешняя память (SD-карта памяти) заказывается потребителем; Приборы с версией программы **Modbus master** поставляются по спецзаказу; Для полнофункциональных версий программного обеспечения **FDM** и **FIELDCARE** необходима покупка лицензий.

#### 2 ТЕХНИЧЕСКИЕ ХАРАКТЕРИСТИКИ

2.1 Приборы предназначены для измерения входных сигналов, указанных в приложении А, имеется возможность установить с клавиатуры любой диапазон измерений и входной сигнал.

Результаты измерений по каждому каналу (до двадцати каналов) должны быть представлены на дисплее в единицах измеряемой физической величины.

Приборы позволяют осуществлять:

- измерение температуры с помощью термометров сопротивлений (TC) по ГОСТ Р 8.625-2006 (ГОСТ 6651-94), подключенных по трех- или четырехпроводной линии связи;

- измерение температуры с помощью термопар (ТП) по ГОСТ Р 8.585-2001 с компенсацией температуры свободных концов;

- измерение сигналов постоянного напряжения и силы постоянного тока по ГОСТ 26.011-80;

- измерение температуры и других физических величин с помощью сигналов, преобразованных в электрические сигналы постоянного напряжения и силы постоянного тока;

- измерение физических величин с помощью сигналов, преобразованных в импульсные электрические сигналы, в том числе HARTсигналы;

- позиционное регулирование;

- регистрацию, отображение и архивирование результатов измерения аналоговых сигналов, состояния цифровых входов и системных сообщений;

- представление результатов измерения в аналоговом и цифровом виде и отображение на видеографическом цветном дисплее;

- математические вычисления по двенадцати дополнительным каналам;

- обмен данными с внешними устройствами по протоколу Profibus DP, Modbus RTU, Modbus TCP;

- счет текущего времени и переключение летнего/зимнего времени.

Приборы имеют возможность устанавливать внешнюю термокомпенсацию в задаваемых точках (°С).

Отображение результатов измерений в приборах осуществляется в режимах аналоговой регистрации, цифровой индикации, в виде дисковой диаграммы, в виде столбиковых диаграмм, инструментального отображения. В режиме аналоговой регистрации результаты измерения отображаются на дисплее в виде двухмерных графиков в прямоугольной системе координат. Каждая кривая соответствует одному из каналов измерения и имеет свой цвет.

В приборах имеется функция самоконтроля и контроля предельных значений, наглядное группирование по каналам, автоматическая обработка сигналов.

2.2 Виды входных аналоговых сигналов, поступающих на приборы от первичных преобразователей, диапазоны измерений и пределы допускаемой основной приведенной погрешности измерения ( $\gamma$ ), выраженные в процентах от нормирующего значения, приведены в приложении А.

Нормирующее значение (*D*) равно:

- верхнему пределу диапазона измерений для термопар: C, D, S, R, B;

 разности верхнего и нижнего пределов диапазона измерений для остальных входных сигналов.

2.3 Пределы допускаемой основной приведенной погрешности измерения для входных сигналов с компенсацией температуры свободных концов ( $\gamma_{TTT}$ ), выраженные в процентах от нормирующего значения (D), определяются по формуле:

$$\gamma_{TTT} = \pm (|\gamma| + \frac{2.0}{D} \times 100)\%,$$
 (1)

где 7 - пределы допускаемой погрешности в соответствии с таблицей А.1;

2,0 – предел допускаемой абсолютной погрешности термокомпенсации, °С;

*D* - нормирующее значение.

2.4 Приборы имеют два аналоговых выхода преобразования. Выходные сигналы преобразования:

- токовые, диапазон изменения сигнала от 0 до 20, от 4 до 20 мА. Максимальное сопротивление нагрузки 500 Ом;

- импульсные, диапазон изменения сигнала – частота от 0 до 1 кГц;

а) длительность импульса от 1 до 1000 мс (заводская установка 1 мс);

б) амплитуда логического нуля не более 5 В;

в) амплитуда логической единицы не менее 12 В;

г) ток не более 25 мА, полное сопротивление нагрузки не менее 1 кОм.

Преобразование по выходному токовому сигналу осуществляется по формуле:

$$Y = \frac{X - X_0}{D_X} \times \mathcal{A} + Y_H, \qquad (2)$$

где Y – текущее значение сигнала преобразования, мА;

 Х – текущее значение измеряемой величины, единицы измерения физической величины, %;

*X*<sub>0</sub> – нижнее предельное значение измеряемой величины, единицы измерения физической величины, %;

*D*<sub>X</sub> – разность верхнего и нижнего пределов диапазона измерений, единицы измерения физической величины, %;

 Д – разность верхнего и нижнего пределов диапазона преобразования, мА;

Пределы допускаемой основной приведенной погрешности по преобразованию (  $\gamma_{_{I\!I}}$  ), выраженной в процентах от  ${\cal A}$  , ± 0,2 .

2.5 Приборы работают с импульсными (частотными) сигналами. Характеристики сигналов:

- длительность импульса не менее 30 мкс;

- частота от 5 Гц до 10 кГц;

- напряжение не более 2,5 В («ноль» от 0 до 7 мА, «единица» от 13 до 20 мА);

- полное входное сопротивление: ≤ 50 Ом.

Пределы допускаемой приведенной погрешности измерения

 $(\gamma_{_{IM\Pi/Y}})$  по импульсному (частотному) сигналу ± 0,01 % от разности верхнего и нижнего пределов диапазона измерения.

2.6 Пределы допускаемой дополнительной погрешности измерения и преобразования приборов при изменении окружающей температуры от нормальных условий на каждые 10 °C не должны превышать пределов допускаемой основной погрешности.

Нормальные условия определяются следующими параметрами:

- температура окружающего воздуха (20 ± 2) °C;

- относительная влажность воздуха от 30 до 80 %;

- атмосферное давление от 86 до 106 кПа;

- напряжение питания сети от 185 до 242 В или (24 ± 1) В - в зависимости от исполнения;

- частота тока питания (50 ± 1) Гц;

- коэффициент высших гармоник не более 5 %;

- отсутствие вибрации, тряски и ударов, влияющих на работу приборов.

2.7 Приборы, имеющие двенадцать математических каналов, выполняют следующие функции:

- отдельные каналы могут быть соединены между собой математически и рассчитаны при помощи формул (например, sin, cos, ln и др.);

- результат вычисления имеет физическую единицу измерения;

- результат математического соединения – например, расчет количества, может быть интегрирован.

2.8 Приборы выполняют следующие функции:

- формируют до 80 уставок на любом из каналов, каждая из которых может программироваться одним из двух видов: «меньше», «больше»;

- сравнивают измеряемые параметры с уставками и при выполнении условий срабатывания выдают двухпозиционные выходные сигналы.

2.9 Приборы по состоянию управляющих входов осуществляют:

- включение регистрации;

- включение хранителя экрана;

- блокировку начальных установок;

- блокировку клавиатуры/ навигатора;

- синхронизацию часов;

- смену группы;
- включение/ выключение контроля предельных значений;
- включение/ выключение отдельного предельного значения;
- запуск/ остановку анализа;
- сброс номера цикла.

2.10 Приборы имеют пять или 11 реле с замыкающими (размыкающими) контактами и одно выходное реле (Rel 1) с переключающими контактами, коммутирующие нагрузку 230 В, 3 А переменного тока (50 В, 300 мА постоянного тока).

2.11 Период регистрации (цикл сохранения) устанавливается с помощью клавиатуры и выбирается из ряда: откл., 100 мс (только для первых 8 каналов), 1, 2, 3, 5, 10, 15, 20, 30 с, 1, 2, 3, 4, 5, 10, 30 мин, 1 ч.

2.12 Измерение по первой группе каналов (8 каналов) производится параллельно с периодом 100 мс, по всем остальным каналам – 1 с.

2.13 Приборы обеспечивают хранение введенных значений параметров и результатов измерений в течение 10 лет.

2.14 Хранение данных происходит во внутренней памяти (256 МБайт), на SD-карте (до 32 ГБайт) или USB-накопителе (до 32 ГБайт). Долговременное архивирование происходит в ПК, причем данные переносятся посредством SD-карты или через интерфейс.

2.15 Приборы имеют возможность подключения интерфейсов: USB, Ethernet, RS-232 или RS-485. Использование последовательных интерфейсов позволяет организовать обмен данными с удаленной ЭВМ. Длина линии связи при использовании: USB – до 3 м, RS-485 – до 1000 м, RS-232 – до 5 м, Ethernet – до 100 м.

Схема подключения приведена в приложении Б.

2.16 Питание приборов осуществляется от сети переменного тока напряжением от 115 до 242 В с частотой 50/ 60 Гц или постоянным и переменным (50/ 60 Гц) напряжением от 20 до 28 В (в зависимости от исполнения).

2.17 Приборы имеют источник питания для внешних датчиков с выходным напряжением (24 ± 2,4) В при номинальной нагрузке 250 мА с защитой от коротких замыканий, не стабилизированный.

2.18 Приборы позволяют устанавливать (в зависимости от входного аналогового сигнала) цифровой фильтр в пределах от 0 до 999,9 с.

2.19 Электрическое сопротивление между зажимом защитного заземления прибора и каждой доступной для прикосновения металлической токоведущей частью прибора, которая может оказаться под напряжением, не более 0,1 Ом.

2.20 Электрическая изоляция цепей прибора, указанных в таблице 1, при температуре (23 ± 5) °С выдерживает в течение 1 мин испытательное напряжение практически синусоидального переменного тока частотой 50 Гц.

#### Таблица 1

| Наименование цепи                                                                                                 | Значение испыта-<br>тельного напряже-<br>ния, В |
|----------------------------------------------------------------------------------------------------|-------------------------------------------------|
| Реле – цифровые входы, аналоговые входы, цепи питания, выходы интерфейсов, выходы источника 24 В                  | 1500                                            |
| Цепи питания – цифровые входы, аналоговые входы, аналоговые выходы, выходы интерфейсов, выходы источника 24 В     | 850                                             |
| <b>Цифровые выходы</b> – аналоговые входы, ана-<br>логовые выходы, выходы интерфейсов, выходы ис-<br>точника 24 В | 250                                             |
| Аналоговые входы – выходы интерфейсов,<br>выходы источника 24 В, цифровые входы, аналого-<br>вые выходы           | 250                                             |
| Аналоговые выходы – цифровые входы, вы-<br>ходы источника 24 В, выходы интерфейсов                                | 250                                             |
| Выходы источника 24 В – выходы интерфейсов                                                                        | 250                                             |

2.21 Электрическое сопротивление изоляции цепей прибора между цепями, указанными в таблице 1, при температуре (23 ± 5) °С не менее 50 МОм.

2.22 Входное сопротивление приборов:

- при входном сигнале постоянного напряжения или от TП – не менее 1 МОм;

- при входном сигнале силы постоянного тока и импульсном сигнале – не более 50 Ом.

2.23 Приборы сохраняют свои характеристики при:

- воздействии внешнего постоянного или переменного магнитного поля частотой 50 Гц и напряженностью до 400 А/м;

- отключении напряжения питания на время не более 20 мс.

2.24 Максимальная разность потенциалов между каналами прибора 500 В постоянного или переменного напряжения.

2.25 Степень защиты приборов по ГОСТ 14254-96:

- с фронтальной стороны – IP65;

- с обратной стороны – IP20.

2.26 Условия эксплуатации приборов:

- температура окружающей среды от минус 10 до 50 °C;

- относительная влажность воздуха до 80 % при 35 °С и более низких температурах без конденсации влаги;

- атмосферное давление 84,0 – 106,7 кПа (630 – 800 мм рт.ст.).

2.27 Приборы выдерживают без повреждений воздействие вибраций с параметрами: амплитуда 0,075 мм, ускорение 9,8 м/с<sup>2</sup>, частота от 10 до 150 Гц.

2.28 Приборы в транспортной таре выдерживают без повреждений воздействие относительной влажности воздуха (95 ± 3) % при температуре 35 °C.

2.29 Приборы в транспортной таре выдерживают без повреждений воздействие 1000 ± 10 ударов с пиковым ударным ускорением 98 м/с<sup>2</sup>, длительность 16 мс.

2.30 Приборы в транспортной таре выдерживают без повреждений воздействие температур от минус 20 до + 50 °C.

2.31 Габаритные размеры приборов не более указанных в приложении В.

2.32 Масса приборов не более 2 кг.

2.33 Максимальная мощность, потребляемая приборами при номинальном напряжении питания, не более 40 В·А.

2.34 Средний срок службы приборов не менее 10 лет.

2.35 Значение средней наработки на отказ не менее 50000 ч для условий по п.2.26. Критерием отказа является несоответствие прибора требованиям пп. 2.2, 2.3.

## 3 УСТРОЙСТВО И РАБОТА

## 3.1 Состав прибора

3.1.1 Составные части прибора представлены на рисунке 1.

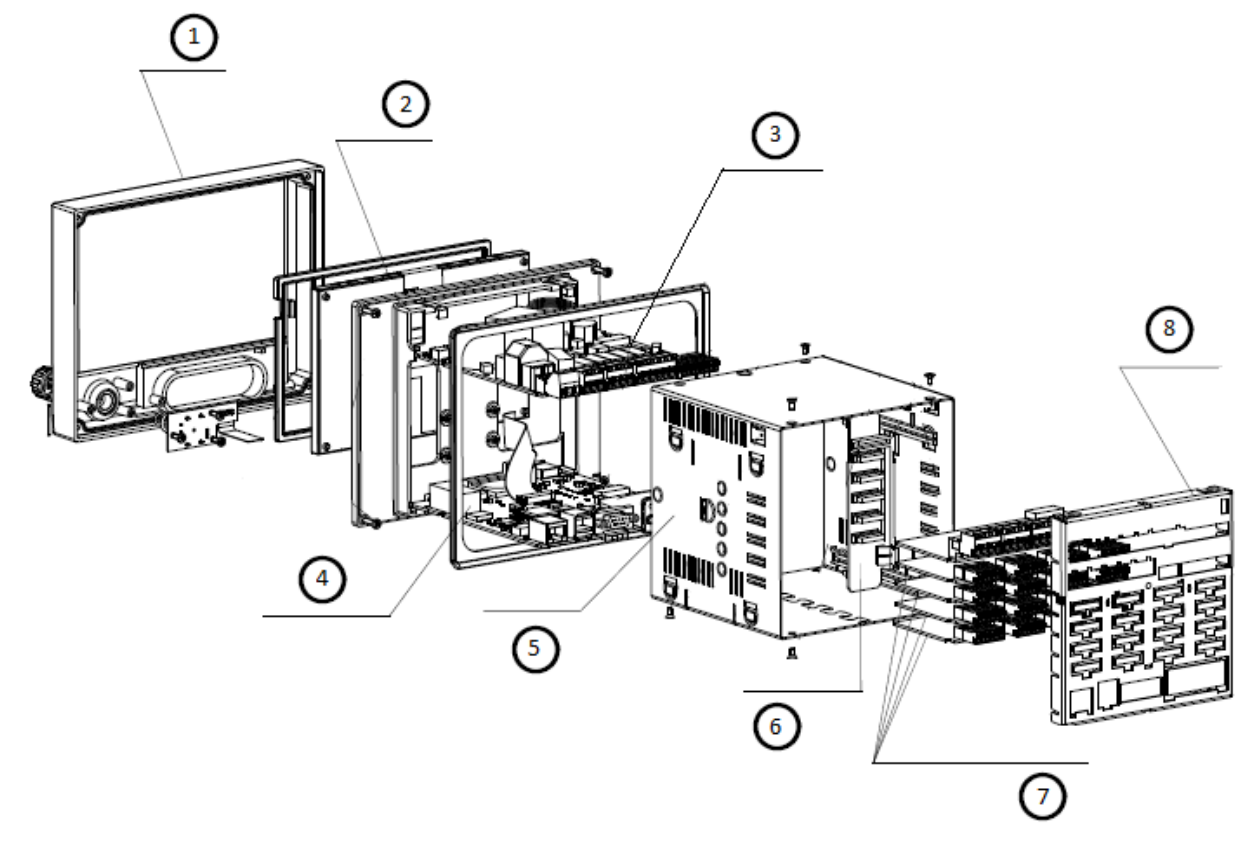

Рисунок 1 – Составные части прибора

(1) – фронтальная панель, навигатор, плоский кабель;

(2) – LCD модуль, плоский кабель;

(3) – блок питания переменного напряжения 115/242 В (или постоянного и переменного напряжения от 20 до 28 В, в зависимости от исполнения прибора);

(4) – плата процессора с программным обеспечением, USBинтерфейсом;

(5) – корпус;

(6) – соединительная плата;

(7) – аналоговая плата с четырьмя многофункциональными входами (для гнезда с первого до пятого);

(8) – задняя стенка для цифровых и аналоговых входов и выходов.

На задней стороне прибора расположены блоки винтовых либо пружинных зажимов, что обеспечивает быстрое и простое подключение. Пружинные зажимы обслуживаются с помощью шлицевой отвертки (ширина 3 мм).

Сечения подключаемых проводов:

- цифровые входы/ выходы, RS-485 и аналоговые входы: максимально 1,5 мм<sup>2</sup> (пружинные зажимы);

- сеть: максимально 2,5 мм<sup>2</sup> (винтовые зажимы);

- реле: максимально 2,5 мм<sup>2</sup> (пружинные зажимы);

3.1.2 Элементы отображения и управления показаны на рисунке 2, в таблице 2 приведены функции элементов управления.

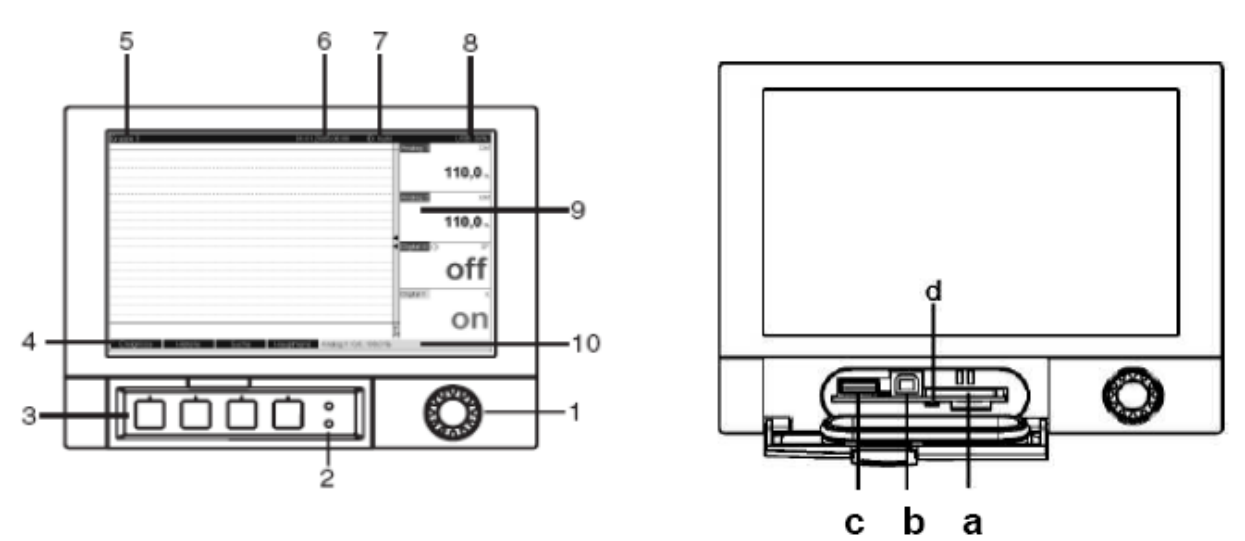

Рисунок 2 – Индикация прибора/ модули управления

16

## Таблица 2

| Позиция      |                                                                       |  |  |  |  |  |  |
|--------------|-----------------------------------------------------------------------|--|--|--|--|--|--|
| элемента     | <b>•</b>                                                              |  |  |  |  |  |  |
| управления и | Функция                                                               |  |  |  |  |  |  |
| отображения  |                                                                       |  |  |  |  |  |  |
| 1            | 2                                                                     |  |  |  |  |  |  |
|              | «Навигатор» - регулятор с дополнительной функцией                     |  |  |  |  |  |  |
|              | кнопки.                                                               |  |  |  |  |  |  |
|              | В режиме показа*:                                                     |  |  |  |  |  |  |
|              | - при поворачивании навигатора осуществляется пере-                   |  |  |  |  |  |  |
|              | ключение на различные группы сигналов;                                |  |  |  |  |  |  |
| 1            | - при нажатии на него появляется главное меню.                        |  |  |  |  |  |  |
| I            | <i>В режиме установки**</i> или в меню с вариантами выбора:           |  |  |  |  |  |  |
|              | - поворот влево перемещает выделение курсором или                     |  |  |  |  |  |  |
|              | сам курсор;                                                           |  |  |  |  |  |  |
|              | - вниз или направо, изменяет параметры;                               |  |  |  |  |  |  |
|              | - нажатие обеспечивает выбор выделенной функции,                      |  |  |  |  |  |  |
|              | старт изменений параметров.                                           |  |  |  |  |  |  |
|              | Функции индикации светодиодов                                         |  |  |  |  |  |  |
|              | - зеленый светодиод (наверху) горит: подача питания в                 |  |  |  |  |  |  |
|              | порядке, устройство работает без сбоев;                               |  |  |  |  |  |  |
| 2            | - красный светодиод (внизу) мигает: необходимо                        |  |  |  |  |  |  |
|              | подождать, в ответ появится сообщение, что осуществ-                  |  |  |  |  |  |  |
|              | ляется настройка, если причина не в самом устройстве                  |  |  |  |  |  |  |
|              | (например, поврежден кабель и т.д.).                                  |  |  |  |  |  |  |
| 3            | Клавиши с программируемыми функциями                                  |  |  |  |  |  |  |
| 4            | Отооражение функции клавиш с программируемыми функциями.              |  |  |  |  |  |  |
|              | В режиме показа:                                                      |  |  |  |  |  |  |
|              | - назначенное обозначение группы;                                     |  |  |  |  |  |  |
| 5            | - вид обработки.                                                      |  |  |  |  |  |  |
| 5            | В режиме установки:                                                   |  |  |  |  |  |  |
|              | - обозначение текущей позиции управления (заголовки                   |  |  |  |  |  |  |
|              | диалогов).                                                            |  |  |  |  |  |  |
| 6            | <i>В режиме показа</i> : отображение даты/времени.                    |  |  |  |  |  |  |
| 7            | В режиме показа: данные пользователя (если функция                    |  |  |  |  |  |  |
|              | активна);                                                             |  |  |  |  |  |  |
|              | В режиме показа:                                                      |  |  |  |  |  |  |
|              | - индикация того, какая часть SD или флэш-карты (в про-               |  |  |  |  |  |  |
|              | центах) уже записана;                                                 |  |  |  |  |  |  |
|              | - символы состояния (в зависимости от сохраненной ин-                 |  |  |  |  |  |  |
| 8            | формации) следующих функций: симуляция, сохранение                    |  |  |  |  |  |  |
|              | данных активно, дефект оатареи, запрет эксплуатации,                  |  |  |  |  |  |  |
|              | зарядка активна.                                                      |  |  |  |  |  |  |
|              | в режиме установки:                                                   |  |  |  |  |  |  |
|              | <ul> <li>отооражение кода прямого доступа текущей функции.</li> </ul> |  |  |  |  |  |  |

## продолжение таблицы 2

| 1                                                     | 2                                                                                                    |
|-------------------------------------------------------|----------------------------------------------------------------------------------------------------|
| 1                                                     | <ul> <li>В режиме показа:</li> <li>отображение текущих значений измерений;</li> <li>в случае ошибки/ состояния тревоги – отображение состояния в зависимости от выбранного способа отображения сигнала;</li> </ul>                                                                                                    |
| 9                                                     | - для счетчиков – вид счетчика в качестве символа.<br><b>Примечание</b> – Если текущая точка измерений нахо-<br>дится в состоянии предельного значения, то соответ-<br>ствующий канал будет выделен красным цветом<br>(быстрое распознавание предельных значений). Во вре-<br>мя дальнейшей эксплуатации устройства, регистрация<br>результатов измерений непрерывно продолжается. |
| 10                                                    | В режиме показа:<br>- меняющееся отображение состояния (например, уста-<br>новленный поддиапазон) аналоговых или цифровых<br>входных сигналов в цвете, соответствующем каналу.<br>В режиме установки:<br>- в зависимости от типа отображений может отражаться<br>различная информация.                                                                                             |
| а                                                     | Гнездо для SD-карт<br>ВНИМАНИЕ! НЕ ВЫНИМАТЬ SD-КАРТУ, ПОКА ЖЕЛТЫЙ<br>СВЕТОДИОД (d) НЕ ПОГАСНЕТ! ОПАСНОСТЬ ПОТЕРИ<br>ДАННЫХ.                                                                                                    |
| b                                                     | USB-В-порт, например для ноутбука.                                                                                                    |
| С                                                     | USB-А-порт, например для флэш-карты.                                                                                                    |
| d                                                     | Светодиод в гнезде для SD-карт.<br>Желтый светодиод горит, когда устройство записывает/<br>считывает данные с SD-карты.<br>ВНИМАНИЕ! НЕ ВЫНИМАТЬ SD-КАРТУ, ПОКА ЖЕЛТЫЙ<br>СВЕТОДИОД (d) НЕ ПОГАСНЕТ! ОПАСНОСТЬ ПОТЕРИ<br>ДАННЫХ.                                                                                                    |
| Примечани<br>* Режим по<br>** Режим ус<br>*** Обзор и | ія<br>каза — отображение значений измерения<br>становки — обслуживание в меню установки<br>используемых символов представлен в таблице 3                                                                                                    |

3.1.3 Для ввода текста и цифр имеется виртуальная клавиатура (рисунок 3). Она открывается автоматически при необходимости. Посредством вращения навигатора выбираются необходимые значки, а при нажатии на него - устанавливаются.

| //Универсальный вход | 1                 |
|----------------------|-------------------|
| гнал                 | : Ток             |
| иапазон              | : 4-20 мА         |
| дентиф-р канала      | · Channel 1       |
| п регист             | бения             |
| иницы и:             |                   |
| сятичназ 🔒 1 2       | 3 4 5 6 7 8 9 0 - |
| ачало диа            |                   |
| онец диаг 🔺 🖪 💆      |                   |
| чало под N O P       | Q R S T U V W X Y |
|                      |                   |
| емпфиров             |                   |
| • Счетчик 🕮          | X                 |
| Линеаризация         |                   |
| опировать настройки  | : Нет             |
| Х Назад              |                   |
| FSC ←                | → OK              |

Рисунок 3 – Виртуальная клавиатура

3.1.4 Обзор отображающихся на экране символов приведен в таблице 3.

| Символ                           | Объяснение                              | Символ            | Объяснение                  |
|----------------------------------|-----------------------------------------|-------------------|-----------------------------|
| $\checkmark$                     | Разрешено                               | ?                 | Помощь                      |
|                                  | Предпочтительно                         | Ó                 | Визуальный осмотр           |
| ×                                | Запрещено                               | 1, 2, 3,          | Порядковый номер            |
| i                                | Совет                                   | 1. , 2. , 3       | Обработка 4                 |
| l                                | Ссылка на документ                      | A, B, C,          | Вид                         |
|                                  | Ссылка на страницу                      | A-A, B-B, C-C,    | Отрезок                     |
| $\mathbf{\overline{\mathbf{N}}}$ | Ссылка на изображе-<br>ние              | <b>*</b>          | Направление пото-<br>ка     |
| _►                               | Старт                                   | $\sum \mathbf{M}$ | Анализ за месяц             |
| $\sum \mathbf{D}$                | Анализ за сутки                         | $\sum \mathbf{Y}$ | Анализ за год               |
| $\sum \mathbf{W}$                | Анализ за неделю                        | Σ                 | Общая сумма                 |
| ⊻                                | Нарушение нижнего предельного значения  | М                 | Требуется обслу-<br>живание |
|                                  | Нарушение верхнего предельного значения |                   | Ошибка измерения            |
| F                                | Ошибка                                  | SIM               | Симуляция величин измерения |

3.1.5 Внешний вид приборов приведен в приложении В.

#### 3.2 Элементы табло

3.2.1 Для отображения информации используется цветной широкоэкранный TFT монитор с диагональю экрана 178 мм, разрешением 800х480 пикселей.

3.2.2 Число отображаемых цветов: 262000, число используемых цветов: 256.

3.2.3 Максимальный диапазон угла обзора ± 50° во все направления от средней оси экрана.

3.2.4 Цвет фона экрана можно установить по выбору: черный или белый.

3.2.5 Активные каналы можно распределить по группам (до 10 групп). Для однозначной идентификации вводятся обозначения групп, например, «температуры котла 1», «Средние дневные значения всех котлов».

#### 3.2.6 Режимы отображения:

- <u>Кривая</u>. Отображение результатов измерений в виде кривых разного цвета. Кроме того, правая часть экрана используется для цифровой индикации.

- <u>Кривая, разделенная на участки</u>. Результаты измерений представлены в виде кривых разного цвета для каждого канала в отдельной зоне. Кроме того, правая часть экрана используется для цифровой индикации.

- <u>Каскадное представление</u>. Результаты измерений всех каналов группы представляются вертикально (сверху вниз) в виде кривых разного цвета. Кроме того, правая часть экрана используется для цифровой индикации.

- <u>Каскад, разделенный на участки</u>. Результаты измерений всех каналов группы представляются вертикально (сверху вниз) в виде кривых разного цвета для каждого канала в отдельной зоне. Кроме того, правая часть экрана используется для цифровой индикации.

- <u>Отображение дисковых диаграмм</u>. Результаты измерений всех каналов группы представляются на 1/4 круговой диаграммы. Кроме того, правая часть экрана используется для цифровой индикации.

- <u>Диаграмма</u>. Результаты измерений всех каналов группы представляются в виде граф, включая значение. Цифровой вход представляется в виде состояния и соответственно как счетчик/ рабочее время.

- <u>Режим цифровой индикации</u>. Результаты измерений представлены в цифровом виде, для каждого канала в отдельной зоне.

- <u>Представление в виде инструментов</u>. Отображение в виде стрелочных диаграмм, при этом результаты измерений цифровых входов представлены в виде состояния и соответственно как счетчик/ рабочее время.

- <u>Журнал событий/контр. журнал</u>. Все системные события, такие как срабатывание уставок, сетевые аварии активизация цифрового входа, изменение настроек прибора, включение и выключение питания прибора, заносятся в список событий во временной последовательности. При отображении результатов измерений можно выбрать тип шкалы: линейную или логарифмическую.

3.2.7 Цветовое обозначение каналов производится при установке «Входы -> Группирование сигналов». На группу предусмотрено 8 заранее определенных цветов, которые могут быть присвоены нужным каналам.

3.2.8 Примеры индикации приведены в приложении Д

3.2.9 Смена способа отображения информации (например, кривые, столбиковые диаграммы, цифровая индикация или события) осуществляется в разделе «Изменить режим отображения» в меню «Работа» или в меню «Группирование сигналов» (см. п. 5.5.6.2).

#### 3.3 Сохранение данных

3.3.1 По выбору цикл сохранения может быть: выключен, 100 мс, 1 с/ 2 с/ 3 с / 4 с/ 5 с/ 10 с/ 15 с/ 20 с/ 30 с/ 1 мин/ 2 мин/ 3 мин/ 4 мин / 5 мин/ 10 мин/ 30 мин/ 1 ч.

Высокоскоростное сохранение (100 мс) настраивается для каналов группы 1, до восьми каналов.

3.3.2 Результаты измерений и данные настройки сохраняются в энергонезависимой внутренней флэш-памяти (256 МБайт), защищенной от пропадания питания в сети.

3.3.3 При сохранении результатов измерений на USB-накопитель или на SD-карту данные еще долго остаются в памяти прибора и их можно снова экспортировать.

3.3.4 Возможно сохранение данных в буфер и буфер реального времени с литиевым элементом питания (замена через 10 лет).

3.3.5 В приборе существуют различные функции для контроля его состояния, такие как: функции контроля установки со счетчиком рабочих часов, контролем калибровки, контролем замены устройства памяти и другие.

3.3.6 Циклическое копирование данных для архивирования их на SDкарте.

3.3.7 Поддерживаемые размеры SD-карт: до 32 ГБайт. Производитель не гарантирует, что SD-карты всех производителей будут работать безупречно. Поэтому для надежного сохранения данных рекомендуется SD-карта «Industrial Grade».

3.3.8 Поддерживаемые типы USB-накопителей: до 32 ГБайт.

3.3.9 Желтый светодиод рядом с гнездом для SD-карты сигнализирует о том, что прибор обращается к данным. Пока этот диод светится, карту вынимать нельзя, иначе все данные можно потерять!

#### 3.4 Реальное время

Прибор автоматически переходит на летнее/ зимнее время. Отклонение от реального времени менее 10 мин в год.

#### 3.5 Синхронизация времени

Возможна синхронизация времени через прилагаемое ПО или через управляющий вход.

#### 3.6 Дистанционное управление, связь

3.6.1 Приборы всех исполнений имеют USB-интерфейс на передней стороне.

При наличии опции приборы могут иметь Ethernet-интерфейс и дополнительный RS232/RS485-интерфейс на обратной стороне.

По заказу приборы могут иметь ОРС-сервер (3.0) для непосредственного обмена данных с базами данных или/ и системами визуализации.

3.6.2 Интегрированный веб-сервер позволяет осуществлять доступ к прибору через пароль при помощи любого ПК (например, для отображения результатов измерений, изменения настроек).

3.6.3 Прибор имеет функцию DHCP (динамического присвоения IPадреса).

3.6.4 Прибор позволяет вводить параметры и архивировать настройки прибора при помощи SD-карты, USB-накопителя либо прилагаемого ПО для ПК через серийный интерфейс RS232/ RS485, расположенный на задней стенке, например, через модем, Ethernet либо USB-интерфейс.

3.7 Функции прилагаемого ПО:

FDM Reporting Software:

- установка связи с приборами по интерфейсам RS232/RS485, USB, ETHERNET;

- скачивание архивов измерений;

- визуализация результатов измерений, печать, управление этими результатами и их экспорт;

- экспорт результатов измерений по отдельным каналам в виде отдельных файлов или несколько каналов в одном файле.

<u>FieldCare</u>: (скачивается с сайта ф. Endress+Hauser, www.de.endress.com/fieldcare) предназначена для изменения параметров прибора по интерфейсам USB, ETHERNET.

<u>Внимание</u>: версии программ с ограничениями – бесплатные; для полнофункциональных версий необходима покупка лицензий!

#### 4 МАРКИРОВКА И УПАКОВКА

4.1 На корпусе прибора имеется табличка, где указаны товарный знак предприятия-изготовителя, условное обозначение прибора, знак утверждения типа средств измерений, напряжение и частота питания, потребляемая мощность, порядковый номер прибора и год выпуска.

4.2 На задней стенке корпуса прибора нанесены обозначения разъемов и клемм для внешних подключений и условное обозначение защитного заземления по ГОСТ 21130-75 (смотри приложение Б).

4.3 На транспортной таре нанесены манипуляционные знаки:

«Хрупкое. Осторожно», «Верх», по ГОСТ 14192-96.

4.4 На картонной таре нанесено:

- товарный знак предприятия-изготовителя;

- наименование и обозначение прибора;

 порядковый номер по системе нумерации предприятияизготовителя;

- дата упаковывания;

- штамп «ОТК» и подпись упаковщика;

- надпись «Боится сырости»;

- надпись «Сделано в России».

4.5 Вариант внутренней упаковки ВУ-0 вариант защиты ВЗ-0 по ГОСТ 9.014-78.

Приборы упакованы в потребительскую картонную тару, а затем в ящики типа IV (на 16 планках, с применением фанеры или древесноволокнистой плиты во всех щитах) или VI (на 24 планках, с применением фанеры или древесноволокнистой плиты во всех щитах, с дном и крышкой, перекрывающими торцовые и боковые стенки) по ГОСТ 5959-80. Тара изготавливается по чертежам предприятия-изготовителя, утвержденным в установленном порядке.

4.6 В каждое грузовое место вложен упаковочный лист, содержащий следующие данные:

- наименование и обозначение прибора;

- количество приборов;

 порядковые номера по системе нумерации предприятияизготовителя;

- количество мест в партии;

- дата упаковывания;

- подпись и штамп ответственного за упаковывание и штамп «ОТК».

4.7 Упаковывание приборов проводится в закрытых вентилируемых помещениях при температуре воздуха от 15 до 40 °C и относительной влажности до 80 %. При этом в воздухе не присутствуют вредные и агрессивные примеси.

## 5 ИСПОЛЬЗОВАНИЕ ПО НАЗНАЧЕНИЮ

#### 5.1 Порядок установки

5.1.1 Установка и подключение должны производиться квалифицированными специалистами.

Недопустимо использовать прибор при температуре и относительной влажности, отличающейся от указанной в пункте 2.26, в присутствии проводящей пыли и агрессивных газов.

5.1.2 Для приборов проделать вырез в распределительном щите (смотри приложение В).

Во избежание перегрева рекомендуется оставлять свободное пространство минимум 15 мм от стен и других устройств.

Удерживая прибор горизонтально, вставить крепежные винты в ответные отверстия. Равномерно подтянуть винты отверткой до полной фиксации. 5.1.3 Располагать приборы в ряд (вертикально друг над другом) допускается только при соблюдении расстояния между приборами не менее 7 мм.

5.1.4 Располагать приборы в ряд (горизонтально) допускается без каких-либо отступов.

5.1.5 Для обеспечения безопасной работы прибора обязательно заземление прибора, которое производится присоединением к предназначенному для этого зажиму заземленного медного провода сечением 2 -3 мм<sup>2</sup>.

**ВНИМАНИЕ!** НЕСОБЛЮДЕНИЕ ПРАВИЛ МОЖЕТ ПРИВЕСТИ К ДЕФЕКТУ ПРИБОРА ИЛИ К ЕГО НЕВЕРНОМУ ФУНКЦИОНИРОВА-НИЮ.

## 5.2 Подключение прибора

#### 5.2.1 Подключение прибора к сети

5.2.1.1 Подключение прибора к сети питания (контакты L-фаза, N-ноль) производится проводами сечением не более 2,5 мм<sup>2</sup>.

Для предохранения проводов от механических повреждений следует прокладывать их в гибких металлических шлангах или трубах, которые должны быть надежно заземлены.

#### 5.2.2 Подсоединение первичных преобразователей

5.2.2.1 Термометры сопротивления подключаются к прибору по трех- или четырехпроводной схеме. Сопротивление каждого провода линии связи при этом должно быть не более 40 Ом для трехпроводной схемы подключения и не более 200 Ом для четырехпроводной.

Значение силы тока через термометр сопротивления не превышает 1 мА.

5.2.2.2 Термопары подключаются к прибору компенсационными проводами соответствующей НСХ.

Допускается подключать термопары термокомпенсационными проводами в соответствии с таблицей 4.

Не допускается подключать термопары (кроме типа В) к прибору медными проводами, так как в показания прибора будет введена значительная погрешность.

## Таблица 4

| НСХ       | Провод термоко    | Типы            |          |  |
|-----------|-------------------|-----------------|----------|--|
| термодары | с жилами          | условное        |          |  |
| термопары | из сплавов        | обозначение жил | проводов |  |
| S         | медь – ТП         | М - ТП          | ΠTB,     |  |
| K         | медь – константан | М               | ΠΤΓΒ,    |  |
| L         | хромель – копель  | ХК              | ΠΤΒΠ     |  |

## Адреса приобретения компенсационных проводов:

| Торговый  | і дом                        | АО «УРА                  | ЛКАБЕЛЬ»         |  |  |  |  |
|-----------|------------------------------|--------------------------|------------------|--|--|--|--|
| «КАМКАЕ   | БЕЛЬСНАБСБЫТ»                | 620028, г. Екатеринбург, |                  |  |  |  |  |
| 614030, г | . Пермь, ул. Гайвинская, 105 | ул. Мель                 | никова, 2        |  |  |  |  |
| телетайп  | 134130 ГРОМ                  | телетайп                 | 221251 БУХТА     |  |  |  |  |
| телефон   | (342-2) 73-81-10             | телефон                  | (343-2) 42-89-67 |  |  |  |  |
| факс      | (342-2) 73-16-32             | факс                     | (343-2) 42-23-29 |  |  |  |  |
|           |                              |                          |                  |  |  |  |  |

**Примечание** – Если нужны более точные измерения, то в зависимости от диаметра и марки компенсационных проводов необходима коррекция прибора при измерении с термопарой.

Для корректировки температуры свободных концов выберите в главном меню прибора «Эксперт» (смотри п.5.4.7), введите сервисный код, затем выберите «Входы» -> «Аналоговые входы» -> «Аналоговый вход х» -> «Коррекция измерения» -> «Корректировка ТЗС».

5.2.2.3 Линия связи прибора с первичным преобразователем должна быть помещена в стальные шланги или трубы отдельно от силовой линии. Шланги или трубы должны быть надежно заземлены.

5.2.2.4 Схемы подключения прибора приведены в приложении Б.

#### 5.3 Меры безопасности

5.3.1 При работе с прибором опасным производственным фактором является повышенное напряжение в электрической цепи, замыкание которой может произойти через тело человека.

При эксплуатации прибора и при его периодических проверках следует соблюдать «Правила технической эксплуатации электроустановок» (ПТЭ) и «Правила техники безопасности при эксплуатации электроустановок потребителей» (ПТБ).

5.3.2 ВНИМАНИЕ! ПОДКЛЮЧЕНИЕ ВНЕШНИХ ЦЕПЕЙ ПРИБОРА СЛЕДУЕТ ПРОИЗВОДИТЬ ТОЛЬКО ПРИ ОТКЛЮЧЕННОМ НАПРЯЖЕ-НИИ ПИТАНИЯ.

5.3.3 **ВНИМАНИЕ!** ПРИ РАБОТЕ ПРИБОРА ЗАЖИМ ЗАЩИТНОГО ЗАЗЕМЛЕНИЯ ДОЛЖЕН БЫТЬ ПОСТОЯННО ЗАЗЕМЛЕН.

Зажим имеет маркировку 📛 .

5.3.4 Перед подключением питания сравнить подаваемое напряжение с указанным на табличке.

#### 5.4 Порядок работы

#### 5.4.1 Подключение прибора

После установки прибора на рабочем месте выполните все внешние соединения в соответствии со схемой подключения (смотри приложение Б). Сначала к прибору подключите первичные преобразователи, а затем сетевой кабель (смотри п. 5.2).

Подключите прибор к сети питания и прогрейте в течение 0,5 ч.

При вводе прибора в эксплуатацию впервые осуществите настройку прибора в соответствии с данным руководством (смотри п. 5.5).

При эксплуатации ранее настроенного устройства сразу начинается процесс измерения в соответствии с выбранными настройками, на экране отображаются значения настроенных групп.

#### 5.4.2 Последовательность настройки прибора

Настройку прибора необходимо проводить в последовательности, представленной на рисунке 4.

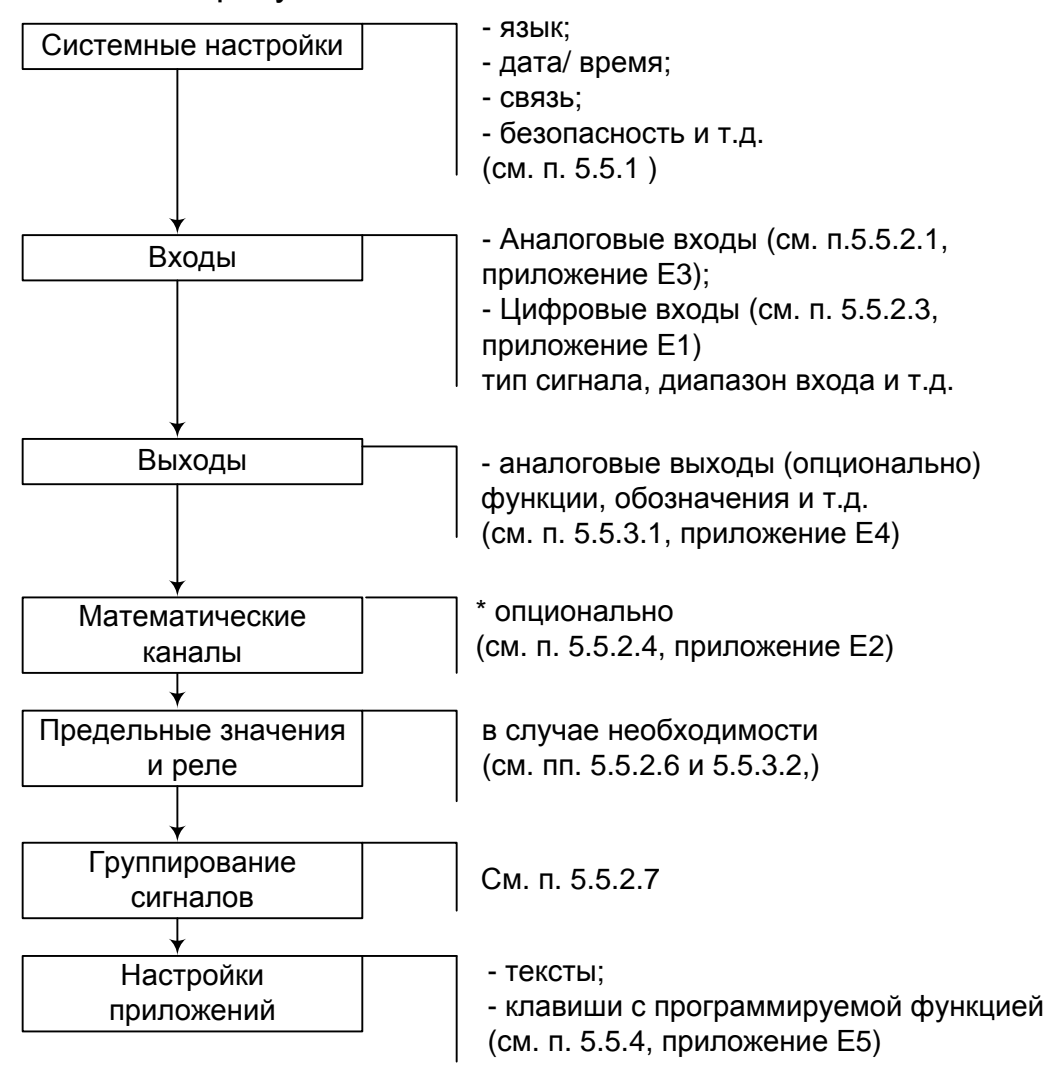

Рисунок 4 – Последовательность настройки прибора

#### 5.4.3 Настройка языка обслуживания

Языком обслуживания первоначально настроен русский язык. Другой язык можно установить в главном меню: нажмите навигатор, выберите «Sprache/Language» (рисунок 5).

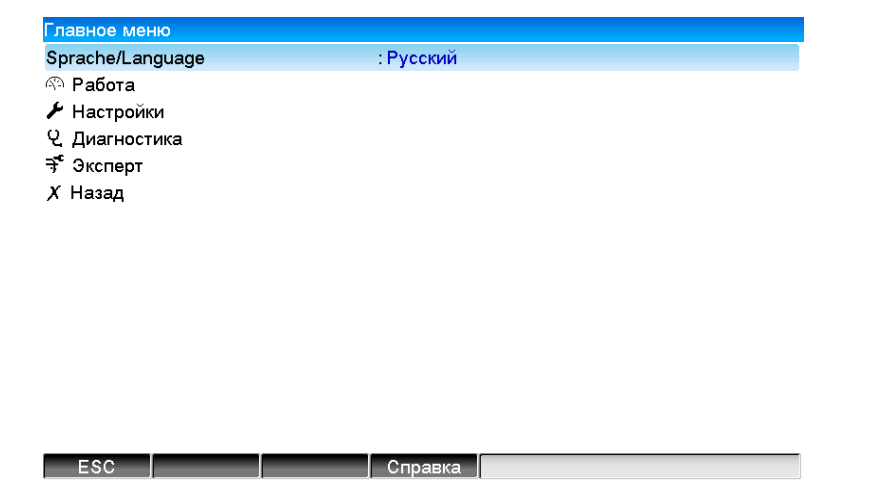

Рисунок 5 – Настройка языка обслуживания

#### 5.4.4 Настройка контрастности дисплея

В зависимости от высоты расположения прибора в щите и от угла зрения установите оптимальную контрастность. Для этого нажмите на навигатор, выберите опцию «Главное меню», «Работа» затем «Регулировка яркости» (смотри рисунок 6).

| Регул | Регулировка яркости 14.11.2016 08:58:42 |     |     |     |     |     |     |     |     |     |     |     |     |     |     |
|-------|-----------------------------------------|-----|-----|-----|-----|-----|-----|-----|-----|-----|-----|-----|-----|-----|-----|
| 0     | 1                                       | 2   | 3   | 4   | 5   | 6   | 7   | 8   | 9   | 10  | 11  | 12  | 13  | 14  |     |
| 16    | 17                                      | 18  | 19  | 20  | 21  | 22  | 23  | 24  | 25  | 26  | 27  | 28  | 29  | 30  | 31  |
| 32    | 33                                      | 34  | 35  | 36  | 37  | 38  | 39  | 40  | 41  | 42  | 43  | 44  | 45  | 46  | 47  |
| 48    |                                         |     |     | 52  | 53  | 54  | 55  | 56  | 57  | 58  | 59  | 60  | 61  | 62  | 63  |
| 64    | 65                                      | 66  | 67  | 68  | 69  | 70  | 71  | 72  | 73  | 74  | 75  | 76  | 77  | 78  | 79  |
| 80    |                                         | 82  | 83  | 84  |     |     |     | 88  | 89  | 90  | 91  | 92  | 93  | 94  | 95  |
| 96    | 97                                      | 98  | 99  | 100 | 101 | 102 | 103 | 104 | 105 | 106 | 107 | 108 | 109 | 110 | 111 |
| 112   | 113                                     | 114 | 115 | 116 | 117 | 118 | 119 | 120 | 121 | 122 | 123 | 124 | 125 | 126 | 127 |
| 128   | 129                                     | 130 | 131 | 132 | 133 | 134 | 135 | 136 | 137 | 138 | 139 | 140 | 141 | 142 | 143 |
| 144   | 145                                     | 146 | 147 | 148 | 149 | 150 | 151 | 152 | 153 | 154 | 155 | 156 | 157 | 158 | 159 |
| 160   | 161                                     | 162 | 163 | 164 | 165 | 166 | 167 | 168 | 169 | 170 | 171 | 172 | 173 | 174 | 175 |
| 176   | 177                                     | 178 | 179 | 180 | 181 | 182 | 183 | 184 | 185 | 186 | 187 | 188 | 189 | 190 | 191 |
| 192   |                                         |     |     | 196 | 197 | 198 | 199 | 200 | 201 | 202 | 203 | 204 | 205 | 206 | 207 |
| 208   |                                         |     |     |     |     |     |     | 216 | 217 | 218 | 219 | 220 | 221 | 222 | 223 |
| 224   | 225                                     | 226 | 227 | 228 |     |     |     | 232 | 233 | 234 | 235 | 236 | 237 | 238 | 239 |
| 240   | 241                                     | 242 | 243 | 244 | 245 |     |     | 248 | 249 | 250 | 251 | 252 | 253 | 254 | 255 |
|       | 80                                      |     |     |     |     |     |     |     |     |     |     |     |     |     |     |
|       |                                         |     |     |     |     |     | C   | рК  |     |     |     |     |     |     |     |
| E     | sc                                      |     | -   |     | +   |     |     | _   |     |     |     |     |     |     |     |

Рисунок 6 – Настройка яркости дисплея

#### 5.4.5 Указания по защите доступа к установке

5.4.5.1 Прибор производится со свободным доступом к программам установки, который может быть запрещен посредством различных манипуляций:

- ввод четырехзначного кода доступа (заводская установка: "0000", смотри пункт 5.5.1);

- опция «Управление пользователями» при помощи определенных паролей/ ID-комбинаций для администратора и пользователя (смотри пункт 5.6.6);

- активизация цифрового входа в качестве входа управления с блокировкой программы установки (смотри пункт 5.5.2.3)

5.4.5.2 Защита доступа посредством «Управления пользователям

*u»:* при активной опции настройки приборы могут подвергаться только перепроверке. Пользователь не может вносить никакие изменения в любые настройки. Администратор напротив может осуществлять следующие изменения:

- добавлять новых или удалять уже зарегистрированных пользователей (например, новых либо ушедших с предприятия сотрудников)

- добавлять, изменять или удалять тексты, комментарии. На уже сохраненные комментарии это не распространяется.

**Примечание** – В случае изменения параметров эксплуатации прибора, касающихся сохранения величин измерений (например, обозначение канала, включить/ выключить канал), доступ к данным до изменения установок с прибора становится невозможен (т.е. кривые измерений начинаются заново и поиск данных до этого момента становится невозможен).

Эти данные НЕ УДАЛЯЮТСЯ, т.е. они могут быть считаны/отображены при помощи программного обеспечения, поставляемого вместе с устройством или сохранены на внешнюю SD- либо флэш-карту.

#### 5.4.6 Настройка прибора с помощью клавиатуры и навигатора

5.4.6.1 Описание функций клавиш отображается непосредственно на экране в соответствующих полях над каждой клавишей. Пустые поля означают, что соответствующие клавиши в данный момент не имеют ни-каких функций.

5.4.6.2 Нажмите на навигатор, будет показано главное меню.

5.4.6.3 При помощи навигатора выберите меню «Настройки» или «Эксперт».

5.4.6.4 Подтвердите свой выбор, еще раз нажав на навигатор.

5.4.6.5 С помощью клавиши с программируемой функцией «Справка» выберите при необходимости опцию помощи в соответствующем разделе.

**Примечание** – Каждый параметр изменяется в одном диалоговом окне. Измененные настройки будут действительны, только после возврата в обычный режим эксплуатации посредством многоразового нажатия «Назад».

#### 5.4.7 Режимы настройки

5.4.7.1 В главном меню прибора имеется два режима установки: «Настройка» (рисунок 7) и «Эксперт» (рисунок 8). Все настройки, необходимые для эксплуатации, прибора загружаются при начальной установке (рисунок 9), дополнительные настройки – при экспертной (например, код прямого доступа, сервис).

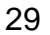

| Главное меню     |           |  |
|------------------|-----------|--|
| Sprache/Language | : Русский |  |
| 🕾 Работа         |           |  |
| 🗲 Настройки      |           |  |
| ዊ Диагностика    |           |  |
| 🕂 Эксперт        |           |  |
| <i>Х</i> Назад   |           |  |
|                  |           |  |

| Рисунок 7                                                                            | – Настройки в главном меню     |
|--------------------------------------------------------------------------------------|--------------------------------|
| т исупок т                                                                           |                                |
| Главное меню                                                                         |                                |
| Sprache/Language                                                                     | : Русскии                      |
| Hactboliki                                                                           |                                |
| У Пиагностика                                                                        |                                |
| адианостика<br>₹ Эксперт                                                             |                                |
| Х Назад                                                                              |                                |
|                                                                                      |                                |
|                                                                                      |                                |
|                                                                                      |                                |
|                                                                                      |                                |
|                                                                                      |                                |
|                                                                                      |                                |
|                                                                                      |                                |
|                                                                                      |                                |
|                                                                                      |                                |
| ESC                                                                                  | Справка                        |
| <b>исунок 8</b> – Экспе                                                              | ртная установка в главном менн |
| ✓//Настройки                                                                         | 120000-000                     |
| Часовой пояс UTC                                                                     | : +00:00: Лондон               |
|                                                                                      |                                |
| Текущие дата/время                                                                   | : 14.11.2016 09:08:46          |
| Текущие дата/время<br>В Изменить дату/время                                          | : 14.11.2016 09:08:46          |
| Текущие дата/время<br>№ Изменить дату/время<br>Расшир. настройки                     | : 14.11.2016 09:08:46          |
| Текущие дата/время<br>№ Изменить дату/время<br>▶ Расшир. настройки<br>X Назад        | : 14.11.2016 09:08:46          |
| Текущие дата/время<br>№ Изменить дату/время<br>▶ Расшир. настройки<br>X Назад        | : 14.11.2016 09:08:46          |
| Текущие дата/время<br>№ Изменить дату/время<br>▶ Расшир. настройки<br>X Назад        | : 14.11.2016 09:08:46          |
| Текущие дата/время<br>№ Изменить дату/время<br>▶ Расшир. настройки<br>X Назад        | : 14.11.2016 09:08:46          |
| Текущие дата/время<br>№ Изменить дату/время<br>▶ Расшир. настройки<br><i>X</i> Назад | : 14.11.2016 09:08:46          |
| Текущие дата/время<br>№ Изменить дату/время<br>▶ Расшир. настройки<br><i>X</i> Назад | : 14.11.2016 09:08:46          |
| Текущие дата/время<br>№ Изменить дату/время<br>▶ Расшир. настройки<br><i>X</i> Назад | : 14.11.2016 09:08:46          |
| Текущие дата/время<br>№ Изменить дату/время<br>▶ Расшир. настройки<br><i>X</i> Назад | : 14.11.2016 09:08:46          |
| Текущие дата/время<br>№ Изменить дату/время<br>▶ Расшир. настройки<br>X Назад        | : 14.11.2016 09:08:46          |
| Текущие дата/время<br>№ Изменить дату/время<br>▶ Расшир. настройки<br><i>X</i> Назад | : 14.11.2016 09:08:46          |

Рисунок 9 – Окно начальной установки

5.4.7.2 Экспертная установка предназначена для опытных пользователей и обслуживающего персонала. При обращении к программе всегда запрашивается четырехзначный код доступа (рисунок 10).

Заводское значение сервисного кода для доступа к специальным установкам: 0000.

| Главное меню       |                                                                                                    |  |
|--------------------|----------------------------------------------------------------------------------------------------|--|
| Sprache/Language   | : Русский                                                                                                    |  |
| ත Работа           |                                                                                                    |  |
| 🗲 Настройки        |                                                                                                    |  |
| ዊ Диагностика      | Вредите код                                                                                                    |  |
| <b>∋</b> ‴ Эксперт |                                                                                                    |  |
| <i>Х</i> Назад     | $ \begin{array}{c} 1 & 2 & 3 & 4 & 5 \\ 6 & 7 & 8 & 9 & 0 \\ & \leftarrow & \mathbf{C} \\ \mathbf{m} & \mathbf{X} & \checkmark \end{array} $ |  |

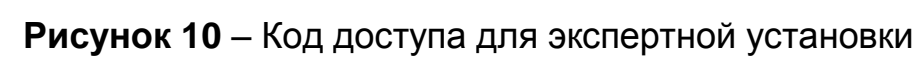

ESC ← → OK

ЕSC Справка

| Э <sup>€</sup> //Эксперт |              |
|--------------------------|--------------|
| Прямой доступ            | : 000000-000 |
| Система                  |              |
| ► В×оды                  |              |
| ▶ Выходы                 |              |
| Тип связи                |              |
| Приложение               |              |
| Диагностика              |              |
| 🗴 Назад                  |              |
|                          |              |
|                          |              |
|                          |              |
|                          |              |
|                          |              |
|                          |              |

Рисунок 11 – Окно экспертной установки

5.4.7.3 Настраиваемые параметры (установки) объединены в несколько разделов и представлены в таблице 5.

#### Таблица 5

| Раздел                 | Тип установки                               | Установки                                                                                                    |
|------------------------|---------------------------------------------|----------------------------------------------------------------------------------------------------|
| Прямой до-<br>ступ     | Эксперт                                     | Прямой доступ к активным позициям<br>эксплуатации (быстрый доступ). Код<br>прямого доступа к параметру хххх<br>отображается в верхней части меню<br>(рисунок 11),<br>например, 000000 - 000 |
| Системные<br>настройки | Настройки / Рас-<br>ширенные наст-<br>ройки | Основные настройки необходимые для<br>эксплуатации прибора (например, дата,<br>время, настройки связи и т.д.)                                                                               |
| Входы                  | Настройки / Рас-<br>ширенные наст-<br>ройки | Настройки аналогового и цифрового<br>входов, предельных значений и групп<br>сигналов                                                                                                    |

| Выходы      | Настройки / Рас-<br>ширенные наст-<br>ройки | Настройки необходимы только, если будут использоваться выходы (например, реле или аналоговые выходы)                                                           |
|-------------|---------------------------------------------|----------------------------------------------------------------------------------------------------|
| Приложения  | Настройки / Рас-<br>ширенные наст-<br>ройки | Настройки приложений (например,<br>веб-сервера, настройки прибора для<br>отправки сообщений на введенные<br>номера телефонов при срабатывании<br>сигнализации) |
| Диагностика | Главное меню /<br>диагностика               | Информация о приборе и сервисе для быстрого контроля прибора                                                                                                   |

5.4.7.4 При вводе следует соблюдать следующие правила:

- каждый раз начинать изменение параметров с нажатия навигатора;

- вращая навигатор, можно пролистывать значения, знаки, списки выбора;

- если параметр установлен правильно, подтвердить это нажатием навигатора.

#### Примечания:

1 Выделенные серым цветом настройки могут быть недоступны/ не могут быть изменены (только указание: либо данной опции нет / опция не активизирована).

2 Задание параметров с заводской настройкой кода доступа "0000" (с каким прибор поставляется). Возможна установка защиты от неправомочных манипуляций посредством введения 4-значного кода доступа (Главное меню -> Настройки -> Расширенные настройки -> Система -> Безопасность -> Защищено -> Код доступа). Последний должен быть введен при последующих изменениях настроек, если настройки устройства должны быть изменены посредством клавиатуры.

3 Измененные настройки будут действительны, только после возврата в обычный режим эксплуатации посредством многоразового нажатия «Назад». До этого момента устройство работает с предыдущими данными.

5.4.7.5 В прибор встроена электронная инструкция по эксплуатации, что позволяет использовать его во многих сферах применения практически без настоящего РЭ. Прибор выдает пояснения прямо на экран!

При помощи кнопки «Справка» можно в любое время вывести на экран или убрать электронную инструкцию по эксплуатации (вспомогательный текст дается в серой рамке, смотри рисунок 12).

В РЭ можно найти дополнительные пояснения, которые не могут быть выведены на экран или в меню.

| У1./Система         Идентиф. прибора       : Unit 1         Ед. изм. темпер.       : °C         Десятичный знак       : Запятая         Сбой переключения       Внешний накопитель данных         Распределение клави       Настройки внешнего накопителя         Формат бумаги       Настройки внешнего накопителя         Блокирование управл       установка даты/вр         > Безопасность       Запоминать на внешнем накопителе |
|----------------------------------------------------------------------------------------------------|
| Идентиф. прибора : Unit 1<br>Ед. изм. темпер. : °С<br>Десятичный знак :Запятая<br>Сбой переключения<br>Распределение клави<br>Формат бумаги<br>Блокирование управл<br>Установка даты/вр<br>Безопасность :Unit 1<br>: °С<br>Внешний накопитель данных<br>Настройки внешнего накопителя<br>данных, напр. какие данные и в<br>каком формате необходимо<br>запоминать на внешнем накопителе<br>данных.                                    |
| Ед. изм. темпер.       : °C         Десятичный знак       : Запятая         Сбой переключения       Внешний накопитель данных         Распределение клави       Настройки внешнего накопителя         Формат бумаги       Настройки внешнего накопителя         Блокирование управл       каком формате необходимо         Установка даты/вр       запоминать на внешнем накопителе         Данных.       накопителе                  |
| Десятичный знак     : Запятая       Сбой переключения     Внешний накопитель данных       Распределение клави     Настройки внешнего накопителя       Формат бумаги     Настройки внешнего накопителя       Блокирование управл     Установка даты/вр       > Установка даты/вр     запоминать на внешнем накопителе       данных.     запоминать на внешнем накопителе                                                               |
| Сбой переключения<br>Распределение клави<br>Формат бумаги<br>Блокирование управл<br>• Установка даты/вр<br>• Безопасность<br>Внешний накопитель данных<br>Настройки внешнего накопителя<br>данных, напр. какие данные и в<br>каком формате необходимо<br>запоминать на внешнем накопителе<br>данных.                                                                                                    |
| Распределение клави<br>Формат бумаги<br>Блокирование управл<br>Установка даты/вр<br>Безопасность<br>Настройки внешнего накопителя<br>данных, напр. какие данные и в<br>каком формате необходимо<br>запоминать на внешнем накопителе<br>данных.                                                                                                    |
| Внешний накопите.                                                                                                    |
| <ul> <li>Сообщения</li> <li>Хранитель экрана</li> <li>Скачар штрихскола</li> </ul>                                                                                                    |
|                                                                                                    |
| Х Назад                                                                                                    |

Рисунок 12 – Отображение «Справки» на экране прибора

#### 5.4.8 Настройка приборов с одинаковыми параметрами

Для работы нескольких приборов с одинаковыми настройками установите параметры одного прибора, скопируйте на SD- или флэш-карту настройки прибора и считайте установки на остальных приборах.

#### 5.4.9 Настройка прибора посредством программного обеспечения

5.4.9.1 Общие сведения

Ввести прибор в эксплуатацию/ задать параметры возможно с помощью компьютера и программного обеспечения, входящего в комплект с устройством. Для этого предназначены:

- USB-В порт на передней панели (смотри пп. 5.4.9.3, 5.4.9.6);

- гнездо для SD-карт для считывания сохраненных параметров (смотри п. 5.4.9.7);

- USB-A порт на передней и задней панели прибора (опционально) для считывания сохраненных на флэш-картах параметров (смотри пп. 5.4.9.3, 5.4.9.6);

- разъемы RS232/ RS485/ Ethernet (опционально) (смотри пп. 5.4.9.4, 5.4.9.5).

Невозможно для задания параметров одновременно использовать оба интерфейса. Выберите тип интерфейса в «Главном меню -> Настройки-> Расширенные Настройки-> Тип связи-> Послед. интерфейс»

После ввода прибора в эксплуатацию очистите SD-карту и внутренний накопитель, для удаления временных данных установки.

Очистка внутреннего накопителя: Главное меню -> Эксперт-> Система -> Очистить память.

Для настройки прибора с помощью ПК:

- установите программное обеспечение, идущее в комплекте с прибором (смотри п. 5.4.9.2); - установите связь с прибором через имеющийся интерфейс (USB – п. 5.4.9.3; RS232/ 485 – п. 5.4.9.4, Ethernet – п. 5.4.9.5);

- настройте прибор (смотри п. 5.4.9.6), с помощью SD- или флэшкарты (смотри пп. 5.4.9.7 и 5.4.9.8 соответственно), Ethernet (смотри п. 5.4.9.5).

5.4.9.2 Установка программного обеспечения

Программа <u>FDM Reporting Software</u> с диска из комплекта прибора предназначена для работы с архивными данными прибора – визуализация, распечатка и прочее. Может работать по любым имеющимся в приборе цепям интерфейсов или непосредственно с файлами архивов на SD-карте или на USB-флэш. Программа подразделяется на версии: бесплатная, профессиональная (полно-функциональная) и демо-версия (профессиональная с ограничением 90 дней). Для обычной работы с архивами хватает бесплатной версии, при повышенных требованиях: более широком списке поддерживаемых приборов, расширенных функциях необходимо покупать лицензию для активации программы в профессиональном варианте. Лицензии бывают на 1, 5, 10 рабочих мест (компьютеров).

Программа <u>FieldCare</u> с ограничениями (свободно распространяется, скачивается с сайта ф. Endress+Hauser, www.de.endress.com/fieldcare) предназначена для изменения настроек приборов дистанционно по интерфейсам USB, ETHERNET.

5.4.9.3 При соединении с ПК проверьте и при необходимости установите USB-драйвер.

5.4.9.4 Установка связи через интерфейсы RS232/ RS485 (FDM Reporting Software).

При наличии в приборе интерфейсов RS232/ RS485 возможно установление связи с прибором через компьютер (см. приложение К).

5.4.9.5 Настройка связи по Ethernet (TCP/ IP)

Все приборы, оснащенные внутренним разъемом Ethernet, могут быть подключены к компьютерной сети (TCP/ IP Ethernet). Настройка связи по Ethernet (TCP/ IP) приведена в приложении К. 5.4.9.6 Настройка прибора через ПК

Соедините разъемы (USB или Ethernet) с ПК.

Запустите FieldCare

а) выберите тип интерфейса;

б) найдите прибор (если прибор не находится – проверьте правильность установки соответствующих драйверов);

в) измените настройки прибора и выберите «Передать настройку в прибор». Новые параметры установки автоматически будут переданы в прибор.

д) В заключение сохраните настройки прибора в его базе данных. Выберите «Завершено -> Сохранить настройку в базу данных прибора». 5.4.9.7 Настройка прибора при помощи SD-карты

Скопируйте на SD-карту настройки прибора:

вставьте отформатированную SD-карту в прибор;

- выберите в меню «Работа» -> «Карта SD» -> «Сохранение начальных установок»;

- выберите в меню «Работа» -> «Карта SD» -> «Безопасное извлечение»;

- извлеките SD-карту из прибора и вставьте ее в компьютер в гнездо для SD-карт.

Запустите программное обеспечение и включите новый прибор в базу данных ПК:

а) добавьте новый прибор в базу данных компьютера (смотри п. 5.4.9.6, а), б)):

- выберите соответствующий файл настроек устройства (\*.rpd) с SD-карты. Подтвердите, нажав «Продолжить». Появятся краткие сведения о новом приборе.

- при нажатии «ОК» новый прибор будет добавлен в базу данных ПК.

б) Согласуйте настройку в программе ПК и сохраните в соответствующей базе данных (смотри п. 5.4.9.6, г).

в) переместите новый установочный файл настроек на карту памяти.

г) извлеките карту памяти из гнезда ПК и вставьте ее в прибор.

Считайте новую установку непосредственно в приборе:

- выберите в меню «Работа»: «Карта SD -> Загрузка начальных установок»;

- для извлечения SD-карты выберите в меню «Работа»: «карта SD -> Безопасное извлечение».

Повторите этот процесс, чтобы задать параметры этой установки и для других приборов.

Внимание! Не вынимайте SD-карту, прежде чем не выберите функцию «Работа -> карта SD -> Безопасное извлечение», т.к. в ином случае может произойти потеря данных.

Если не извлечь SD-карту с настройками прибора в течение 5 мин, то на ней будут сохранены результаты измерений. Данные установки и далее сохраняются. Поменяйте карту, если результаты измерений должны быть сохранены на другой карте.

5.4.9.8 Настройка с помощью флэш-USB

Скопируйте настройки прибора на флэш-USB:

- вставьте флэш-USB в USB-А-порт на передней или на задней панели устройства (при наличии данной опции);

- выберите в меню «Работа»: «Флэш-USB -> Сохранение начальных установок»;

- выберите в меню «Работа»: «Флэш-USB -> Безопасное извлечение».

- извлеките флэш-USB из устройства и вставьте ее в USB-порт ПК. Запустите программное обеспечение и занесите новый прибор в базу данных ПК (смотри п. 5.4.9.7, а))

Согласуйте настройку в программе ПК и сохраните в соответствующей базе данных (смотри п. 5.4.9.7, б), в))

Считайте новую установку непосредственно в приборе:

- выберите в меню «Работа»: «флэш-USB -> Загрузка начальных установок»;

- для извлечения флэш-USB выберите в меню «Работа»: «флэш-USB -> Безопасное извлечение».

Повторите этот процесс, чтобы задать параметры этой установки и для других приборов.

Внимание! Не извлекайте флэш-карту, не выбрав функцию «Работа -> флэш-USB -> Безопасное извлечение», т.к. в противном случае возможна потеря данных.

#### 5.5 Настройка прибора

#### 5.5.1 Программирование в разделе «Система» прибора

Алгоритм настроек, непосредственно не связанных с каналами, т.е. дата, время, связь и т.д. приведен на рисунке 13, описание настройки отдельных параметров – в таблице 6.

| таблица о – программирование в разделе «Система» приобра |                                                                                                   |             |  |  |  |  |
|----------------------------------------------------------|---------------------------------------------------------------------------------------------------|-------------|--|--|--|--|
| Позиции                                                  | Устанавливаемые параметры                                                                         | Код прямого |  |  |  |  |
| меню                                                     | (Заводские установки выделены жирным                                                              | доступа     |  |  |  |  |
| «Система»                                                | курсивом)                                                                                         |             |  |  |  |  |
| 1                                                        | 2                                                                                                 | 3           |  |  |  |  |
| Идентифи-<br>кация при-<br>бора                          | Индивидуальные обозначения прибора<br>(максимум 22 знака)*.<br>Заводская установка: <b>Unit 1</b> | 000031-000  |  |  |  |  |
|                                                          | Сохраняется на SD-карту                                                                           |             |  |  |  |  |
| Десятичный<br>знак                                       | Вид десятичного знака для представления<br>чисел.<br>Варианты выбора: <i>запятая</i> , точка      | 100003-000  |  |  |  |  |
| Сбой пере-<br>ключения                                   | Срабатывание реле при неисправностях.<br>Заводская установка: <b>Реле 1</b>                       | 100002-000  |  |  |  |  |
| Распреде-<br>ление кла-<br>виш                           | Раскладка при использовании внешней кла-<br>виатуры. Заводская установка: <i>Германия</i>         | 100020-000  |  |  |  |  |

| Габлиц | a 6 – I | Прог | рамми | рование в | разделе | «Система» | прибора |
|--------|---------|------|-------|-----------|---------|-----------|---------|
|--------|---------|------|-------|-----------|---------|-----------|---------|

| Формат<br>бумаги                                                | Выбор бумаги<br>Заводская уст                                                     | 540004-000                                                                                                    |                        |
|-----------------------------------------------------------------|-----------------------------------------------------------------------------------|----------------------------------------------------------------------------------------------------|------------------------|
| Блокирова-<br>ние управ-<br>ления                               | Блокировка кл<br>бранного врег<br>ных сбоев. Ра<br>кнопки навига<br>ская установк | 100060-000                                                                                                    |                        |
| Предуста-<br>новка (толь-<br>ко в экс-<br>пертной<br>установке) | ВНИМАНИЕ!<br>на заводские<br>Появляется т<br>кода                                 | 000044-000                                                                                                    |                        |
| Подменю<br>«Установка<br>даты/ вре-<br>мени»                    | Формат да-<br>ты                                                                  | Выберите формат представ-<br>ления даты                                                                                                    | 110000-000             |
| Подменю<br>«Установка<br>даты/ време-<br>ни»                    | Формат<br>времени                                                                 | Выберите формат представ-<br>ления времени ( <b>24 часа</b> )                                                                                                    | 110001-000             |
|                                                                 | Текущая да-<br>та                                                                 | Установите текущую дату для прибора                                                                                                    | 120003-000             |
|                                                                 | Текущее<br>время                                                                  | Установите текущее время для прибора                                                                                                    | 120003-000             |
|                                                                 | Часовой по-<br>яс UTC                                                             | Установите часовой пояс UTC<br>(UTC - всемирное координиро-<br>ванное время).<br>Эта настройка необходима<br>только для веб-сервера                                             | 2 120010-000<br>-<br>a |
|                                                                 | Перевод ЗВ/<br>ЛВ                                                                 | Перевод времени с летнего на<br>зимнее и с зимнего на летнее<br>( <b>Автоматически</b> )                                                                                        | a 110002-000           |
|                                                                 | Регион ЗВ/<br>ЛВ                                                                  | В зависимости от выбранного<br>региона принимает соответ-<br>ствующие установки для пере-<br>вода часов с летнего на зимнее<br>и с зимнего на летнее время<br>( <b>Европа</b> ) | ) 110003-000<br>       |
|           | Начало ле   |                                                                 |            |  |
|-----------|-------------|-----------------------------------------------------------------|------------|--|
|           | да времен   | и вручную):                                                     |            |  |
|           | Наличие     | День, назначенный для перевода                                  | 110005-000 |  |
|           |             | часов на летнее время (Послед-                                  |            |  |
|           | _           | ний)                                                            |            |  |
|           | День        | День недели, назначенный для                                    | 110006-000 |  |
|           |             | перевода часов на летнее время                                  |            |  |
|           |             | (Воскресенье)                                                   | 440007 000 |  |
|           | месяц       | месяц, в которыи весной осу-                                    | 110007-000 |  |
|           |             | ществляется переход с зимнего на                                |            |  |
|           | Пата        | летнее время ( <b>мартії</b> )<br>Отображания разонитацьой пать | 110009 000 |  |
|           | датта       | Отооражение рассчитанной даты                                   | 110008-000 |  |
|           | Rnewa       | Перехода на летнее время<br>Врема, назначенное для перевода     | 110009-000 |  |
|           | Брешл       |                                                                 | 110003 000 |  |
|           |             | Часы переволятся на час вперел                                  |            |  |
|           |             | ( <i>02:00</i> ).                                               |            |  |
|           | Конец лет   | него времени (только для перевода                               |            |  |
|           | времени в   | ручную):                                                        |            |  |
|           | Наличие     | День, назначенный для перевода                                  | 110011-000 |  |
|           |             | часов на зимнее время (Послед-                                  |            |  |
|           |             | ний)                                                            |            |  |
|           | День        | День недели, назначенный для                                    | 110012-000 |  |
|           |             | перевода часов на зимнее время                                  |            |  |
|           |             | (Воскресенье)                                                   |            |  |
|           | Месяц       | Месяц, в который осенью осу-                                    | 110013-000 |  |
|           |             | ществляется переход с летнего на                                |            |  |
|           | Domo        | зимнее время (Октяорь)                                          | 110011 000 |  |
|           | дата        | Отооражение рассчитанной даты                                   | 110014-000 |  |
|           | Врема       | Перехода на зимнее время<br>Врема, назначенное пла перерода     | 110015-000 |  |
|           | Брсия       |                                                                 | 110013-000 |  |
|           |             | Часы переволятся на час вперел                                  |            |  |
| SNTP      | Синхрониз   | ация времени посредством SNTP.                                  | 110020-000 |  |
|           | Заводская   | установка: <i>Нет</i>                                           |            |  |
| Подменю   | Настройки   | , защищающие прибор от несанк-                                  |            |  |
| «Безопас- | ционирова   | онированного использования и изменения                          |            |  |
| НОСТЬ»    | параметров. |                                                                 |            |  |
|           |             |                                                                 |            |  |
|           | Свобод-     | Прибор можно эксплуатировать                                    | 100006-000 |  |
|           | ный до-     | или изменять параметры без огра-                                |            |  |
|           | ступ        | ничения доступа                                                 | 100000 000 |  |
|           | код до-     | Функция изменения параметров                                    | 10000-000  |  |
|           | ступа       | защищена кодом. Ко всем осталь-                                 |            |  |
|           |             | пымі функциямі доступі открыт<br>( <i>0000</i> )                |            |  |

|            | FDA 21<br>CFR,<br>часть 11               | Прибор защищен функцией управ-<br>ления пользователями. Любые<br>действия требуют идентификации<br>пользователя по ID и паролю.<br>Примечание – управление поль-<br>зователями не включено в си-<br>стему начальной установки                                                                                                    | 100030-000 |
|------------|------------------------------------------|----------------------------------------------------------------------------------------------------|------------|
| Подменю    | Настройки внешнего накопителя данных.    |                                                                                                    |            |
| «Внешнии   | Определение типа и формата данных, кото- |                                                                                                    |            |
| накопитель | рые неоох                                |                                                                                                    |            |
| данных»    | Пителе да                                | пных.<br>"Закрытици формат»: панных                                                                                                    | 140000 000 |
|            | записано                                 | «Закрытый формат»: Данные<br>сохраняются в специальном без-<br>опасном формате. Их можно про-<br>смотреть только с помощью по-<br>ставляемого с прибором про-<br>граммного обеспечения на ПК.<br>«Открытый формат»: Данные<br>записываются в формате CSV, их<br>можно просмотреть с помощью<br>различных программ (Внимание!<br>Данные не защищены).<br>MS Excel ограничивает открытый<br>формат (максимим 65535 строк) | 140000-000 |
|            |                                          | формат (максимум обооб строк).                                                                                                    | 140001-000 |
|            | ка памя-                                 | формате» сохранения данных<br><u>Стековый накопитель:</u> при за-<br>полнении накопителя данные<br>больше не могут быть сохранены.<br><u>Кольцевой накопитель:</u> при за-<br>полнении накопителя старые дан-<br>ные стираются, а на их место за-<br>писываются новые                                                                                                    | 140002.000 |
|            | Раздели-                                 | Активен только при «открытом                                                                                                    | 140002-000 |
|            | тель CSV                                 | формате» сохранения данных.<br>Назначение символа разделителя<br>данных.<br>Варианты выбора: запятая, <i>точка</i><br><i>с запятой</i>                                                                                                    |            |
|            | Дата/                                    | Активно только при «открытом                                                                                                    | 140003-000 |
|            | время                                    | формате» сохранения данных.<br>Задание нужного вида сохранения<br>даты и времени в формате CTV: в<br>одном столбце; <b>в отдельных</b><br>столбцах                                                                                                    |            |

|              | Время                                  | Активно только при «открытом          | 140004-000 |
|--------------|----------------------------------------|---------------------------------------|------------|
|              | работы                                 | формате» сохранения данных            |            |
|              |                                        | Задание формата сохранения/           |            |
|              |                                        | отображения времени в момент          |            |
|              |                                        | эксплуатации.                         |            |
|              |                                        | Заводская установка: 0000ч:00:00      |            |
| Подменю      | Настройк                               | и отображения/ подтверждения со-      |            |
| «Сообще-     | общений                                | . Сообщения могут носить следую-      |            |
| ния»         |                                        | щий характер:                         |            |
| (только для  | - сообще                               | ния, связанные с нарушением пре-      |            |
| экспертной   |                                        | дельных значений;                     |            |
| , установки) | - сообщен                              | ия, связанные с функционировани-      |            |
| ,            |                                        | ем цифровых входов:                   |            |
|              | - c                                    | ообшения о неисправностях             |            |
|              | _                                      | и др.                                 |            |
|              | Пол-                                   | Время полтверждения сообщений         | 100040-000 |
|              | твержде-                               | может быть сохранено в журнале        |            |
|              | ние со-                                | событий                               |            |
|              | обшений                                | При активизированной функции          |            |
|              | оощонии                                | управления пользователями (FDA        |            |
|              |                                        | 21 CFR часть 11) изменение этой       |            |
|              |                                        |                                       |            |
|              |                                        | Варианты выбора: не сохранать         |            |
|              |                                        | сохранять                             |            |
|              |                                        | При подвлении сообщения               | 1000/2-000 |
|              | кпюцает                                | (например сообщения о включе-         | 100042 000 |
|              |                                        |                                       |            |
|              | pene                                   |                                       |            |
| Подменю      | Для продления срока службы ЖК-монитора |                                       |            |
| «Хранитель   | можно отключить подсветку.             |                                       |            |
| экрана»      |                                        | F                                     |            |
|              | Храни-                                 | <u>«Отключен»</u> : подсветка ЖК-     | 160000-000 |
|              | тель                                   | монитора всегда включена;             |            |
|              | экрана                                 | <u>«Включить через х минут»</u> : от- |            |
|              |                                        | ключает подсветку монитора через      |            |
|              |                                        | 10, 30 или 60 мин. Остальные          |            |
|              |                                        | функции сохраняются. При нажа-        |            |
|              |                                        | тии кнопки подсветка снова вклю-      |            |
|              |                                        | чается.                               |            |
|              |                                        | «Включать ежедневно»: задается        |            |
|              |                                        | промежуток времени, в который         |            |
|              |                                        | подсветка выключена.                  |            |
|              |                                        |                                       |            |
|              | Функция                                | Выключение монитора                   |            |
|              | входа                                  |                                       |            |
|              |                                        |                                       |            |

|                                       | Вклю-<br>чать<br>экран<br>(только<br>для опции<br>«вклю-<br>чать еже-<br>дневно»)                | Задание момента времени (чч:мм),<br>с которого включается хранитель<br>экрана (подсветка отключается).<br>Заводская установка: <b>20:00</b>                                                                             | 160001-000 |
|---------------------------------------|--------------------------------------------------------------------------------------------------|----------------------------------------------------------------------------------------------------|------------|
|                                       | Выклю-<br>чать<br>экран<br>(только<br>для опции<br>«вклю-<br>чать еже-<br>дневно»)               | Задание момента времени<br>(чч:мм), в которое выключается<br>хранитель экрана (подсветка<br>включается). Заводская установка:<br>07:00                                                                                  | 160002-000 |
|                                       | Храни-<br>тель<br>экрана<br>(только<br>для оп-<br>ции<br>«вклю-<br>чать еже-<br>еже-<br>дневно») | «Выключить при сигнале тре-<br>воги»: при поступлении сигнала<br>тревоги хранитель экрана автома-<br>тически отключается.<br>«Постоянно включен»: хранитель<br>экрана включен даже при поступ-<br>лении сигнала тревоги | 160003-000 |
| Подменю<br>«Сканер<br>штрих-<br>кода» | Настройка                                                                                        | сканера при подключении к USB.                                                                                                    | 100021-000 |
| Подменю<br>«Опции<br>прибора»         | Перечень                                                                                         | аппаратных и программных опций.                                                                                                    | 000057-000 |

## 5.5.2 Программирование в разделе «Входы» прибора

Параметры настройки аналоговых и цифровых входов, математических каналов, линеаризации, предельных значений и групп сигналов приведены на рисунке 14.

отображения дисковых число делений сетки; текущими значениями - обозначение группы; отображения кривых; - назначение цвета Группирование индикации каналов - тип отображения См. п. 5.5.2.7 сигналов - цикл памяти; измерения (с результатов или без них); - цвет фона - настройка диаграмм; группы; идр. Настройка предельных Предельные значения срабатывания уставки диапазона измерения отображение границ значение уставки; См. п. 5.5.2.6 время задержки вспомогательной - тип уставки; гистерезис; - номер реле - нанесение сохранения; тип цикла значений: . канал; линии; и др. - отображение границ диапазона измерения количество опорных - единица измерения; - ввод опорных точек; Только для входных Линеаризация <u>См. п. 5.5.2.5</u>, таблица ЕЗ сигналов: ток или линеаризации; напряжение - ВКЛ./ ВЫКЛ. точек; и др. Входы выбор управляемогс каналов (при наличии единицы измерения введение расчетной <u>См. п. 5.5.2.4,</u> Математика таблица Е2 интегрирование; иатематического математических тип данных вычислений; результата . ВКЛ./ВЫКЛ. Настройка формулы; канала; опции): реле; и др. - единицы измерения; управляющему входу; управляющего входа; Настройка цифровых Цифровые входы <u>См. п. 5.5.2.3</u>, таблица Е1 - функция входа; выбор уставки, которая должна - предустановка срабатывать по - действие счетчика; данному ВХОДОВ: и др. Настройка аналоговых единицы измерения; Аналоговые входы схема подключения границы диапазона для термометров тип регистрации; компенсации (для - интегрирование; См. п. 5.5.2.1 время фильтра; сопротивлений); температура тип сигнала; измерения; repmonap); входов: и др.

Рисунок 14 – Параметры входов

41

Просмотр и изменение настроек подключенных точек аналоговых измерений осуществляется в подразделе «Аналоговые входы» («Главное меню» / «Эксперт» -> «Настройки» -> «Расшир. настройки» -> «Входы» -> «Универсальные входы»).

| Таблица 7 – Программирование в разделе «У | ииверсальные | входы» |
|-------------------------------------------|--------------|--------|
|-------------------------------------------|--------------|--------|

| Настраива-<br>емый                 | Функции<br>(Заводские установки выделены жирным                                                                                                    | Код прямого<br>доступа                |
|------------------------------------|----------------------------------------------------------------------------------------------------|---------------------------------------|
| параметр<br>1                      | с курсивом)                                                                                                    | 3                                     |
| '<br>Добавить<br>входной<br>сигнал | Добавление в конфигурацию измерительно-<br>го сигнала. Заводская установка: <i>НЕТ</i>                                                                                                    | 222000-000                            |
| Удалить<br>входной<br>сигнал       | Удаление из конфигурации измерительного сигнала. Заводская установка: <i>НЕТ</i>                                                                                                    | 222001-000                            |
|                                    | Меню «Универсальный вход х (актив) »                                                                                                    |                                       |
| Сигнал                             | Выбор типа подключенного сигнала.<br>Варианты выбора: <b>отключен</b> , ток, напряже-<br>ние, резистивный термодатчик, термоэле-<br>мент, счетчик импульсов, частотный вход,<br>Modbus Slave, HART                                                                                                    | От<br>220000-000<br>до 200000-<br>0xx |
| Диапазон                           | Выбор диапазона измерения или типа<br>входного сигнала. Схема подключения при-<br>ведена в приложении Б                                                                                                    | От<br>220001-000<br>до 200001-<br>0xx |
| Подключе-<br>ние                   | Для опции «Резистивный термодатчик»<br>Выбор схемы подключения термометров со-<br>противления: двухпроводная, трехпровод-<br>ная, <b>четырехпроводная</b>                                                                                                    | От<br>220002-000<br>до 220002-<br>0xx |
| Идентифи-<br>катор кана-<br>ла     | Обозначение подключенных к этому входу<br>точек измерения (например, «давление»,<br>«температура»). Максимальное количество<br>символов: 16.<br>Заводская установка: <i>Channel x</i>                                                                                                    | От<br>220003-000<br>до 220003-<br>0xx |
| Тип реги-<br>страции               | Выбор типа значения передаваемых/ запи-<br>сываемых данных. Аналоговые входы опра-<br>шиваются по циклу 100 мс<br><u>«Меновенное значение»</u> : регистрируется и<br>сохраняется текущее значение;<br><u>«Среднее значение»</u> : регистрируется и со-<br>храняется среднее значение за весь цикл;<br><u>«Минимум»</u> : регистрируется и сохраняется | От<br>220016-000<br>до 220016-<br>0xx |

|             | минимальное значение за весь цикл;<br>«Максимим»: регистрируется и сохраняется |            |
|-------------|--------------------------------------------------------------------------------|------------|
|             | <u>«максимальное значение за весь цикп</u> .                                   |            |
|             | «Минимум + максимум»: регистрируются и                                         |            |
|             | сохраняются минимальное и максимальное                                         |            |
|             | значение за весь цикл (повышенное запол-                                       |            |
|             | нение накопителя):                                                             |            |
|             | «Счетик»: регистрируются и сохраняются                                         |            |
|             | показания счетчика:                                                            |            |
|             | «Текушее значение + счетчик»: на основе                                        |            |
|             | зарегистрированных импульсов можно до-                                         |            |
|             | полнительно определить текущее значение                                        |            |
| 1 импульс = | Коэффициент пропорциональности, уста-                                          | От         |
| (только для | навливающий соответствие между одним                                           | 220010-000 |
| опции       | импульсом, подаваемым на вход, и значени-                                      | до         |
| «счетчик    | ем физической величины, контролируемого                                        | 220010-0xx |
| импуль-     | параметра технологического процесса.                                           |            |
| COB»)       | Например, один импульс соответствует 5 м <sup>3</sup> ,                        |            |
|             | то коэффициент пропорциональности равен                                        |            |
|             | пяти.                                                                          |            |
| Временная   | С помощью временной развертки можно на                                         | От         |
| развертка   | основе показаний счетчика определить те-                                       | 220025-000 |
| (только для | кущее значение                                                                 | до         |
| опции «те-  | Пример: на входе – литр, временная раз-                                        | 220025-0xx |
| кущее зна-  | вертка – секунда, тогда единица измерения                                      |            |
| чение +     | текущего значения: литр/секунду                                                |            |
| счетчик»)   |                                                                                |            |
| Единицы     | Ввод единицы измерения контролируемого                                         | От         |
| измерения   | параметра технологического процесса (точки                                     | 220004-000 |
|             | измерения, подключенной ко входу текущего                                      | до         |
|             | канала).                                                                       | 220004-0xx |
|             | Например, бар, °С, м³/ч                                                        |            |
| Единицы     | Технические единицы измерения счетных                                          | От         |
| измерения/  | входов. Например, литры, м°                                                    | 220024-000 |
| размер-     | Максимально 6 символов                                                         | ДО         |
| ность счет- |                                                                                | 220024-0xx |
| чика        |                                                                                | -          |
| Десятичная  | Количество знаков после запятой при инди-                                      | От         |
| точка       | кации                                                                          | 220005-000 |
|             | Примечание: при необходимости значение                                         | ДО         |
|             | будет округляться                                                              | 220005-0xx |
| Нижний      | Определение нижнего предела частоты, со-                                       | От         |
| предел ча-  | ответствующего началу диапазона измере-                                        | 220018-000 |
| СТОТЫ       | ния. Возможна установка частоты от 0 до                                        | до         |
|             |                                                                                | 000040.0   |
| Кіцтолацон) | 12500 Гц. Заводская установка: <b>5 Гц</b>                                     | 220018-0xx |

I

| СТОТНЫЙ                                                                          |                                                                                                    |                                      |
|----------------------------------------------------------------------------------|----------------------------------------------------------------------------------------------------|--------------------------------------|
| вход»)                                                                           |                                                                                                    |                                      |
| Начало<br>диапазона                                                              | Переопределение начала диапазона измерения.<br>Например, 0 - 14 pH датчика преобразуется<br>в 4 – 20 мА. Для того, чтобы результат измерения отображался по шкале 0 – 14 pH,<br>необходимо начало диапазона выставить на<br>0 pH, а конец на 14 pH.<br>Не изменяется для термометров сопротив-<br>ления и термопар          | От<br>220006-000<br>до<br>220006-0xx |
| Верхний<br>предел ча-<br>стоты<br>(только для<br>опции «ча-<br>стотный<br>вход») | Определение верхнего предела частоты,<br>соответствующего концу диапазона измере-<br>ния. Возможна установка частоты от 0 до<br>12500 Гц.<br>Заводская установка: <b>1000 Гц</b>                                                                                                    | От<br>220019-000<br>до<br>220019-0xx |
| Конец диа-<br>пазона                                                             | Переопределение конца диапазона измере-<br>ния.<br>Например, 0 – 14 pH датчика преобразуется<br>в 4 – 20 мА. Для того, чтобы результат изме-<br>рения отображался по шкале 0 – 14 pH,<br>необходимо начало диапазона выставить на<br>0 pH, а конец на 14 pH.<br>Не изменяется для термометров сопротив-<br>ления и термопар | От<br>220007-000<br>до<br>220007-0xx |
| Начало<br>поддиапа-<br>зона                                                      | Задание нижнего значения необходимого<br>отрезка измерительного преобразователя.<br>Пример:<br>если диапазон измерений 0 – 14 pH, необхо-<br>димый диапазон 5 – 9 pH, то за начало под-<br>диапазона принимается «5».                                                                                                    | От<br>220011-000<br>до<br>220011-0xx |
| Конец под-<br>диапазона                                                          | Задание верхнего значения необходимого<br>отрезка измерительного преобразователя.<br>Пример:<br>если диапазон измерений 0 – 14 pH, необхо-<br>димый диапазон 5 – 9 pH, то за конец под-<br>диапазона принимается «9».                                                                                                    | От<br>220012-000<br>до<br>220012-0xx |
| Демпфиро-<br>вание                                                               | Заводская установка: <b>0,0 с</b> .<br>Увеличение значения демпфирующего<br>фильтра позволяет снизить влияние кратко-<br>временных помех на результат измерения,<br>но приводит к увеличению времени реакции<br>прибора на изменение полезного сигнала                                                                      | От<br>220008-000<br>до<br>220008-0xx |

| Вид термо-<br>компенса-<br>ции<br>(только для<br>опции «тер-<br>моэле-<br>мент»)<br>Значение ТК<br>(температу-<br>ры компен-<br>сации) | Только при прямом подключении термопар<br>(термоэлементов).<br><u>«Внутренняя»</u> : компенсация напряжения<br>рассогласования измерением температуры<br>клемм.<br><u>«Внешняя»</u> : компенсация напряжения рассо-<br>гласования использованием компенсацион-<br>ных проводов<br>Настройка внешней термокомпенсации, за-<br>дание температуры свободных концов тер-<br>мопары | От<br>220013-000<br>До<br>220013-0xx<br>От<br>220014-000<br>До<br>220014-0xx |
|----------------------------------------------------------------------------------------------------|----------------------------------------------------------------------------------------------------|------------------------------------------------------------------------------|
| (только для<br>ОПЦИИ<br>«ВНОШНая                                                                                                    |                                                                                                    |                                                                              |
| термоком-                                                                                                    |                                                                                                    |                                                                              |
| пенсация»)<br>—                                                                                                    |                                                                                                    |                                                                              |
| Подменю<br>«Коррекция<br>измерения»                                                                                                    | Определение корректировочных значений<br>для компенсации допусков участка измере-<br>ния.                                                                                                    |                                                                              |
| (только для                                                                                                    | Выполните следующее:                                                                                                    |                                                                              |
| режима                                                                                                    | - измерьте текущее значение в нижнем диа-                                                                                                    |                                                                              |
| «Эксперт»)                                                                                                    | пазоне измерения;                                                                                                    |                                                                              |
|                                                                                                    | - измерьте текущее значение в верхнем                                                                                                    |                                                                              |
|                                                                                                    | диапазоне измерения;                                                                                                    |                                                                              |
|                                                                                                    | - введите соответственно нижнее и верхнее                                                                                                    |                                                                              |
|                                                                                                    | заданное и фактическое значения.                                                                                                    | 0-                                                                           |
|                                                                                                    | <u>пижняя коррекция:</u><br>«Заданное значение»: ввелите нижнее зна-                                                                                                    | UT<br>220052-000                                                             |
|                                                                                                    | «Засалное значение». введите нижнее зна-<br>чение заланного лиапазона измерения                                                                                                    | 220032-000<br>ЛО                                                             |
|                                                                                                    | (например, для диапазона измерения от 0 до<br>100 % – 0 %).                                                                                                    | 220052-0xx<br>От                                                             |
|                                                                                                    | «Фактическое значение»: введите измерен-                                                                                                    | 220052-000                                                                   |
|                                                                                                    | ное (фактическое) нижнее значение диапа-                                                                                                    | до                                                                           |
|                                                                                                    | зона измерения                                                                                                    | 220053-0xx                                                                   |
|                                                                                                    | (например, для диапазона измерения от 0 до                                                                                                    |                                                                              |
|                                                                                                    | 100 % измерено 0,5 %).                                                                                                    |                                                                              |
|                                                                                                    | <u>Верхняя коррекция:</u>                                                                                                    | <b>O-</b>                                                                    |
|                                                                                                    | «Забанное значение»: введите верхнее зна-                                                                                                    | 01<br>220055 000                                                             |
|                                                                                                    | Чение заданного диапазона измерения (например для диапазона измерения от 0 до                                                                                                    | 220055-000                                                                   |
|                                                                                                    | 100 % – 100 %).                                                                                                    | 220055-0xx                                                                   |
|                                                                                                    | «Фактическое значение»: введите измерен-                                                                                                    |                                                                              |
|                                                                                                    | ное (фактическое) верхнее значение диапа-                                                                                                    | 220056-000                                                                   |
|                                                                                                    | опа измерения<br>(например, для диапазона измерения от 0 до<br>100 % измерено 100,5 %).                                                                                                    | 220056-0xx                                                                   |
|                                                                                                    |                                                                                                    |                                                                              |

| 1         | 2                                                       | 3          |
|-----------|---------------------------------------------------------|------------|
|           | «Корректировка температуры задней                       | От         |
|           | стенки (ТЗС)» для термопар: значение тем-               | 220057-000 |
|           | пературы свободных концов выбранного ка-                | до         |
|           | нала                                                    | 220057-0xx |
|           | Примечание – Появляется только после                    |            |
|           | ввода сервисного кода в режиме «Эксперт»                |            |
| Подменю   | Недоступно для опции «Счетчик импуль-                   |            |
| «Счетчик» | СОв»                                                    |            |
|           | Настройки необходимы только при интегри-                |            |
|           | ровании данной точки аналоговых измере-                 |            |
|           | ний (например, для расчета количества).                 |            |
|           | Время обработки данных настраивается в                  |            |
|           | разделе «Приложение»                                    |            |
|           | «Интегрирование»: позволяет регистриро-                 | От         |
|           | вать параметры, значения которых зависит                | 220030-000 |
|           | от длительности наблюдения за ними.                     | до         |
|           | Например, из расхода (м <sup>3</sup> /ч) интегрировани- | 220030-0xx |
|           | ем за определенный период времени рас-                  |            |
|           | считывается количество (м <sup>3</sup> ).               |            |
|           | Варианты выбора: да, <i>нет</i>                         |            |
|           | <u>«Базис времени интегрирования»:</u> выбор            | От         |
|           | базиса времени, например, для «мл/с» - это              | 220031-000 |
|           | секунда «с».                                            | до         |
|           | Варианты выбора: <i>секунда (с)</i> , минута            | 220031-0xx |
|           | (мин.), час (ч), день (д)                               |            |
|           | <u>«Единица измерения интегрирования»:</u>              | От         |
|           | ввод единицы измерения параметра, значе-                | 220032-000 |
|           | ние которого рассчитано интегрированием                 | до         |
|           | (например, для количества – «м <sup>3</sup> »)          | 220032-0xx |
|           | <u>«Предельное значение»:</u> ввод порогового           | От         |
|           | значения аналогового сигнала (в абсолют-                | 220033-000 |
|           | ных единицах). Если значение аналогового                | до         |
|           | сигнала меньше, чем установленное порого-               | 220033-0xx |
|           | вое значение, то результаты измерения не                |            |
|           | интегрируются.                                          |            |
|           | <u>«Коэффициент»:</u> ввод коэффициента пере-           | От         |
|           | расчета интегрированного значения.                      | 220034-000 |
|           | Например, рассчитываемый расход «л/с»,                  | до         |
|           | базис времени интегрирования «с», требу-                | 220034-0xx |
|           | ется получить «мл/с», тогда коэффициент                 |            |
|           | перерасчета – 1000.                                     |            |
|           | Заводская установка: 1                                  |            |

| 1          | 2                                                                                             | 3                |
|------------|-----------------------------------------------------------------------------------------------|------------------|
| Подменю    | Настройки, определяющие действия при                                                          |                  |
| «При ошиб- | сбое на данном канале (например, обрыв                                                        |                  |
| ке»        | проводов, превышение диапазона).                                                              |                  |
| (только в  | <u>«Ошибка переключает»</u> : выбор реле, клем-                                               | От               |
| экспертной | мы которого будут переключаться при воз-                                                      | 100042-000       |
| установке) | никновении ошибки.                                                                            | до               |
|            | Варианты выбора: <i>не используется</i> , реле х                                              | 100042-00x       |
|            | (клеммы хх-хх)                                                                                |                  |
|            | «Сообщение запомнить»: в случае возник-                                                       | От               |
|            | новения ошибки записывает сообщение в                                                         | 220063-000       |
|            | журнал событий.                                                                               | до               |
|            | Варианты выбора: <i>нет</i> , да                                                              | 220063-0xx       |
|            | <u>«NAMUR NE 43»</u> (только для типа входного                                                | От               |
|            | сигнала «ток»): включение/ выключение кон-                                                    | 220060-000       |
|            | троля диапазона 4 – 20 мА согласно реко-                                                      | до               |
|            | мендации NAMUR NE 43.                                                                         | 220060-0xx       |
|            | При включении NAMUR NE 43 выдает сле-                                                         |                  |
|            | дующие ошибки:                                                                                |                  |
|            | < 3,8 мА: заход в меньшую сторону (отобра-                                                    |                  |
|            | жение на экране: www);                                                                        |                  |
|            | > 20,5 мА: заход в большую сторону (отоб-                                                     |                  |
|            | ражение на экране: лилии);                                                                    |                  |
|            | < 3,6 МА ИЛИ > 21,0 МА: ООРЫВ ПРОВОДОВ                                                        |                  |
|            | (отооражение на экране:).                                                                     |                  |
|            | Варианты выоора: включен, выключен                                                            | 0-               |
|            | «При неисправности» (недоступно для оп-                                                       | UT               |
|            | ции «счетчик импульсов»). Определение с                                                       | 220061-000       |
|            | каким значением должен расстать присор                                                        | до<br>220061 0vv |
|            | (при выполнении расчетов) в случае, если                                                      | 220001-088       |
|            |                                                                                               |                  |
|            | (папример, обрыв провода).<br>Заволская установка: <b>сопцина но дой</b> -                    |                  |
|            | ствительна                                                                                    |                  |
|            | «Значение при неисправности» (топько для                                                      | От               |
|            | <u>«Спачение пра неаепраснеениа»</u> (только для<br>опции «произвольная установка» для пункта | 220062-000       |
|            | «при неисправности»): выбор значения на                                                       | ло               |
|            | основе которого прибор выполняет расчеты                                                      | 220062-0xx       |
|            | при неисправности.                                                                            |                  |
|            | Примечание – Смотри таблицу 8                                                                 |                  |
| Копировать | Копирование настроек текушего канала на                                                       | От               |
| настройки  | выбранный канал.                                                                              | 220200-000       |
| 1          | Варианты выбора: <i>нет</i> , для аналоговых                                                  | ДО               |
|            | входов х                                                                                      | 220200-0xx       |

5.5.2.2 Действия в случае возникновения ошибок

Действия в случае возникновения ошибок (например, при повреждении провода, недействительности математических вычислений, например, при делении на ноль) описаны в таблице 8.

| «Недействительный                            | Зависимые каналы                                      |  |
|----------------------------------------------|-------------------------------------------------------|--|
| канал»                                       |                                                       |  |
| Установленный режим                          | работы в случае ошибки –                              |  |
| «Значение не                                 | действительно»                                        |  |
| - отображается «» или «*****»;               | - отображается «» или «*****»;                        |  |
| - обозначение канала выделяется              | <ul> <li>обозначение канала выделяется</li> </ul>     |  |
| красным цветом;                              | красным цветом;                                       |  |
| - отображается статус «F»;                   | - отображается статус «F»;                            |  |
| - прерывается контроль предель-              | - контроль предельных значений/ ин-                   |  |
| ных значений;                                | тегрирование: зависит от настроен-                    |  |
| - прерывается интегрирование;                | ного режима функционирования дан-                     |  |
| <ul> <li>в случае предварительной</li> </ul> | ного канала в случае ошибки;                          |  |
| настройки включается реле;                   | - в случае предварительной настрой-                   |  |
| - обработка: если ошибка была в              | ки включается реле;                                   |  |
| течение всего периода обработки,             | <ul> <li>обработка: если ошибка была в те-</li> </ul> |  |
| значение в обработке недействи-              | чение всего периода обработки, зна-                   |  |
| тельно.                                      | чение в обработке недействительно.                    |  |
| Если имелось хотя бы одно дей-               | Если имелось хотя бы одно дей-                        |  |
| ствительное значение, результат              | ствительное значение, результат                       |  |
| обработки действителен.                      | обработки действителен.                               |  |
| Установленный режим работы в случае ошибки – |                                                       |  |
| «Все други                                   | е настройки»                                          |  |
| - отображается «» или                        | - отображается измеряемая величи-                     |  |
| «****»;                                      | на;                                                   |  |
| - обозначение канала выделяется              | <ul> <li>обозначение канала выделяется</li> </ul>     |  |
| красным цветом;                              | красным цветом;                                       |  |
| - отображается статус «F»;                   | - отображается статус «F»;                            |  |
| - происходит интегрирование;                 | Канал признается «действитель-                        |  |
| - в случае предварительной                   | ным», т.е.:                                           |  |
| настройки включается реле;                   | - величины интегрируются;                             |  |
| - обработка: если ошибка была в              | - контроль предельных значений                        |  |
| течение всего периода обработки,             | остается активным;                                    |  |
| значение в обработке недействи-              | - если результат вычисления канала                    |  |
| тельно.                                      | недействителен, для этого канала                      |  |
| Если имелось хотя бы одно дей-               | включается режим работы в случае                      |  |
| ствительное значение, результат              | возникновении ошибки;                                 |  |
| обработки действителен.                      | - обработка: канал обрабатывается                     |  |
|                                              | как обычно                                            |  |

*Таблица 8* – Действия в случае возникновения ошибок

5.5.2.3 Настройка цифровых входов

Просмотр и изменение настроек параметров работы цифровых входов осуществляется в подразделе «Цифровые входы» («Настройки»/ «Эксперт» -> «Расширенные настройки» -> «Входы» -> «Цифровые входы»).

Настройки необходимы только, если требуется использовать цифровые входы (например, для регистрации внешних событий).

Цифровые входы являются входами высокого уровня.

Напряжение «низкого уровня» (логического нуля): от минус 3 до 5 В. Напряжение «высокого уровня» (логической единицы): 12 – 30 В. Настраиваемые параметры и их функции представлены в таблице Е1.

5.5.2.4 Настройка в подменю «Математика» (при наличии опции)

Конфигурирование математических каналов необходимо только, если значения измерений входных сигналов должны быть связаны между собой математически.

Параметры настройки математических каналов приведены в таблице Е2

5.5.2.5 Настройка в подменю «Линеаризация»

Линеаризация возможна только для входных сигналов: ток или напряжение (пункт меню «Линеаризация» появляется только для активных аналоговых входов). Параметры настройки приведены в таблице E3.

5.5.2.6 Настройка в подменю «Предел. значение»

После настройки предельных значений возможно:

- контролировать измеряемые значения;

- переключение реле и получение соответствующего сообщения при достижении предельного значения;

Каналы могут свободно упорядочивать предельные значения.

Пункт меню «Предел. значение» предназначен для просмотра/ изменения установок выбранного предельного значения. Максимальное число контролируемых предельных значений – 80.

Изменить предельные значения можно и вне меню установок. Вследствие этого повышается безопасность, т.к. при этом не могут быть изменены другие параметры прибора.

Для активации функции выберите «Главное меню -> Настройки/ Эксперт ->Расширенные настройки ->Приложение -> Предельные значения».

Если управление пользователя активно, то прежде, чем изменить предельное значение, пользователь должен ввести пароль.

Параметры настройки приведены в таблице 9.

Таблица 9 – Настройка предельных значений

| Настраи-             | Функции                                                                                                    | Код прямого                          |
|----------------------|----------------------------------------------------------------------------------------------------|--------------------------------------|
| ваемый               | (Заводские установки выделены жирным                                                                                                    | доступа                              |
| параметр             | курсивом)                                                                                                    |                                      |
| 1                    | 2                                                                                                    | 3                                    |
| Канал х              | Выбор входа для передачи предельного<br>значения.<br>Варианты выбора: <b>отключен</b> , Analog x,<br>Digital x, Math x                                                                                                    | От<br>450000-000<br>до<br>450000-0xx |
| Тип ин-<br>терфейса  | Выбор типа предельного значения (зависит<br>от входного сигнала):<br><u>«Сигнал ниже уставки»</u> : аналоговый сигнал<br>ниже предельного значения;<br><u>«Сигнал выше уставки»</u> : аналоговый сиг-<br>нал выше предельного значения;<br><u>«Анализ 1-4»</u> : счетчик превосходит предель-<br>ное значение.<br><i>Примечание – Счетчики циклично возвра-<br/>щаются на ноль.</i><br><u>«Градиент dy/dt»</u> : служит для контроля из-<br>менения входного сигнала во времени. Если<br>измеренное значение изменяется слишком<br>быстро, подается сигнал тревоги. Когда гра-<br>диент опускается ниже установленного зна-<br>чения, сигнал тревоги отключается.<br><i>Примечание – Обращайте внимание на</i><br><i>установки в анализе сигнала</i> | От<br>450001-000<br>до<br>450001-0xx |
| Идентифи-<br>катор   | Ввод обозначения предельного значения<br>для идентификации.<br>Заводская установка: <i>Limit x</i>                                                                                                    | От<br>450015-000<br>до<br>450015-0xx |
| Начало<br>диапазона  | Только для опции «Канал: Analog x»<br>Индикация нижнего значения установленно-<br>го диапазона измерения                                                                                                    | От<br>220006-000<br>до<br>220006-0xx |
| Конец диа-<br>пазона | Только для опции «Канал: Analog x»<br>Индикация верхнего значения установленно-<br>го диапазона измерения                                                                                                    | От<br>220007-000<br>до<br>220007-0xx |
| Значение<br>уставки  | Только для опции «Сигнал выше/ ниже<br>уставки»<br>Ввод значения уставки в выбранных едини-<br>цах измерения контролируемого параметра<br>технологического процесса.<br>Например, °С, бар и т.п.                                                                                                    | От<br>450003-000<br>до<br>450003-0xx |

| 1                   | 2                                                                                       | 3                |
|---------------------|-----------------------------------------------------------------------------------------|------------------|
| Изменение сигна-    | Ввод значения уставки в выбранных                                                       | От               |
| ла dy               | единицах измерения контролируемого                                                      | 450003-000       |
| (только для опции   | параметра технологического процес-                                                      | до               |
| «градиент dy/ dt»)  | са. Например, °С, бар и т.п.                                                            | 450003-0xx       |
| Период времени dt   | Установка периода времени, в течение                                                    | От               |
| (только для опции   | которого сигнал должен измениться на                                                    | 450014-000       |
| «градиент dv/ dt»)  | заданное значение, чтобы быть распо-                                                    | до               |
|                     | знанным, как предельное значение.                                                       | 450014-0xx       |
|                     | Максимальное значение: 60 с.                                                            |                  |
| Значение уставки    | Предел счетчика в установленных                                                         | От               |
| (только для опции   | единицах измерения, например, м <sup>3</sup> ,                                          | 450005-000       |
| «Канал: Digital x») | штуки и т.п.                                                                            | до               |
|                     |                                                                                         | 450005-0xx       |
| Тип гистерезиса     | Установка типа гистерезиса:                                                             | От               |
| (только для опции   | «Процент %»: установка гистерезиса в                                                    | 450004-000       |
| «Сигнал выше/       | процентах;                                                                              | до               |
| ниже уставки»)      | «Абсолют.»: установка гистерезиса в                                                     | 450004-0xx       |
|                     | единицах измерения (например, в °C)                                                     |                  |
| Гистерезис (%)      | Значение гистерезиса в выбранных                                                        | От               |
| (только для опции   | единицах измерения.                                                                     | 450004-000       |
| «Тип гистерезиса:   | Для того чтобы действие уставки от-                                                     | до               |
| Процент»)           | менялось с запаздыванием, установи-                                                     | 450004-0xx       |
|                     | те требуемое значение гистерезиса.                                                      |                  |
|                     | Например, 5 % для 4 – 20 мА 0…100 %                                                     |                  |
|                     | Заводская установка: 1,0 %                                                              |                  |
| Гистерезис (абс.)   | Значение гистерезиса в выбранных                                                        | От               |
| (только для опции   | единицах измерения.                                                                     | 450004-000       |
| «Тип гистерезиса:   | Для того, чтобы действие уставки от-                                                    | до               |
| Абсолют.»)          | менялось с запаздыванием, установи-                                                     | 450004-0xx       |
|                     | те требуемое значение гистерезиса.                                                      |                  |
|                     | Например, 10 °С для 1110600 °С                                                          |                  |
| <b>D</b>            | Заводская установка: 0,0                                                                | 0-               |
| время задержки      | ввод времени задержки срабатывания                                                      |                  |
|                     | уставки.<br>Матариа, арабатарт толька, порто того                                       | 450005-000       |
|                     |                                                                                         | ДО               |
|                     | как сигнал выидет за уставку и не вер-                                                  | 450005-0xx       |
|                     | нется в нормальный диапазон в тече-                                                     |                  |
|                     | ние установленного времени.<br>Заволская установка: « <b>О с</b> »                      |                  |
|                     | Саводская устаповка. « $\mathbf{v} \mathbf{s}$ »<br>Истановка репе, которое волушо акти | От               |
| переключает реле    | визироваться при срабатывании                                                           | 450006-000       |
|                     | уставки. Номера клемм даются в скоб-                                                    |                  |
|                     | ках                                                                                     | 40<br>450006-0vv |
|                     | Варианты выбора: <i>не использовать</i>                                                 |                  |
|                     | реле х (клеммы хх-хх)                                                                   |                  |

| 1           | 2                                                                             | 3                |
|-------------|-------------------------------------------------------------------------------|------------------|
| Сообщение   | «Не квитировать»: при поступлении                                             | От               |
| уставки     | сигнала тревоги цвет фона обозначения                                         | 450007-000       |
|             | точки измерения изменяется на красный                                         | до               |
|             | (сообщение отсутствует).                                                      | 450007-0xx       |
|             | «Квитировать»: в случае появления сиг-                                        |                  |
|             | нала тревоги на дисплее появляется окно                                       |                  |
|             | сообщения, на которое необходимо отве-                                        |                  |
|             | тить с клавиатуры                                                             |                  |
| Сообщение   | Определение, нужно ли сохранять в жур-                                        | От               |
| запомнить   | нале событий сообщение о нарушении                                            | 450008-000       |
|             | предельного значения.                                                         | до               |
|             | Варианты выбора: нет, <b>да</b>                                               | 450008-0xx       |
| Сообщение   | Ввод текста, который (с указанием даты и                                      | От               |
| включения   | времени) отображается на экране или за-                                       | 450009-000       |
| уставки     | писывается в журнал событий при нару-                                         | до               |
|             | шении предельного значения.                                                   | 450009-0xx       |
|             | Доступно только для опции «Сообщение                                          |                  |
|             | уставки: Квитировать» или «Сообщение                                          |                  |
|             | запомнить: Да».                                                               |                  |
|             | Если текст не введен, то прибор отобра-                                       |                  |
|             | жает сооственный текст (например, Апаюд                                       |                  |
|             | 1 > 100 %). Максимальное число симво-                                         |                  |
| 0           |                                                                               | <u>^-</u>        |
| Сообщение   | ВВОД Текста, который (с указанием даты и                                      | UT<br>450010.000 |
| ВЫКЛЮЧЕНИЯ  | времени) отооражается на экране или за-                                       | 450010-000       |
| уставки     | писывается в журнал сооытии при отмене                                        | ДО<br>450010 0vv |
|             | Деиствия уставки.                                                             | 400010-088       |
|             | ДОСТУПНО ТОЛЬКО ДЛЯ ОПЦИИ «СОООЩЕНИЕ<br>Истории: Критировот » или пла «Сообще |                  |
|             | уставки. квитировать» или для «Соооще-                                        |                  |
|             | ние запомпить. да».<br>Максимальное цисло символов: 22                        |                  |
| Определе-   | Определение продолжительности наруше-                                         | От               |
|             | ния предельного значения. Значение про-                                       | 450011-000       |
| житепьности | должительности прикрепляется к тексту                                         |                  |
| включения   | сообщения о выключении уставки.                                               | 450011-0xx       |
|             | Формат: <чччч>ч<мм>:<сс>.                                                     |                  |
|             | При определении продолжительности                                             |                  |
|             | время, когда сеть выключена не учитыва-                                       |                  |
|             | ется. Если предельное значение было                                           |                  |
|             | нарушено до выключения сети и остается                                        |                  |
|             | нарушенным и после включения сети, от-                                        |                  |
|             | счет продолжительности продолжается.                                          |                  |
|             | Варианты выбора: <i>нет</i> , да                                              |                  |

| 1                                                                                    | 2                                                                                                    | 3                                         |
|--------------------------------------------------------------------------------------|----------------------------------------------------------------------------------------------------|-------------------------------------------|
| 1<br>Сброс ре-<br>ле<br>(только<br>для опции<br>«Сообще-<br>ние устав-<br>ки: квити- | 2<br>Определение времени сброса реле.<br>«Если ПЗ больше не нарушено»: реле остает-<br>ся включенным до тех пор, пока предельное<br>значение нарушено.<br>«После квитирования сообщения»: реле оста-<br>ется включенным до тех пор, пока сообщение<br>не будет квитировано (пока на сообщение не                                               | 3<br>От<br>450016-000<br>до<br>450016-0xx |
| ровать»)                                                                             | ответили с клавиатуры) даже, если предель-<br>ное значение больше не нарушено. Если в<br>момент квитирования сообщения предельное<br>значение все еще нарушено, реле остается<br>включенным до тех пор, пока предельное зна-<br>чение не будет в норме.                                                                                        |                                           |
| Цикл па-<br>мяти                                                                     | Определение типа цикла сохранения.<br>«Обычный режим»: сохранение в обычном<br>цикле сохранения.<br>«Аварийный цикл»: более частое сохранение в<br>случае нарушения предельного значения,<br>например, ежесекундно (Внимание! Повы-<br>шенный расход памяти).<br>Настройка циклов сохранения осуществляется<br>в меню «Группирование сигналов» | От<br>450012-000<br>до<br>450012-0xx      |
| Нанесе-<br>ние вспо-<br>могатель-<br>ной линии                                       | Определение, должно ли данное предельное<br>значение отображаться на графике в виде<br>вспомогательной линии (цвета канала).<br>Примечание – График может содержать<br>максимум четыре вспомогательные линии на<br>группу.<br>Варианты выбора: нет, да                                                                                         | От<br>450013-000<br>до<br>450013-0xx      |
| Копиро-<br>вать<br>настройки<br>в                                                    | Копирование настроек текущего предельного значения в выбранное предельное значение Варианты выбора: <i>нет</i> , для предельного значения х                                                                                                    | От<br>450200-000<br>до<br>450200-0xx      |

## 5.5.2.7 Настройка в подменю «Группирование сигналов»

Прибор позволяет группировать аналоговые, цифровые и математические каналы по группам таким образом, чтобы можно было в процессе работы вызвать важную информацию простым нажатием кнопки (например, значения температуры, сигналы в части установки 1).

Примечания:

- максимально восемь каналов на группу;

- каналы могут принадлежать к нескольким группам;

- функция быстрого сохранения (100 мс) предусмотрена только в группе 1;

- максимальное количество групп: 10.

Параметры настройки приведены в таблице 10.

| Таблица 10- | – Настройка | в пункте | меню «Г | руппирование | сигналов» |
|-------------|-------------|----------|---------|--------------|-----------|
|-------------|-------------|----------|---------|--------------|-----------|

| Настраи   | Фулистина                                            | Кол         |
|-----------|------------------------------------------------------|-------------|
| пастраи-  |                                                      | код         |
| ваемыи    | (Заводские установки выделены жирным кур-            | прямого до- |
| параметр  | сивом)                                               | ступа       |
| 1         | 2                                                    | 3           |
| Иденти-   | Ввод обозначения группы.                             | От          |
| фикатор   | Используется программным обеспечением                | 460000-000  |
|           | ПК, предназначенным для работы с прибо-              | до          |
|           | ром.                                                 | 460000-0xx  |
|           | Заводская установка: <i>Group x</i>                  |             |
| Цикл па-  | Определение цикла сохранения для группы в            | От          |
| мяти      | нормальном режиме (смотри также предель-             | 460001-000  |
|           | ное значение/ цикл сохранения).                      | до          |
|           | Примечание – Цикл сохранения не зависит              | 460001-0xx  |
|           | от индикации результатов измерения.                  |             |
|           | В зависимости от установленного цикла со-            |             |
|           | хранения изменяется находящаяся в распо-             |             |
|           | ряжении длина записи.                                |             |
|           | Заводская установка: 1 мин                           |             |
| Цикл пре- | Определение цикла сохранения, с которым              | От          |
| дупре-    | текущая группа должна сохраняться в ава-             | 460002-000  |
| ждения    | рийном режиме.                                       | до          |
|           | Заводская установка: <b>1 мин</b>                    | 460002-0xx  |
| Число де- | Задание количества вспомогательных линий             | От          |
| лений     | («масштаб амплитуды») на экране для режи-            | 460019-000  |
| сетки     | ма отображения «Кривая».                             | до          |
|           | Пример: отображение сигнала 0100 %, вы-              | 460019-0xx  |
|           | бор деления на 10; отображение сигнала               |             |
|           | 014 рН, выбор деления на 14.                         |             |
|           | Заводская установка: 10                              |             |
| Мини-     | Только для опции «число делений сетки: ло-           | От          |
| мальная   | гарифмическая»                                       | 460020-000  |
| декада    | Определение декады, с которой должно                 | до          |
|           | начинаться деление индикации.                        | 460020-0xx  |
|           | Варианты установки: <i>1</i> , 10, 100, 1000, 10000, |             |
|           | 100000, 1000000, 10000000                            |             |
| Макси-    | Только для опции «число делений сетки: ло-           | От          |
| мальная   | гарифмическая»                                       | 460021-000  |
| декада    | Определение декады, до которой должно                | до          |
|           | продолжаться деление индикации.                      | 460021-0xx  |
|           | Варианты установки: 10, 100, 1000, <i>10000</i> ,    |             |
|           | 100000, 1000000, 10000000                            |             |

| 1         | 2                                                           | 3          |
|-----------|-------------------------------------------------------------|------------|
| Синяя ин- | Цвет отображения входа.                                     | От         |
| дикация   | Примечание – Сохраняются только каналы,                     | 460003-000 |
|           | закрепленные за определенной группой. Ка-                   | до         |
|           | налы могут быть также закреплены за не-                     | 460003-0xx |
|           | сколькими группами. Однако в этом случае                    |            |
|           | группы должны иметь один и тот же цикл                      |            |
|           | сохранения (за исключением ситуации, когда                  |            |
|           | оля цикла сохранения и цикла тревоги<br>установлено «Выкл») |            |
|           | Варианты выбора: <b>отключен</b> . Analog x.                |            |
|           | Digital x, Math x.                                          |            |
| Отобра-   | Выбор данных канала, которые должны отоб-                   | От         |
| жать      | ражаться.                                                   | 460004-000 |
|           | Заводская установка: <i>текущее значение</i> /              | до         |
|           | состояние                                                   | 460004-0xx |
| Индика-   | Цвет отображения входа.                                     | От         |
| ция чер-  | Варианты выбора: <b>отключен</b> , Analog x,                | 460005-000 |
| ным       | Digital x, Math x.                                          | до         |
|           |                                                             | 460005-0xx |
| Отобра-   | Выбор данных канала, которые должны отоб-                   | От         |
| жать      | ражаться.                                                   | 460006-000 |
|           | Заводская установка: <i>текущее значение</i> /              | до         |
|           | состояние                                                   | 460006-0xx |
| Индика-   | Цвет отображения входа.                                     | От         |
| ция крас- | Варианты выбора: <b>отключен</b> , Analog x,                | 460007-000 |
| ным       | Digital x, Math x.                                          | до         |
|           |                                                             | 460007-0xx |
| Отобра-   | Выбор данных канала, которые должны отоб-                   | От         |
| жать      | ражаться.                                                   | 460008-000 |
|           | Заводская установка: <i>текущее значение</i> /              | до         |
|           | состояние                                                   | 460008-0xx |
| Индика-   | Цвет отображения входа.                                     | От         |
| ция зеле- | Варианты выбора: <b>отключен</b> , Analog x,                | 460009-000 |
| НЫМ       | Digital x. Math x.                                          | до         |
|           | <b>3</b> ,                                                  | 460009-0xx |
| Отобра-   | Выбор данных канала, которые должны отоб-                   | От         |
| жать      | ражаться.                                                   | 460010-000 |
|           | Заводская установка: <i>текушее значение/</i>               | ЛО         |
|           | состояние                                                   | 460010-0xx |
| Индика-   | Ивет отображения входа.                                     | От         |
| ция фио-  | Варианты выбора: <b>отключен</b> . Analog x                 | 460011-000 |
| летовым   | Digital x. Math x.                                          | ло         |
|           |                                                             | 460011-0xx |

| 1             | 2                                            | 3                |
|---------------|----------------------------------------------|------------------|
| Отображать    | Выбор данных канала, которые должны          | От               |
|               | отображаться.                                | 460012-000       |
|               | Заводская установка: текущее значе-          | до               |
|               | ние/ состояние                               | 460012-0xx       |
| Индикация     | Цвет отображения входа.                      | От               |
| оранжевым     | Варианты выбора: <b>отключен</b> , Analog x, | 460013-000       |
|               | Digital x, Math x.                           | до               |
|               |                                              | 460013-0xx       |
| Отображать    | Выбор данных канала, которые должны          | От               |
|               | отображаться.                                | 460014-000       |
|               | Заводская установка: текущее значе-          | до               |
|               | ние/ состояние                               | 460014-0xx       |
| Индикация си- | Цвет отображения входа.                      | От               |
| ним           | Варианты выбора: <b>отключен</b> , Analog x, | 460015-000       |
|               | Digital x, Math x.                           | ДО               |
|               |                                              | 460015-0xx       |
| Отображать    | Выбор данных канала, которые должны          | От               |
|               | отображаться.                                | 460016-000       |
|               | Заводская установка: текущее значе-          | ДО               |
|               | ние/ состояние                               | 460016-0xx       |
| Индикация ко- | Цвет отображения входа.                      | UT               |
| ричневым      | Варианты выбора: <b>отключен</b> , Analog x, | 460017-000       |
|               | Digital X, Math X.                           | ДО<br>4000470    |
| 0-0500000     |                                              | 460017-0XX       |
| Отооражать    | выоор данных канала, которые должны          |                  |
|               |                                              | 460018-000       |
|               | заводская установка. Пекущее значе-          | до<br>460019 Оуу |
| Οτοδρογγομικο |                                              | 400010-088       |
| Стооражение   | измерения                                    | 460022.000       |
| кривых        | В стандартном исполнении параллель-          | 400022-000       |
|               | но с кривыми измеренных значений на          | до<br>460022-0vv |
|               | дисплее отображаются текущие значе-          | 400022-077       |
|               | ния.                                         |                  |
|               | Однако функцию индикации фактиче-            |                  |
|               | ских значений можно отключить, чтобы         |                  |
|               | на дисплее оставалось больше места           |                  |
|               | для отображения данных.                      |                  |
|               | варианты выбора: без фактических зна-        |                  |
| 0-05          | чении, с фактическими значениями             | 0-               |
| Отооражение   | выоор цвета фона для отображения             | UT               |
| кривых        | кривых.                                      | 460023-000       |
|               | варианты выбора: белый фон, черный           | ДО<br>400000 0   |
|               | фон                                          | 460023-0xx       |

| 1          | 2                                          | 3          |
|------------|--------------------------------------------|------------|
| Диаграмма  | Определение направления, в котором долж-   | От         |
|            | ны чертиться столбики диаграмм.            | 460024-000 |
|            | Варианты выбора: вертикально (снизу        | до         |
|            | верх), вертикально (сверху вниз), горизон- | 460024-0xx |
|            | тально (слева направо), горизонтально      |            |
|            | (справа налево).                           |            |
| Подменю    | Настройка отображения дисковых диаграмм.   | От         |
| «Отобра-   | «1 оборот =»: определение продолжитель-    | 460027-000 |
| жение дис- | ности одного оборота дисковой диаграммы    | до         |
| ковых диа- | (полный оборот).                           | 460027-0xx |
| грамм»     | Заводская установка: <b>1 час</b>          |            |

## 5.5.3 Программирование в разделе «Выходы» прибора

Настройка аналоговых/импульсных выходов и реле необходима только в том случае, если используются выходы прибора.

Параметры настройки выходных устройств приведены на рисунке 15.

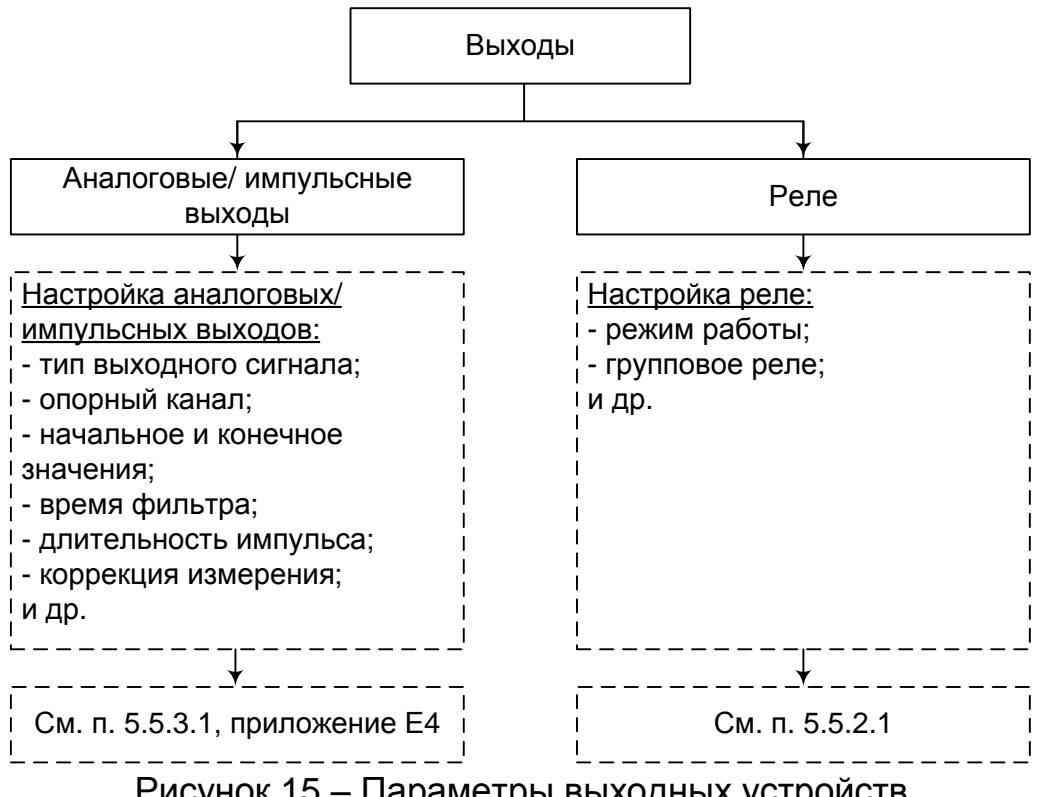

Рисунок 15 – Параметры выходных устройств

5.5.3.1 Настройка аналоговых/импульсных выходов

Просмотр и изменение настроек используемых аналоговых выходов осуществляется в подразделе «Аналоговые / импульсные выходы» («Начальные установки»/ «Эксперт» -> «Выходы» -> «Аналоговые/ импульсные выходы»), см. таблицу Е4.

5.5.3.2 Настройка реле

Просмотр и изменение настроек реле осуществляется в подразделе «Реле» («Настройка»/«Эксперт» ->(«Расширенные настройки» -> «Выходы» -> «Реле»/«Универсальный выход1,2»), таблица 11.

В стандартной комплектации прибор поставляется с максимальным количеством реле равным шести. Дополнительно можно заказать шесть реле на «цифровой карте».

| Настраивае- | Функции                                 | Код         |
|-------------|-----------------------------------------|-------------|
| мый         | (Заводские установки выделены жирным    | прямого до- |
| параметр    | курсивом)                               | ступа       |
| Идентифика- | Ввод обозначения реле.                  | От          |
| тор канала  | Заводская установка: <i>Relay x</i>     | 330001-000  |
|             |                                         | до          |
|             |                                         | 330001-0xx  |
| Режим       | Определение режима работы реле.         | От          |
| работы      | «Размыкание» (размыкающий контакт): в   | 330000-000  |
|             | состоянии покоя реле замкнуто (макси-   | до          |
|             | мальная безопасность);                  | 330000-0xx  |
|             | «Замыкание» (замыкающий контакт): в со- |             |
|             | стоянии покоя реле разомкнуто           |             |

Таблица 11 – Настройка реле прибора

## 5.5.4 Программирование в разделе «Приложение» прибора

5.5.4.1 Настройка в пункте меню «Приложение»

Настройка различных приложений (математика, анализ сигнала, предел. значения, группирование сигналов, электронная почта, принтер, кнопки, тексты, клиент WebDAV) осуществляется в пункте меню «Приложение» («Настройки»/«Эксперт» -> /«Расшир. настройки» -> «Приложение»), см. рисунок 16, таблицу E5.

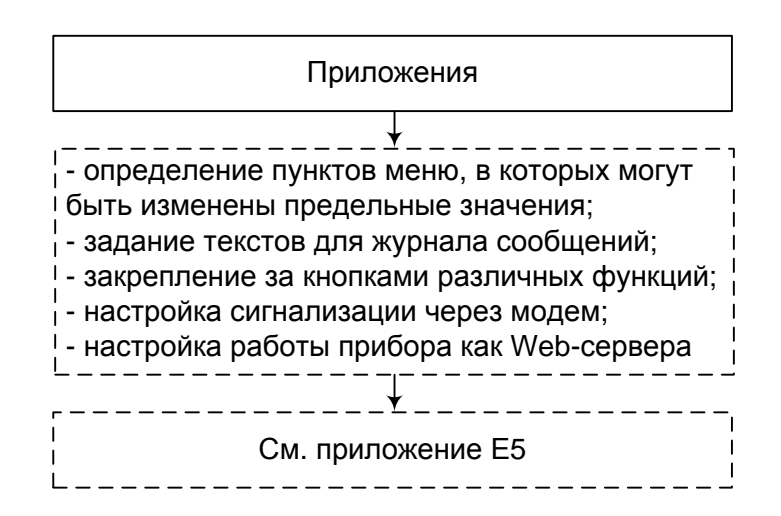

Рисунок 16 – Параметры настройки в меню «Приложения»

5.5.4.2 Применение веб-сервера для дистанционного контроля значений процесса

Прибор оснащен встроенным веб-сервером. Это позволяет пользователю видеть на персональном компьютере фактические значения в стандарте веб-браузера, например, через Internet Explorer или Firefox.

Одновременно к прибору через веб-сервер могут получать доступ максимум четыре пользователя.

Применение веб-сервера позволяет осуществлять удаленный контроль измеряемых значений технологического процесса (смотри рисунок 17).

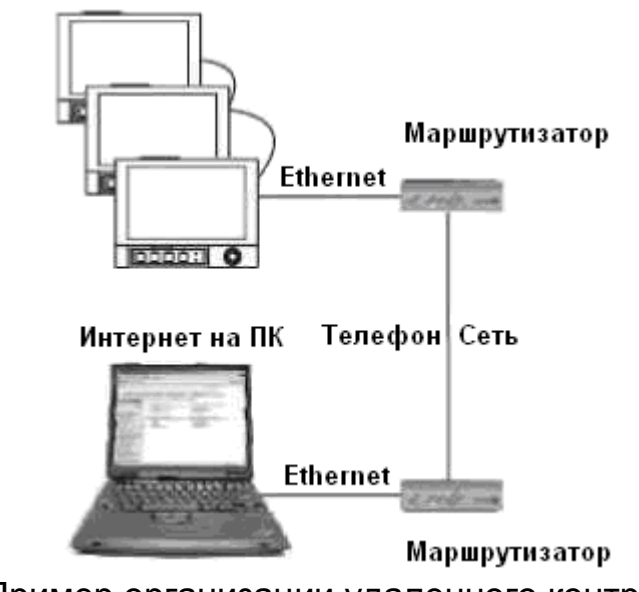

Рисунок 17 – Пример организации удаленного контроля с помощью веб-браузера

**Примечание** – Порт "80" в брандмауэре персонального компьютера должен быть не заблокирован. Обратитесь к Вашему системному администратору! Чтобы показать значения на веб-браузере персонального компьютера, необходима веб-ссылка через LAN или Интернет. Желаемый IP адрес прибора должен быть введен в адресную строку веб-браузера.

IP адрес прибора находится в меню "Ethernet". Необходим фиксированный IP адрес!

## 5.5.5 Программирование в разделе «Диагностика/ Симулирование» прибора

Информация о приборе и сервисные функции для быстрой проверки прибора находятся в разделе меню «Главное меню»/«Эксперт» -> «Диагностика», таблица 12.

| Настраи- | Функции                                       | Код         |
|----------|-----------------------------------------------|-------------|
| ваемый   | (Заводские установки выделены жирным          | прямого до- |
| параметр | курсивом)                                     | ступа       |
| 1        | 2                                             | 3           |
| Подменю  | Отображение важной информации о при-          |             |
| «Сведе-  | боре.                                         |             |
| ния о    | Примечание – Если есть вопросы по при-        |             |
| приборе» | бору, обращайтесь в отдел сервиса.            |             |
|          | <u>«Версия встр. ПО»</u> : показывает версию  | 009998-000  |
|          | встроенного в прибор программного обес-       |             |
|          | печения (не изменяется).                      |             |
|          | <u>«Серийный номер»</u> : показывает серийный | 009997-000  |
|          | номер прибора.                                |             |
|          | прибора.                                      |             |
|          | <u>«Имя прибора»</u> : индивидуальное обозна- | 000031-000  |
|          | чение прибора для идентификации.              |             |
|          | «Версия ENP»: показывает версию прибора       | 000032-000  |
|          | (ENP - электронное название платы), не        |             |
|          | изменяется.                                   |             |
|          | «ПО»: показывает программное имя прибо-       | 000026-000  |
|          | ра (не изменяется).                           |             |
|          |                                               | 040040.000  |
| Подменю  | Проверка исправности реле или выходных        | 010010-000  |
| «модели- | аналоговых выходов.                           |             |
| рование» |                                               |             |
|          |                                               |             |
|          |                                               |             |
|          |                                               |             |
|          |                                               |             |

## Таблица 12 – Настройка в разделе «Диагностика»

## 5.5.6 Настройка в меню «Дополнительные установки»

5.5.6.1 Меню «Работа»

При нажатии в рабочем режиме прибора третьей функциональной клавиши на дисплее появляется меню «Работа» (рисунок 18).

| 🕾//Работа                                      |            |  |  |
|------------------------------------------------|------------|--|--|
| Смена группы                                   | : Группа 1 |  |  |
| Блокирование управления                        | : Нет      |  |  |
| ► Карта SD                                     |            |  |  |
| Архив                                          |            |  |  |
| Анализ сигнала                                 |            |  |  |
| Поиск в записях                                |            |  |  |
| <ul> <li>Изменить режим отображения</li> </ul> |            |  |  |
| <ul> <li>Сохранение текста</li> </ul>          |            |  |  |
| <ul> <li>Регулировка яркости</li> </ul>        |            |  |  |
| <i>Х</i> Назад                                 | Х Назад    |  |  |
|                                                |            |  |  |
|                                                |            |  |  |
|                                                |            |  |  |
| ESC                                            | Справка    |  |  |

Рисунок 18 – Меню «Работа»

## 5.5.6.2 Раздел «Изменить режим отображения»

Смена способа отображения информации (например, кривые, дисковые, цифровая индикация) осуществляется в разделе «Изменить режим отображения» в меню «Работа» (рисунок 19).

Способы отображения информации не влияют на процесс регистрации сигналов.

| 🕾 //Изменить режим отображения |  |
|--------------------------------|--|
| Кривая                         |  |
| Кривая, разделенная на участки |  |
| Каскадное представление        |  |
| Каскад, разделенный на участки |  |
| Диаграмма                      |  |
| Режим цифровой индикации       |  |
| Представление в виде инструм.  |  |
| Отображение дисковых диаграмм  |  |
| Х Назад                        |  |
|                                |  |
|                                |  |

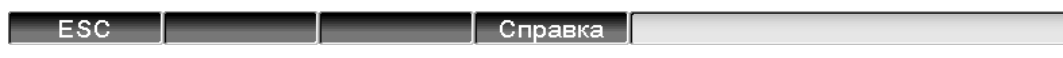

Рисунок 19 – Раздел меню «Изменить режим отображения»

Смена группы для отображения на экране прибора осуществляется в подпункте меню «Смена группы» (смотри рисунок 18).

Режимы отображения информации описаны в пункте 3.2.6 настоящего руководства, примеры отображения приведены в приложении Д.

5.5.6.3 Функция «Регистрация»

Регистрация всех допустимых пользователей осуществляется в разделе «Регистрация» пункта меню «Дополнительные установки».

Для регистрации выберите пользователя из предложенного списка. После этого появится запрос на ввод пароля, который необходимо ввести.

**Примечание** — Функция видима только, если она активирована в «Главном меню»: «Начальные установки/ Эксперт» -> «Система» -> «Безопасность» -> «Защищено: FDA 21, CFR, часть 11» (Код прямого доступа: 100099-000).

5.5.6.4 Функция «Отмена регистрация»

Вывод из регистрации ранее заявленного пользователя производится опцией «Отмена регистрации» пункта меню «Дополнительные установки».

**Примечание** – Функция видима только, если она активирована в «Главном меню»: «Начальные установки/ Эксперт» -> «Система» -> «Безопасность» -> «Защищено: FDA 21, CFR, часть 11» (Код прямого доступа: 100099-000).

5.5.6.5 Функция «Изменение пароля»

Изменение пароля пользователя, зарегистрированного в данный момент, производится опцией «Изменение пароля» пункта меню «До-полнительные установки».

Для изменения пароля введите старый пароль пользователя, а затем новый и подтвердите его, следуя указаниям, выводимым на экран прибора.

**Примечание** – Функция видима только, если она активирована в «Главном меню»: «Начальные установки/ Эксперт» -> «Система» -> «Безопасность» -> «Защищено: FDA 21, CFR, часть 11» (Код прямого доступа: 100099-000).

5.5.6.6 Функция «Архив»

Функция «Архив» пункта меню «Работа» позволяет просмотреть архив результатов измерения.

5.5.6.7 Функция «Поиск в записях»

Функция «Поиск в записях» осуществляет поиск сообщений или моментов времени во внутренней памяти прибора.

Описание позиций меню «Поиск в записях» представлено в таблице 13.

| Позиции меню       | Описание                                                        |  |  |
|--------------------|-----------------------------------------------------------------|--|--|
| «Поиск в записях»  |                                                                 |  |  |
| Критерий поиска    | Поиск может осуществляться по дате или по со-                   |  |  |
|                    | «Сообщение»: найденные при поиске сообщения выдаются в таблице; |  |  |
|                    | «Момент времени»: указанная дата и время пока-                  |  |  |
|                    | зываются на графике индикации результатов из-                   |  |  |
|                    | мерения.                                                        |  |  |
| Дата               | Введите необходимую дату.                                       |  |  |
| (только при поиске | Заданный показатель: текущая дата                               |  |  |
| «момента времени») |                                                                 |  |  |
| Время              | Введите необходимое время.                                      |  |  |
| (только при поиске | Заданный показатель: текущее время                              |  |  |
| «момента времени») |                                                                 |  |  |
| Фильтр поиска      | Выбор определенных событий для поиска                           |  |  |
| (только при поиске | (например, только изменение настроек).                          |  |  |
| «сообщения»)       | Заданный показатель: все сообщения                              |  |  |
| Запустить поиск    | Начинается поиск с установленными параметрами                   |  |  |

Таблица 13 – Описание позиций меню «Поиск в записях»

В результате запуска поиска на дисплее появляется результат. Вращением навигатора вправо и влево можно просмотреть результат поиска. Чтобы вернуться к отображению результатов измерений нажмите первую функциональную клавишу «Esc».

Текстовые комментарии к выбранным датам можно ввести при нажатии третьей функциональной клавиши «Текст». После ввода желаемой даты и времени выберите предварительно сохраненный текст или введите новый (смотри «Настройки»/«Эксперт» -> «Расшир. настройки» -> «Приложение» -> «Тексты»). Тексты сохраняются в журнале событий.

**Примечание** – Функцию «Сохранение текста» можно выбрать также через меню «Работа». При активизированном управлении пользователя («Настройки»/«Эксперт» ->«Расшир. настройки» -> «Система» -> «Безопасность» -> «Защищено: FDA 21 CFR часть 11») эта функция доступна, если пользователь зарегистрирован и он обладает правами на доступ.

5.5.6.8 Функции «Карта SD» и «флэш-USB»

Функции, необходимые для сохранения данных и параметров прибора на карте SD и соответственно флэш-USB представлены в таблице 14

| Позиции<br>меню                           | Описание                                                                                                    |
|-------------------------------------------|----------------------------------------------------------------------------------------------------|
| 1                                         | 2                                                                                                    |
| Безопас-<br>ное извле-<br>чение           | Для безопасного извлечения носителя из прибора заверши-<br>те все внутренние сеансы доступа.<br>Вы получите уведомление, что носитель можно извлечь без<br>риска потери данных.<br>Карта должна быть извлечена в течение пяти минут, в про-<br>тивном случае прибор снова автоматически сохранит ин-<br>формацию на карту. |
|                                           | противном случае данные могут быть потеряны.                                                                                                    |
| Загрузка                                  | Только для опции «Карта SD».                                                                                                    |
| начальных<br>установок                    | Загрузка параметров прибора (начальных установок) с но-<br>сителя во внутреннюю энергонезависимую память прибора.                                                                                                    |
| Сохране-<br>ние<br>начальных<br>установок | Сохранение всех параметров прибора (начальных устано-<br>вок) на носитель информации.<br>Данные могут быть заархивированы и использоваться для<br>других приборов.                                                                                                    |
| Сохранить                                 | Сохранение на носителе всех настроек и учетных записей                                                                                                    |
| настройки<br>как RTF                      | пользователей в текстовом виде.<br>Файл имеет расширение *.rtf                                                                                                    |
| Копия<br>экрана                           | Сохранение текущих отображаемых результатов измерения на карту SD или флэш-USB. Файл имеет расширение *.bmp                                                                                                    |
| Обновить<br>встроенное<br>ПО              | Обновление ПО при необходимости. Необходимо предвари-<br>тельно сохранить параметры настройки и архив измерений                                                                                                    |

Таблица 14 – Описание позиций меню «Карта SD» и «флэш-USB»

| Схема    | Загрузка, сохранение или удаление подготовленных мнемо- |
|----------|---------------------------------------------------------|
| процесса | схем процессов                                          |
| Импорти- | Сертификаты SSL требуются при необходимости шифро-      |
| ровать   | вать отправляемых прибором сообщений по электронной     |
| сертифи- | почте.                                                  |
| кат SSL  |                                                         |

Без влияния на внутреннюю память, пакеты данных копируются поблочно на носитель данных. При этом проверяется, безошибочно ли сохранились данные на носитель. То же самое происходит при сохранении данных на персональном компьютере, с соответствующим программным обеспечением персонального компьютера.

### Примечания:

1 Выберите перед извлечением носителя данных "обновление". Блок данных закрывается и сохраняется на носитель данных. Тем самым Вы гарантированно сохраняете на носитель информации все необходимые данные (вплоть до последнего сохранения).

2 Прежде чем память носителя данных заполнится на 100%, появится окно сообщения с соответствующей информацией. Дополнительно может быть подключено реле.

3 Прибор реагирует, если какие-либо данные уже копировались, новый носитель данных наполняется недостающими данными из внутренней памяти - если они есть в наличии.

4 Так как регистрация измеренных значений имеет высший приоритет, то сохранение параметров на носитель информации может занять несколько минут.

5 При получении доступа к карте SD и соответственно устройству USB, загорается светодиод. В это время носитель данных нельзя извлекать!

#### 5.5.6.9 Функция «Сохранение текста»

Текстовые комментарии к необходимым датам можно ввести с помощью функции «Сохранение текста» в пункте меню «Дополнительные установки».

После ввода желаемой даты и времени выберите предварительно сохраненный текст или введите новый (смотри «Начальные установки»/ «Эксперт» -> «Приложение» -> «Texts»).

Тексты сохраняются в журнале событий.

**Примечание** – При активизированном управлении пользователя («Начальные установки»/ «Эксперт» -> «Система» -> «Безопасность» -> «Защищено: FDA 21 CFR часть 11») эта функция доступна, если пользователь зарегистрирован и обладает правами на доступ. 5.5.6.10 Функция «Копия экрана»

Сохранение отображаемых текущих результатов измерения в виде файла с расширением \*.bmp на карте SD или флэш-накопителе USB происходит с помощью функции «Копия экрана».

Примечание! Эта функция недоступна, если в прибор не вставлена SD карта или флэш-накопитель USB.

Если в прибор вставлены оба типа носителей данных (SD карта и флэш-накопитель USB), то копия экрана будет сохранена только на флэш-накопителе USB.

5.5.6.11 Функция «Предельное значение»

Прибор позволяет изменять предельные значения во время работы из пункта меню «Дополнительные установки».

Выберите «Предельное значение», «Уставка х». На экране прибора появится информация о выбранном канале и значении уставки.

С помощью опции «Значение уставки» введите необходимое значение.

**Примечание** – Предельные значения должны быть заранее настроены (смотри п. 5.5.2.6), данная функция позволяет только изменять значение уставки.

Функция отображается, если в «Главном меню», «Начальные установки»/ «Эксперт» в разделе «Приложение» установлено «Изменение предельных значений: Also in menu Extras» (смотри пункт 5.5.4.1).

## 5.6 Главное меню прибора

ESC

Нажмите на навигатор прибора или кнопку «*Меню*», на дисплее появится главное меню (рисунок 20).

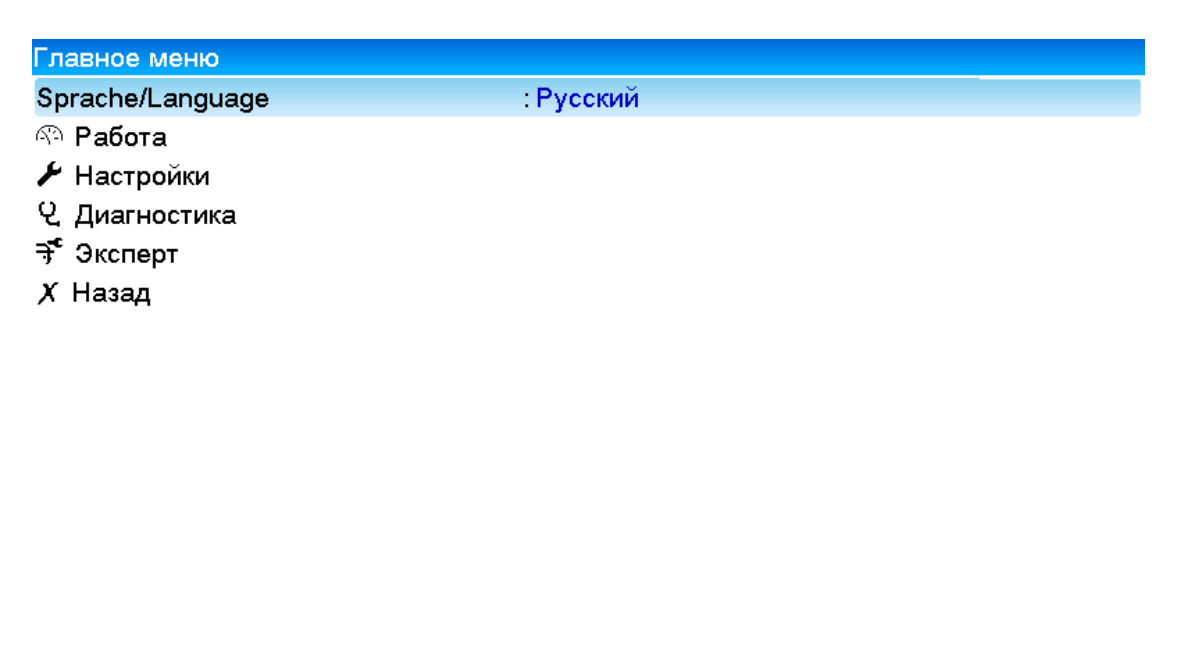

Рисунок 20 – Главное меню прибора

Справка

## 5.6.1 Раздел «Sprache/Language»

Заводская установка использующегося языка обслуживания прибора – русский. Для выбора другого языка выберите опцию «*Sprache*/Language» главного меню прибора (смотри пункт 5.4.3).

#### 5.6.2 Раздел «Изменить режим отображения»

Выберите опцию «Изменить режим отображения» в меню «*Рабоma*» прибора для изменения способа отображения результатов измерения (смотри пункты 3.2.6 и 5.5.6.2).

Способ отображения не влияет на регистрацию сигнала.

### 5.6.3 Раздел «Настройки»

Выберите опцию «*Настройки*» для настройки основных обслуживающих параметров прибора (смотри пункт 5.5).

#### 5.6.4 Раздел «Диагностика/ Симулирование»

Выберите опцию «*Диагностика*» в главном меню прибора для отображения сведений о приборе, регулируемые параметры и их основные функции приведены в таблице 15.

#### Таблица 15 – Параметры раздела «Диагностика»

| Позиции меню<br>«Диагностика/<br>Симулирование» | Регулируемые параметры<br>(заводские установки выделены жирным курсивом)                                                                                                    |  |  |  |  |
|-------------------------------------------------|----------------------------------------------------------------------------------------------------|--|--|--|--|
| 1                                               | 2                                                                                                    |  |  |  |  |
| Текущая диагно-<br>стика                        | Отображает текущее сообщение диагностики                                                                                                    |  |  |  |  |
| Последняя диа-<br>гностика                      | Отображает последнее сообщение диагностики                                                                                                    |  |  |  |  |
| Последний пе-<br>резапуск                       | Сведения о последнем перезапуске прибора (например, внезапное отключение питания)                                                                                                    |  |  |  |  |
| Список диагност.                                | Отображаются все имеющиеся диагностические со-<br>общения.                                                                                                    |  |  |  |  |
| Журнал событий                                  | Перечисление событий в порядке возникновения<br>(например, срабатывание уставок и внезапное от-<br>ключение питания)                                                                                                    |  |  |  |  |
| Сведения о при-<br>боре                         | Отображение важной информации о приборе.<br><u>«Версия ПО»</u> : показывает версию встроенного в<br>прибор программного обеспечения (не изменяется).<br><u>«Серийный номер»</u> : показывает серийный номер<br>прибора.<br><u>«Имя прибора»</u> : индивидуальное обозначение при-<br>бора для идентификации (максимум 22 символа).<br><u>«Версия ENP»</u> : показывает версию прибора (ENP -<br>электронное название платы), не изменяется.<br><u>«Встроенное ПО»</u> : показывает программное имя<br>прибора (не изменяется). |  |  |  |  |

| <u>«Опции прибора»</u> : показывает установленные ком- |
|--------------------------------------------------------|
| плектующие и пакеты приложений прибора (не из-         |
| меняется).                                             |
| «Ethernet»: если устройство имеет DHCP настройки       |
| Ethernet, здесь указывается IP-адрес                   |
| Подменю «Оборудов.»: отображение данных компо-         |
| нентов аппаратного обеспечения, в том числе: «От-      |
| работан. время»: показывает время, в течение ко-       |
| торого прибор работал.                                 |
| «Отраб. время LCD»: показывает, в течение какого       |
| времени работал дисплей прибора.                       |
| Подменю «Протокол ошибок»: отображение внут-           |
| ренних аппаратных протоколов.                          |

| 1                            | 2                                                                                                    |  |  |  |  |
|------------------------------|----------------------------------------------------------------------------------------------------|--|--|--|--|
|                              |                                                                                                    |  |  |  |  |
| Подменю «Дан-<br>ные памяти» | Информация об объеме памяти и времени, в течение которого возможно сохранение («Внутренняя память», «Карта SD»).<br>Примечание!<br>- Расчет памяти происходит на основании нормального режима работы (т.е. стандартный цикл сохранения). Более высокие скорости сохранения для аварийных сигналов и многочисленные сохранения для аварийных сигналов и многочисленные сохранения событий могут существенно сократить время сохранения!<br>- Сохранение на SD карте копий экрана также со кращает время сохранения. Поэтому очистите память заранее или замените внешнее устройство со хранения данных.<br><b>Примечание –</b> Даже если внешняя память еще не заполнена, поризводите сортировку данных и со |  |  |  |  |
|                              | зоаваите резервные копии на компьютере. Свеое-<br>ния сохранения устройства USB не отображают-                                                                                                    |  |  |  |  |
| Стереть внутрен-<br>нее ЗУ   | ся.<br>Удаляет всю информацию, содержащуюся во внут-<br>ренней памяти результатов измерения.<br>Примечание! Информация на карте SD и флеш-<br>накопителе USB не стирается. Если в программе<br>начальной установки был задан код разблокировки,<br>память стирается только при вводе этого кода.                                                                                                    |  |  |  |  |
| Коррекция                    | Калибровка прибора (смотри приложение Л).<br>При активации этой функции процесс регистрации<br>результатов измерения прерывается, и факт вмеша-<br>тельства регистрируется в журнале событий.<br>Для входа в режим калибровки введите сервисный<br>код!                                                                                                    |  |  |  |  |

## 5.6.5 Раздел «Эксперт»

Выберите опцию «Эксперт», чтобы изменить параметры работы прибора, в том числе и специальные (смотри пункт 5.5).

#### 5.6.6 Раздел «Управление пользователями»

Чтобы защитить устройство от несанкционированного доступа, активируйте систему безопасности в главном меню прибора: «Главное меню» -> «Эксперт» -> «Система» -> «Безопасность» -> «Защищено: FDA 21 CFR часть 11» (код прямого доступа *100099-000*). Только после этого станет активно имеющееся в приборе управление пользователями. Введите пользователей (максимум 50) для управления прибором (выполняется администратором).

**ВНИМАНИЕ!** После настроек параметров управления пользователями внести корректировки (добавить пользователей, сменить пароли и т.д.) может только администратор после регистрации под своим паролем. Для остальных пользователей в меню прибора нет раздела «Управление пользователями».

Смена учетной записи, отмена регистрации или изменение пароля зарегистрированного пользователя производится в меню «Дополнительные установки» (см. п. 5.5.6).

Настраиваемые параметры прибора в разделе «Управление пользователями» приведены на рисунке 21, а пояснения в таблице Е6.

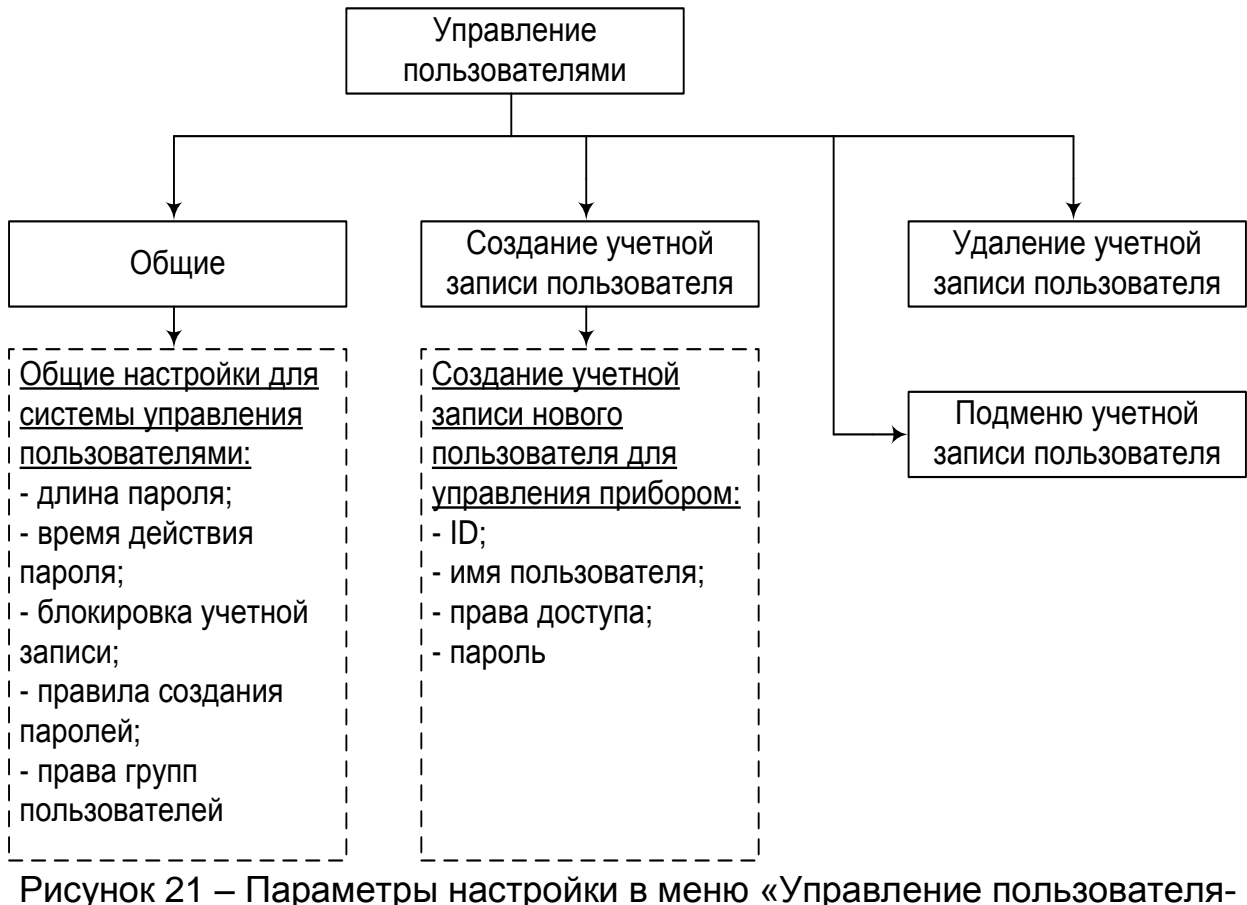

ики в меню «уп МИ»

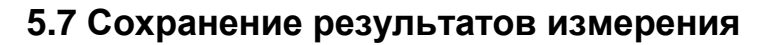

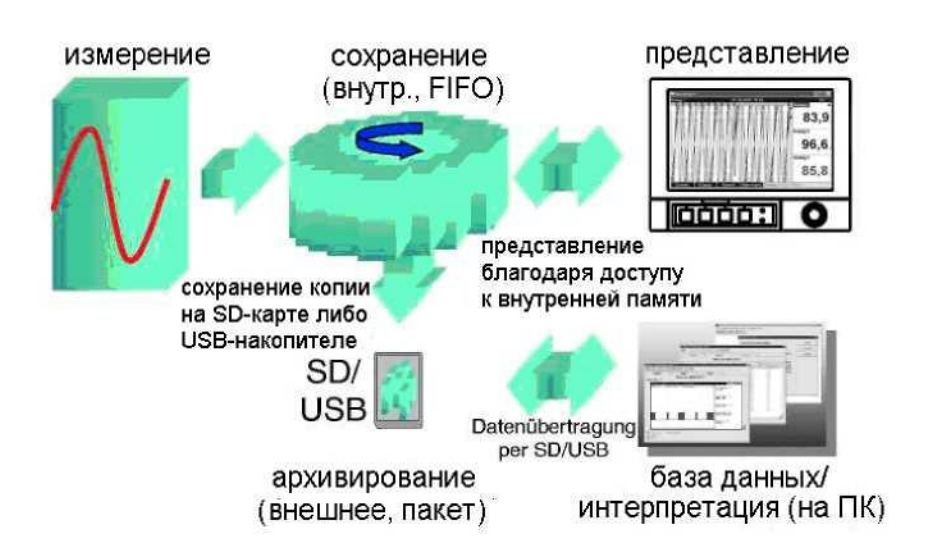

Рисунок 22 – Схематическое представление сохранения результатов измерения

### 5.7.1 Внутренняя память

Сохранение результатов измерений отображает изменения сигналов и обеспечивает доступ к событиям, произошедшим ранее.

Внутренняя память прибора работает по принципу кольца. Когда она заполняется, более ранние данные переписываются (принцип «первыми записаны / первыми стерты»). Таким образом, всегда обеспечивается сохранность последних данных.

Прибор имеет информацию о величине доступной внутренней памяти для результатов измерения, то есть, на какой период времени хватит памяти при текущих настройках прибора (смотри таблицу 16).

| Количество | Цикл записи (недель; дней; часов) |          |         |         |        |  | Цикл записи (недель; дней; часов) |  |  |
|------------|-----------------------------------|----------|---------|---------|--------|--|-----------------------------------|--|--|
| аналоговых | 5 мин                             | 1 мин    | 30 c    | 10 c    | 1 c    |  |                                   |  |  |
| входов     |                                   |          | 000     | 100     | 10     |  |                                   |  |  |
| 1          | 1796;6;13                         | 362;5;17 | 181;4;9 | 60;4;3  | 6;0;10 |  |                                   |  |  |
| 4          | 1319;2;23                         | 267;5;17 | 134;1;2 | 44;5;10 | 4;3;8  |  |                                   |  |  |
| 12         | 441;3;8                           | 89;2;9   | 44;5;3  | 14;6;11 | 1;3;10 |  |                                   |  |  |
| 20         | 265;0;15                          | 53;4;7   | 26;5;21 | 8;6;16  | 0;6;6  |  |                                   |  |  |

| Габлица 1 | <b>16</b> - Внут | ренняя | память | 256 | МБайт |
|-----------|------------------|--------|--------|-----|-------|
|-----------|------------------|--------|--------|-----|-------|

#### 5.7.2 Просмотр сохраненных результатов измерений. «Архив»

5.7.2.1 В процессе работы можно просмотреть сохраненные результаты измерений в графическом представлении.

Нажмите вторую функциональную клавишу, над которой написано «Архив».

Чтобы пролистать данные вверх или вниз, вращайте навигатор вправо или влево.

Чтобы вернуться в нормальный режим работы, нажмите первую функциональную клавишу, над которой написано "Esc".

### Примечания:

1 Если в течение 5 мин не нажимать никаких кнопок, прибор автоматически возвращается в нормальный режим работы.

2 При некоторых особенных конфигурациях загрузка и прокручивание данных может занимать долгое время (например, если цикл сохранения группы 1 «100 мс», группы с 2 по 9 - «1 с» и группы 10 «1 час»). Во время процесса загрузки с прибором работать невозможно.

3 Доступны только данные актуальной конфигурации (после изменений настроек в «Настройки»/ «Эксперт»).

5.7.2.2 Нажмите на клавишу "Текст", чтобы вставить текстовые комментарии к данному моменту времени.

После введения данных и времени выберите заданный текст или введите новый (смотри " Настройки»/ «Эксперт» -> «Расшир. настройки» -> «Приложение» -> «Тексты»).

Тексты сохраняются в «Журнале событий/ Контрольном журнале».

Если активировано пользовательское управление ("Настройки/ «Эксперт» -> «Расшир. настройки» -> «Система» -> «Безопасность» -«Защищено: "FDA 21 CFR часть 11»), эта функция доступна только в том случае, если пользователь зарегистрирован и имеет соответствующие права.

## 5.7.3 Принцип работы SD-карты либо USB-накопителя

5.7.3.1 Пакеты данных по блокам копируются на SD-карту, что никак не влияет на внутреннюю память. При этом осуществляется проверка корректной записи данных. То же самое происходит и при загрузке данных на ПК при помощи программного обеспечения, входящего в комплект поставки. Там данные защищены от изменений, но доступны для просмотра, а также при необходимости для экспорта в другие приложения, например, MS-Excel® - защищенная база данных при этом не теряется.

#### Примечания:

1 Все данные, имеющиеся на SD-карте либо USB-накопителе, переписываются, когда вы вставляете их в гнездо.

2 Занятый объем памяти на SD-карте или на USBнакопителе в нормальном режиме отображается вверху справа на экране ("SD: xx%" или "USB: xx%").

3 Дефисы «-»в Настройки этой области означают, что SD-карта не вставлена.

4 Если не подключен USB-накопитель, информация не выдается.

5 SD-карту нельзя защищать от записи.

6 Прежде чем вынуть внешний накопитель, выберите в меню «Работа -> Карта-SD (либо Флеш-USB) -> Обновление». Новый блок данных закрывается и сохраняется на внешнем накопителе. Таким об-
разом, Вы можете быть уверены, что там содержатся все актуальные данные (вплоть до последнего сохранения).

7 В зависимости от конфигурации Вашего прибора (смотри «Настройки»/ «Эксперт» ->«Расшир. настройки» -> «Система» -> «Внешний накопитель данных» -> «Предупреждение»), до того, как внешний накопитель заполнится на 100%, вы получаете сообщение на экране о том, что внешний накопитель необходимо сменить.

8 Прибор запоминает, какие данные уже были скопированы на SDкарту либо USB-накопитель. Если Вы забудете вовремя заменить носитель (например, не вставите SD-карту), то новый внешний накопитель будет заполняться незаписанными данными из внутренней памяти - пока они еще остаются.

Поскольку процесс получения и регистрации результатов измерений является приоритетными, в таком случае может потребоваться несколько минут, чтобы скопировать данные из внутренней памяти на SD-карту либо на USB-накопитель.

5.7.3.2 Прибор имеет информацию о величине доступной внешней памяти (SD-карты), то есть, на какой период времени хватит памяти при текущих настройках прибора (смотри таблицу 17).

| Кол.   | Цикл записи (недели; дни; часы) |           |          |          |         |
|--------|---------------------------------|-----------|----------|----------|---------|
| анало- |                                 |           |          |          |         |
| говых  | 5 мин                           | 1 мин     | 30 c     | 10 c     | 1 c     |
| входов |                                 |           |          |          |         |
| 1      | 12825;5;20                      | 2580;4;18 | 1291;2;5 | 430;4;14 | 43;0;12 |
| 4      | 8672;5;12                       | 1749;6;13 | 875;6;13 | 292;1;8  | 29;1;14 |
| 12     | 2896;6;13                       | 583;3;21  | 292;0;6  | 97;2;20  | 9;5;4   |
| 20     | 1738;6;4                        | 350;1;3   | 175;1;14 | 58;3;2   | 5;5;22  |

| Габлица | <b>17</b> – E | Внешняя | SD-карта | 1 ГБайт |
|---------|---------------|---------|----------|---------|
|---------|---------------|---------|----------|---------|

# 5.8 Функции программного обеспечения для ПК, входящего в комплект поставки

Установите программное обеспечение на ПК (способ установки приведен в п. 5.4.9.2).

5.8.1 Перенос данных в программное обеспечение

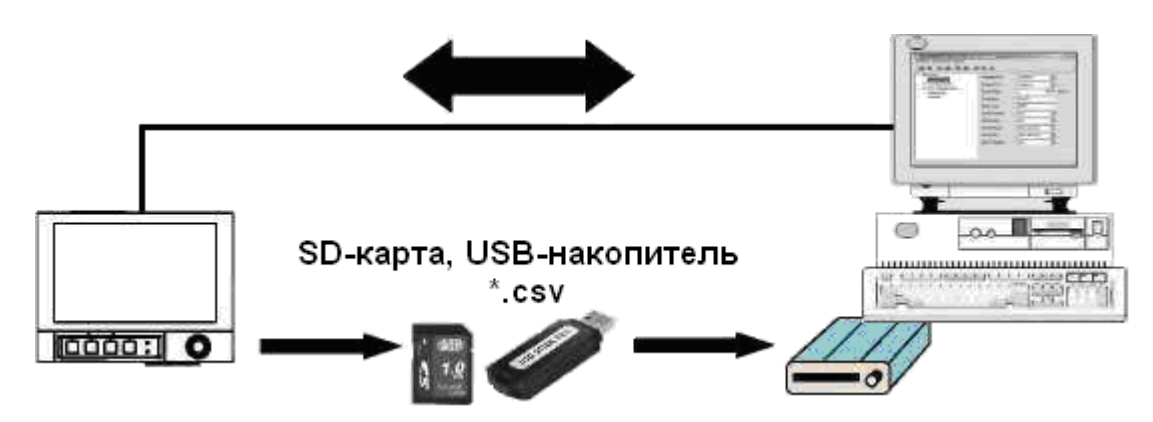

Рисунок 23 – Перенос данных в ПО

Данные можно перенести в программное обеспечение FDM Reporting Software компьютера следующими способами:

- использованием USB, RS232/RS485 или Ethernet.

-сохранение данных на SD-карту либо USB-накопитель при помощи функции «Работа -> SD-карта либо USB-накопитель -> Обнов-ление».

Вынимать эти накопители из гнезда можно только через функцию прибора: «Работа -> карта SD либо флэш-USB -> Безопасное извлечение».

Вставьте SD-карту либо USB-накопитель в ПК и считайте данные. Описание работы с программой FDM Reporting Software есть в меню этой программы.

### 5.8.2 Проверка данных в режиме offline, анализ и распечатка

Данные, сохраненные в режиме offline либо загруженные на ПК (одним из вышеописанных способов), можно просмотреть при помощи ПО.

Все имеющиеся данные можно отобразить и распечатать в виде трендового графика или в виде таблиц (смотри соответствующие функции печати в главном меню ПО). Подробное описание функций есть на компакт-диске с ПО.

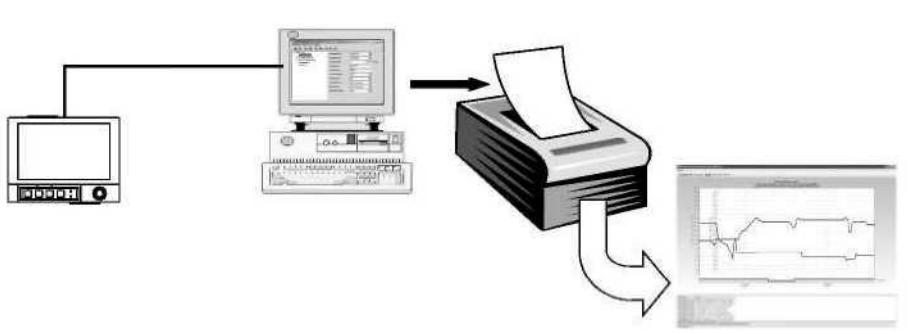

Рисунок 24 – Анализ данных на ПК

#### 5.8.3 Представление данных в виде электронной таблицы

На приборе в «Главное меню -> Настройки/Эксперт -> Расшир. Настройки-> Система -> Внешний накопитель данных -> Записано» выберите «открытый формат (\*.csv)» (comma separated values) как тип сохранения. Таким образом, Вы сможете открыть данные непосредственно в виде электронной таблицы, чтобы их проанализировать и распечатать.

**Примечание** – Чтобы открыть данные непосредственно через MS-Excel®, выберите в качестве разделительного знака точку с запятой «;» в главном меню прибора: «Настройки/Эксперт -> Система -> Внешний накопитель данных -> Разделитель CSV».

MS-Excel ограничивает открытый формат (\*.csv): максимум до 65535 строк.

Можно экспортировать данные при помощи ПО. Выберите в пункте «Прочее -> Экспортировать значения измерений» в формате \*.xls, \*csv или \*.txt.

### 5.9 Обновление программного обеспечения, подключение программной опции

В приборе есть возможность обновить программное обеспечение или подключить программную опцию (например, математику). Последовательность действий приведена в приложении Ж.

### 6 МЕТОДИКА ПОВЕРКИ

Данный раздел устанавливает методы и средства первичной и периодической поверок приборов. Межповерочный интервал – два года.

### 6.1 Операции поверки

6.1.1 При поверке следует выполнять операции, указанные в таблице 18.

| Таблица 🗅 | 18 – | Операции | поверки |
|-----------|------|----------|---------|
|-----------|------|----------|---------|

| Наименование операции                                                          | № п.п. поверки        |
|--------------------------------------------------------------------------------|-----------------------|
| Внешний осмотр                                                                 | 6.6.1                 |
| Проверка электрической прочности изоляции (толь-<br>ко при первичной проверке) | 6.6.2                 |
| Измерение электрического сопротивления изоляции                                | 6.6.3                 |
| Определение основной погрешности измерений                                     | 6.6.4                 |
| Проверка функционирования                                                      | 6.6.6                 |
| Определение основной погрешности аналогового<br>выхода преобразования          | 6.6.7                 |
| Определение основной погрешности измерения по импульсному (частотному) сигналу | 6.6.5                 |
| Проверка источника для питания внешних датчиков                                | 6.6.8                 |
| Проверка функций прибора «Цифровые входы/ вы-<br>ходы»                         | 6.6.10                |
| Проверка работы приборов с интерфейсами                                        | 6.6.9                 |
| Примечание – последовательность испытани изменена.                             | <i>ий может бы</i> ть |

### 6.2 Средства поверки

6.2.1 При поверке приборов необходимо применить средства поверки согласно таблице 19.

Таблица 19 – Перечень и характеристики средств измерений и вспомогательное оборудование

| Средства<br>измерения и<br>оборудование | Основные характеристики,<br>необходимые для проверки |                    | Рекоменду-<br>емый тип |
|-----------------------------------------|------------------------------------------------------|--------------------|------------------------|
| 1                                       |                                                      | 3                  |                        |
| Психрометр ас-                          | От 5 до 55 °C, от 30 до 100 %,                       |                    | Любой                  |
| пирационный                             | цена деления 0,5 °С                                  |                    |                        |
| Термометр                               | От минус 20 до 60 °С,                                |                    | ТЛ                     |
|                                         | погрешность 0,1 °С                                   |                    |                        |
| Миллиамперметр                          | От 0 до 300 мА                                       | Класс точности 1,0 | Ц4352                  |
| постоянного тока                        |                                                      |                    |                        |

продолжение таблицы 19

| 1                                               |                                      | 2                                  | 3             |  |
|-------------------------------------------------|--------------------------------------|------------------------------------|---------------|--|
| Мегаомметр                                      | Напряжение 500 В                     | Ф4102                              |               |  |
|                                                 | от 0 до 100 МОм,                     | от 0 до 100 МОм, погрешность 2,5 % |               |  |
| Установка для                                   | Мощность не мене                     | е 0,25 кВ∙А                        |               |  |
| проверки элек-                                  | До 1500 В                            |                                    | <u>УПУ-1М</u> |  |
| трической проч-                                 |                                      | 5115 1101                          |               |  |
| НОСТИ                                           |                                      |                                    |               |  |
| Компаратор                                      | От 0 до 1 В, погре                   | ешность ± 5,0 мкВ                  | P3003         |  |
| напряжении                                      |                                      | ешность ± 50 мкв                   |               |  |
| ИСТОЧНИК ПОСТОЯН-                               | ОТ 0 ДО 30 В                         |                                    | Б5-44A        |  |
|                                                 | 0 2000 OM 1/7000                     |                                    |               |  |
| тивпоний                                        |                                      |                                    | D1831         |  |
|                                                 |                                      |                                    | F4031         |  |
|                                                 |                                      |                                    | P331          |  |
| тивпение                                        |                                      |                                    | 1 001         |  |
| Автотрансформа-                                 | 0 – 250 В. 2 А. кла                  | acc 1.0                            |               |  |
| тор                                             |                                      |                                    | JIATP-2M      |  |
| Термометр со-                                   | От минус 50 до 10                    | 0 °C, 2 разряд                     |               |  |
| противлений эта-                                |                                      |                                    | ПТС-10М       |  |
| лонный                                          |                                      |                                    |               |  |
| Вольтметр уни-                                  | От 0 до 10 мВ                        | ± 0,02 %                           |               |  |
| версальный циф-                                 | От 0 до 1 В                          | 0,01/ 0,01                         | Щ31           |  |
| ровой                                           | От 0 до 10 В                         | 0,005/ 0,001                       |               |  |
| Компенсационные                                 | Действительная с                     | статическая ха-                    | Пюбые атте-   |  |
| провода L, S, K,                                | рактеристика прес                    | образования по                     | стованные     |  |
| N, R                                            | ГОСТ 8.585-2001.                     | Погрешность ат-                    | метрологиче-  |  |
|                                                 | тестации не боле                     | е 0,1 %, от диапа-                 | ской службой  |  |
|                                                 | 30Ha                                 | 00                                 | Kanufinanan   |  |
| тенератор токо-                                 | диапазон от 0 до                     | 20 MA,                             | калиоратор    |  |
| вых сигналов                                    |                                      | U3;                                | электрических |  |
|                                                 |                                      |                                    |               |  |
| Генератор им-                                   | до т.с,<br>частота от 0 ло 1(        | ) кГн                              | CATUU         |  |
| пупьсов                                         | напояжение от 07                     | 7 ло 2 5 В                         | Г5-75         |  |
| Частотомер                                      | Режимы измерен                       | ия и счета посту-                  | 43-63         |  |
|                                                 | пающих импульсо                      | )B,                                |               |  |
|                                                 | верхний предел и                     | змерения частоты                   |               |  |
|                                                 | 12 кГц,                              | •                                  |               |  |
|                                                 | амплитуда импули                     | ьса до 10 В,                       |               |  |
|                                                 | Погрешность 0,00                     | 1 %                                |               |  |
| Термостат                                       | Нестабильность н                     | не более ± 0,05 °С                 | Любой         |  |
|                                                 | за время поверки                     |                                    | -             |  |
| Примечание -                                    | <ul> <li>Допускается прим</li> </ul> | иенение оборудова                  | ния любых ти- |  |
| пов, характеристики которых не хуже приведенных |                                      |                                    |               |  |

### 6.3 Требования к квалификации поверителей

6.3.1 Поверку приборов должен выполняться поверитель, прошедший инструктаж по технике безопасности, освоивший работу с поверяемым прибором и используемыми эталонами. Поверитель должен быть аттестован в соответствии с ПР 50.2.012-94 «Правила по метрологии. ГСИ. Порядок аттестации поверителей средств измерений».

### 6.4 Требования безопасности

6.4.1 При проведении поверки необходимо соблюдать требования безопасности, предусмотренные «Правилами технической эксплуатации электроустановок потребителей» и «Правилами техники безопасности при эксплуатации электроустановок потребителей», ГОСТ 12.2.007.0-75, ГОСТ 12.1.019-79, указаниями по безопасности, изложенными в данном РЭ, а также в инструкциях по эксплуатации на применяемые эталоны и вспомогательное оборудование.

### 6.5 Условия поверки и подготовка к ней

6.5.1 При проведении операций проверки должны соблюдаться следующие условия (далее – нормальные условия):

- температура окружающей среды (20 ± 2) °C;
- относительная влажность воздуха от 30 до 80 %;
- атмосферное давление от 86 до 106 кПа;

- напряжение питания от 185 до 242 В или (24 ± 1) В – зависимости от исполнения;

- частота сети (50 ± 1) Гц.

Средства проверки должны быть выдержаны в условиях, оговоренных для проведения проверки, и прогреты в соответствии с их инструкциями по эксплуатации.

6.5.2 Перед началом поверки поверитель должен изучить руководство по эксплуатации поверяемых средств измерений, эталонов и других технических устройств, используемых при поверке, и правила техники безопасности.

### 6.6 Проведение поверки

### 6.6.1 Внешний осмотр

При проведении внешнего осмотра должно быть установлено:

 соответствие комплектности, маркировки требованиям сопроводительной документации;

- отсутствие механических повреждений (вмятин, трещин).

### 6.6.2 Проверка электрической прочности изоляции

Проверка электрической прочности изоляции (п. 2.20) следует производить приложением испытательного напряжения в соответствии с таблицей 1, предварительно замкнув указанные цепи.

Мощность испытательной установки должна быть не менее 0,25 кВ·А.

Испытательное напряжение повышать плавно, начиная с нуля, до заданного значения за время не более чем 30 с. Изоляцию выдерживать под испытательным напряжением в течение 1 мин. Затем уменьшить напряжение до нуля с такой же скоростью, как и при его повышении.

Приборы считают выдержавшими испытание, если во время испытания не произошло электрического пробоя или поверхностного разряда.

#### 6.6.3 Измерение электрического сопротивления изоляции

Измерение электрического сопротивления изоляции (п. 2.21) производить мегаомметром с погрешностью, не превышающей 10 %, при приложении постоянного напряжения 500 В между замкнутыми контактами в соответствии с таблицей 1. Отсчет показаний производить по истечении 1 мин после приложения напряжения или после того, как показания установятся.

Приборы считаются выдержавшими испытание, если выполняются требования п. 2.21.

### 6.6.4 Определение основной погрешности измерений

6.6.4.1 Подключить приборы в соответствии с приложением Г.

Время прогрева прибора составляет 30 мин.

Порядок программирования - в соответствии с разделом 5 настоящего руководства.

6.6.4.2 Проверку основной погрешности измерений проводить в режиме цифровой индикации не менее чем при пяти значениях измеряемой величины (примерно 0, 20, 50, 80, 100 % нормирующего значения, от начальной отметки, смотри приложение А), для номинальных статических характеристик TC и TП, постоянного тока и напряжения.

Проверку производить на каждом канале при входных сигналах с HCX: S, 50П (четырехпроводное подключение), а также в диапазоне измерения постоянного тока 0 – 5 мА и напряжения от 0 до 10 В.

**Примечание** – Допускается проводить проверку только при входных сигналах, используемых в производстве.

6.6.4.3 Проверку при входных сигналах от термопар проводить при включенной внутренней компенсации температуры свободных концов.

Сигналы, имитирующие ТП, подключить к входу прибора термокомпенсационными проводами с соответствующей номинальной статической характеристикой (HCX). Концы проводов соединить с медными проводами, и место соединения поместить в термостат со стабильной температурой.

Термокомпенсационные провода должны быть аттестованы метрологической службой предприятия - изготовителя.

Перед проведением проверки произвести установку поправки температуры свободных концов термопары по следующей методике:

- определить показания прибора при значении входного сигнала, соответствующего 0 °C;

- если показания прибора по выбранному каналу превышают значение ± 0,5 °C, то необходимо ввести поправку температуры свободных концов термопары.

Для этого выберите в главном меню прибора: «Эксперт» -> «Входы» -> «Аналоговые входы» -> «Аналоговый вход х» -> «Коррекция измерения» -> «Корректировка ТЗС» (смотри таблицу 7), для входа в меню «Эксперт» необходимо ввести сервисный код «6745».

Изменяя значение «Корректировка ТЗС», добиться того, чтобы показания прибора были не более ± 0,5 °С.

6.6.4.4 Рассчитать значение входного сигнала  $X_{P1}$ , соответствующее контролируемому значению измеряемой величины ( $Y_K$ ), по формуле:

$$X_{P1} = X_{HOM} - \Delta \Sigma - X_{m}$$
(3)

где  $X_{_{HOM}}$  – номинальное значение входного сигнала, соответствующее контролируемому значению температуры, В, мВ, Ом, мА, которые определить:

- по ГОСТ Р 8.585-2001 для входных сигналов от TП;

- по ГОСТ 8.625-2006 (ГОСТ 6651-94) для входных сигналов TC;

 по формуле (4) для входных сигналов постоянного напряжения и силы постоянного тока;

 по формуле (5) для входных сигналов с корнеизвлекающей зависимостью.

ΔΣ – поправка на систематическую составляющую погрешности, определяемая как разность между ТЭДС компенсационных проводов соответствующей НСХ по ГОСТ Р 8.585-2001 и ТЭДС применяемых компенсационных проводов при температуре окружающего воздуха в условиях проверки;

*X<sub>m</sub>* – значение ТЭДС по ГОСТ Р 8.585-2001, соответствующее значению температуры в термостате, для преобразователей с номинальной статической характеристикой S, K, L, T, R; N, J.

При проверке приборов с входными сигналами постоянного напряжения и силы постоянного тока  $X_{_{HOM}}$  определить по формулам:

$$X_{HOM} = \frac{Y_{R} - Y_{H}}{Y_{R} - Y_{H}} \times (X_{R} - X_{H}) + X_{H}$$
(4)

$$X_{_{HOM}} = \frac{(Y_{_{R}} - Y_{_{H}})^2}{(Y_{_{B}} - Y_{_{H}})^2} \times (X_{_{B}} - X_{_{H}}) + X_{_{H}}$$
(5)

где *Y<sub>K</sub>* - контролируемое значение измеряемой величины в единицах измерения;

 $X_{\rm {\it e}}$ ,  $X_{\rm {\it H}}$  - верхнее и нижнее предельные значения входного сигнала, мВ, В, мА.

6.6.4.5 На мере входного сигнала установить значение  $X_{_{P1}}$ .

6.6.4.6 На дисплее поверяемого прибора зафиксировать значение  $Y_{U}$  (измеренное значение в контрольной точке).

6.6.4.7 Определить в процентах основную погрешность измерения  $\gamma$  по формуле (6) для входных сигналов согласно приложения А ( $\gamma_{TTT}$  для входных сигналов с компенсацией температуры свободных концов, смотри формулу 1):

$$\gamma = \frac{Y_H - Y_K}{D} \times 100 \tag{6}$$

где  $Y_K$  - контролируемое значение измеряемой величины;

*Y<sub>И</sub>* - измеренное значение в контрольной точке,

*D* – нормирующее значение, в соответствии с п. 2.2.

**Примечание** – Для входных сигналов с компенсацией температуры свободных концов при необходимости установите поправку:

- определите показания прибора при значении входного сигнала, соответствующем 0 °C;

- если показания по выбранному каналу превышают значение ±0,5 °С, введите поправку (главное меню прибора: «Эксперт» (введите сервисный код) -> «Аналоговые входы» -> «Аналоговый вход х» -> «Коррекция измерения» -> «Корректировка ТЗС»).

Изменяя значение поправки, добейтесь того, чтобы показания прибора были не более ±0,5 °C.

6.6.4.8 Прибор считается выдержавшим испытание, если соответствует требованиям п.п. 2.2 и 2.3.

### 6.6.5 Определение основной погрешности измерения по импульсному/ частотному сигналу

6.6.5.1 Приборы подключить в соответствии со схемой приложения Г

6.6.5.2 Определить погрешность измерения частотного (импульсно-го) входа.

В настройках приборов установить минимальный и максимальный диапазон измерения 0 и 10000 Гц соответственно. Диапазон измерения 0 – 100,0000 %.

Установить на выходе генератора сигнал:

- амплитуда от 0,7 до 1 В;
- частота 50, 5000 и 10000 Гц.

Снять цифровые показания с дисплея прибора и сравнить с показаниями частотомера. Рассчитать погрешность измерения по частотно-

му входу (  $\gamma_{_{U\!M\!\Pi\,/\,Y}}$  ) по формуле (6).

Приборы считают выдержавшими испытание, если показания приборов соответствуют показаниям частотомера *с допустимым отклонением* ± 0,01 %.

### 6.6.6 Проверка функционирования

Проверку функционирования в рабочем режиме (пп. 2.1, 2.11) проводить одновременно с определением основной погрешности и проверкой срабатывания реле Rel 1.

Проверку срабатывания Rel 1 (реле 1) осуществлять по схеме рисунка Г.9 по методике п. 6.6.10, замкнув тумблер S1. Н1 загорается при достижении входным сигналом заданного предельного значения.

Приборы считают соответствующими требованиям пп. 2.1, 2.11, если:

- основная погрешность в пределах допустимой;

- результаты проверки реле - положительные, т. е. прибор устанавливает контакты реле в открытое и закрытое состояние;

- в приборах есть функция самоконтроля и контроля предельных значений, наглядное группирование по каналам, автоматическая обработка сигналов;

- при превышении (занижении) диапазона измерений показание на дисплее: «^^^^»;

- термопары и контур тока 4 – 20 мА контролируются при обрыве.

### 6.6.7 Определение основной погрешности аналогового выхода преобразования

6.6.7.1 Проверку проводить по рисунку Г.5, отдельно для каждого выхода при пяти значениях входного сигнала *X* (токовый сигнал 4 – 20 мА), включая начальное и конечное значение.

В качестве выходного токового сигнала выбрать сигнал 4 – 20 мА.

6.6.7.2 Рассчитать значение выходного токового сигнала по формуле:

$$Y_{P} = Y_{M U H} + (Y_{M C} - Y_{M U H}) \times \frac{X - X_{H}}{X_{B} - X_{H}}, \qquad (7)$$

где  $Y_{_{P}}$  - расчетное значение выходного сигнала, мА;

*Y*<sub>макс</sub>, *Y*<sub>мин</sub> - соответственно максимальное и минимальное предельные значения выходного сигнала, мА;

Х - проверяемое значение входного сигнала, мА;

 $X_{_{g}}$ ,  $X_{_{H}}$  - соответственно верхний и нижний пределы входного сигнала, мА.

6.6.7.3 Поочередно, с помощью меры входного сигнала, для каждой проверяемой точки задать значения входного сигнала *X*, мА.

6.6.7.4 Определить измеренное значение тока следующим образом.

Зафиксировать значение в контрольной точке по показаниям вольтметра ZV и определить значение тока по формуле (8), мА:

$$I = \frac{U}{R} , \qquad (8)$$

где U - показания вольтметра ZV, мВ;

R - значение сопротивления катушки РЗ (100 ± 0,05) Ом.

6.6.7.5 Определить основную погрешность преобразования  $\gamma_{\Pi}$  по формуле (9), %:

$$\gamma_{\Pi} = \frac{Y_P - Y}{Y_{Makc} - Y_{MuH}} \times 100, \qquad (9)$$

где  $Y_{p}$  - расчетное значение выходного сигнала, мА;

*Y* - измеренное значение в контрольной точке, мА;

*Y*<sub>макс</sub>, *Y*<sub>мин</sub> - тоже, что в формуле (7).

6.6.7.6 Приборы считаются выдержавшими испытания, если соответствуют требованиям п. 2.4.

### 6.6.8 Проверка источника для питания внешних датчиков

Проверку проводить по рисунку Г.7.

Подключите к выходу источника питания цепочку, состоящую из цифрового вольтметра ZV, амперметра ZA и резистора R1.

Задайте при помощи резистора R1 номинальный ток, контролируя его значение по амперметру ZA.

Зафиксируйте значение выходного напряжения по вольтметру ZV.

Приборы считают выдержавшими испытание, если зафиксированное значение соответствует требованиям п. 2.17.

### 6.6.9 Проверка работы приборов с интерфейсами

Проверку работы приборов с интерфейсами производить в соответствии с п. 5.4.9.8, подключив интерфейсы к соответствующим разъемам прибора.

Приборы считаются выдержавшими испытание, если параметры

### 6.6.10 Проверка функции приборов «Цифровые входы/ выходы»

6.6.10.1 Проверку срабатывания реле Rel 2 – Rel 12 по уставкам (1, 2) осуществлять по схеме рисунка Г.6:

- на первом канале установить срабатывание реле Rel 2, 3, ... 12 (по выбору), задать уставку 1 «сигнал ниже уставки» и уставку 2 «сигнал выше уставки» («Главное меню -> Начальные установки/ Эксперт -> Входы -> Предельное значение -> Уставка х», смотри п. 5.5.2.6);

- изменять входной сигнал; при достижении входным сигналом значения уставки наблюдать срабатывание реле по индикации сигнальных ламп H1 – H11.

H1 – H11 загораются, когда сигнал становится ниже уставки 1 и когда сигнал становится выше уставки 2.

6.6.10.2 Проверку действий, которые осуществляются по состоянию управляющих входов, проводить по схеме рисунка Г.6:

- установить функции цифровых входов «управляющий вход» («Главное меню -> Начальные установки/ Эксперт -> Входы -> Цифровой входа х», смотри п. 5.5.2.3);

- активизировать функцию «Внешнее управление» для анализа сигнала («Главное меню -> Начальные установки/ Эксперт -> Система -> Анализ сигнала -> Анализ х», смотри п. 5.5.1)

- назначить действие управляющих входов по выбору («Главное меню -> Начальные установки/ Эксперт -> Входы -> Цифровые входы -> Цифровой вход х», смотри п. 5.5.2.3): «хранитель экрана вкл.», «Запуск/остановка анализа х», «блокировать начальные установки».

Устанавливать переключатель S1 в положение 1 – 14 и контролировать выполнение любой из выше указанных функций.

6.6.10.3 Приборы считают выдержавшими испытания, если соответствуют требованиям пп. 2.9, 2.10, 2.11

### 6.7 Оформление результатов поверки

Положительные результаты первичной поверки оформляются записью в паспорте с указанием даты поверки и подписью поверителя, удостоверенной клеймом.

По результатам последующих поверок поверителем оформляется свидетельство о поверке согласно приказа Минпромторга России №1815 от 02.07.2015 г. «Об утверждении порядка проведения поверки средств измерений, требований к знаку поверки и содержанию свидетельства о поверке».

Прибор, не удовлетворяющий требованиям одного из пунктов поверки, бракуется и не допускается к применению. При этом выпускается извещение о непригодности согласно ПР 50.2.006-94.

### 7 ВОЗМОЖНЫЕ НЕИСПРАВНОСТИ

7.1 Основные неисправности и методы их устранения приведены в таблице 20.

## Таблица 20

| Неисправ-<br>ность                    | Причина                                                                                                    | Устранение                                                                           |
|---------------------------------------|----------------------------------------------------------------------------------------------------|--------------------------------------------------------------------------------------|
| 1                                     | 2                                                                                                    | 3                                                                                    |
| Ошибка<br>пикселей                    | Свойство LCD или TFT-<br>мониторов, имеющее техно-<br>логическую и производ-<br>ственно техническую причи-<br>ну.<br>Используемый TFT-экран<br>может иметь до десяти оши-<br>бочных пикселей (класс<br>ошибки III согласно ISO<br>13406-2) | Такая неисправность не<br>относится к гарантийному<br>ремонту                        |
| Экран не<br>работает                  | Активна заставка (хранитель<br>экрана)                                                                                                    | Нажать любую клавишу.<br>Проверить настройки за-<br>ставки в Нач. уст./ Экс-<br>перт |
|                                       | Не горит светодиод рядом с<br>клавишами либо на оборот-<br>ной стороне прибора<br>(Ethernet) => сетевое пита-<br>ние отсутствует                                                                                                    | Проверить сетевое пита-<br>ние и подключение к сети                                  |
|                                       | Не горит светодиод рядом с<br>клавишами либо на обратной<br>стороне прибора (Ethernet)<br>=> блок питания неисправен                                                                                                    | Заменить блок питания,<br>либо связаться со служ-<br>бой поддержки клиентов!         |
| Гнездо для<br>карты SD не<br>работает | Процессор неисправен                                                                                                    | Заменить процессор либо<br>связаться со службой<br>поддержки клиентов!               |
| На SD карте<br>нет данных             | Изменены настройки                                                                                                    | Необходимо сохранять<br>данные перед изменени-<br>ем настроек                        |
|                                       | ПО обновлено либо модер-<br>низировано                                                                                                    | Сохраните данные по из-<br>мерениям на носитель,<br>прежде чем изменять ПО           |
|                                       | Неисправна SD-карта                                                                                                    | Заменить SD-карту, ис-<br>пользовать оригинальные<br>карты изготовителя              |
|                                       | Процессор неисправен                                                                                                    | Заменить процессор                                                                   |

# продолжение таблицы 20

| 1           | 2                                     | 3                        |
|-------------|---------------------------------------|--------------------------|
| Начальные   | Активна блокировка началь-            | Подача цифрового сигна-  |
| установки   | ных установок, необходимо             | ла на управляющий вход   |
| заблокиро-  | снять блокировку цифровым             | снимает блокировку       |
| ваны        | сигналом                              |                          |
|             |                                       |                          |
|             | Управление пользователем              | Введите верный код, бло- |
|             | заблокировано кодом                   | кировка снимется         |
| Реле не     | Неверное подключение                  | Проверьте подключение и  |
| функциони-  |                                       | цепь тока реле           |
| рует        |                                       | <b>—</b>                 |
|             | Неверные параметры                    | Проверьте параметры      |
|             |                                       |                          |
|             | пеисправен олок питания               |                          |
|             |                                       | ЛИОО СВЯЖИТЕСЬ СО СЛУЖ-  |
|             | Пифровая карта (опция) не-            | Замените цифровую кар-   |
|             | исправна                              |                          |
|             | honpublic                             | службой поллержки кпи-   |
|             |                                       | ентов                    |
| Невозможно  | Кабель неисправен                     | Замените кабель          |
| соединение  |                                       |                          |
| с прибором  | Не установлен драйвер для             | Установите драйвер       |
| через USB   | USB соединения                        |                          |
| Не работает | Кабель неисправен                     | Замените кабель          |
| RS232/      |                                       |                          |
| RS485,      | Неверное кабельное соеди-             | Используйте оригиналь-   |
| Ethernet -  | нение                                 | ный кабель               |
| интерфейс   | , , , , , , , , , , , , , , , , , , , |                          |
|             | Неверныи адрес приоора                | Проверьте и верно        |
|             |                                       | настроите                |
|             | певерные параметры ин-                |                          |
|             | Терфейса                              | настроите                |
|             | Процессор неисправен                  | Замените процессор пи-   |
|             | Процессор полоправон                  | бо свяжитесь со спужбой  |
|             |                                       | поддержки клиентов       |
| Не работает | Модем неустановлен на при-            | Установите модем при по- |
| модемное    | боре                                  | мощи прилагаемого ПО     |
| соединение  |                                       |                          |
|             | Неверное или неисправное              | Замените кабель          |
|             | кабельное соединение                  |                          |
| Цифровой    | Подключение неверно                   | Проверьте подключение и  |
| вход не ра- |                                       | контур тока цифрового    |
| ботает      |                                       | входа                    |

## продолжение таблицы 20

| 1                                                         | 2                                                                                                    | 3                                                                                  |
|-----------------------------------------------------------|----------------------------------------------------------------------------------------------------|------------------------------------------------------------------------------------|
|                                                           | Неверные настройки                                                                                              | Проверьте параметры<br>цифрового входа                                             |
|                                                           | Блок питания неисправен                                                                                         | Замените блок питания,<br>либо свяжитесь со служ-<br>бой поддержки клиентов        |
|                                                           | Процессор неисправен                                                                                            | Замените процессор, ли-<br>бо свяжитесь со службой<br>поддержки клиентов           |
| Аналоговый<br>вход пока-<br>зывает «<br>»                 | <u>Значение</u> : обрыв провода<br>Сигнальные провода невер-<br>но подключены или не под-<br>ключены вовсе      | Проверьте подключения                                                              |
| Аналоговый<br>вход пока-<br>зывает<br>«******»            | <u>Значение</u> : измеренное зна-<br>чение неверное<br>Сигнал на входе не соответ-<br>ствует настройкам сигнала | Проверьте сигнал на вхо-<br>де и параметры настройки                               |
| Аналоговый<br>вход пока-<br>зывает<br>« <sup>^^^^</sup> » | <u>Значение</u> : выше допустимого<br>диапазона<br>Датчик неисправен                                            | Проверьте входной сиг-<br>нал и замените датчик                                    |
| Аналоговый<br>вход показы-<br>вает<br>«vvvvv»             | <u>Значение</u> : ниже допустимого<br>диапазона<br>Датчик неисправен                                            | Проверьте входной сиг-<br>нал и замените датчик                                    |
| Аналоговый<br>выход не<br>работает                        | Цифровая карта (опция) не-<br>исправна                                                                          | Замените цифровую кар-<br>ту, либо свяжитесь со<br>службой поддержки кли-<br>ентов |
| Не работает<br>связь с по-                                | Неверные настройки                                                                                              | Проверьте настройки сети                                                           |
| левой ши-<br>ной Profibus<br>DP или                       | Неисправен модуль Anybus communicator                                                                           | Замените коммуникаци-<br>онный модуль                                              |
| Modbus                                                    | Кабельное соединение неис-<br>правно                                                                            | Проверьте кабельное со-<br>единение с полевой ши-<br>ной                           |

7.2 Если возникает неисправность или ввод данных неверный, прибор выдает достаточно ясный текст сообщения на экран.

### 8 PEMOHT

8.1 Ремонт прибора должен проводиться только сервисной службой предприятия-изготовителя или специально обученным персоналом. Перед отправкой в ремонт на предприятие-изготовитель, прибор следует упаковать в первоначальную упаковку, которая обеспечивает его надёжную защиту.

При отправке на ремонт приложите описание неисправности и использования прибора

### 9 ТЕХНИЧЕСКОЕ ОБСЛУЖИВАНИЕ

9.1 К эксплуатации прибора должны допускаться лица, изучившие настоящее РЭ и прошедшие инструктаж по технике безопасности.

9.2 В процессе эксплуатации прибор должен периодически подвергаться внешнему осмотру. При этом следует проверить надежность заземления, отсутствие обрывов или повреждений изоляции соединительных линий.

Одновременно необходимо производить чистку корпуса от пыли и загрязнений при помощи сухой ветоши.

Рекомендуемая периодичность осмотра - один раз в три месяца.

### 10 ХРАНЕНИЕ И ТРАНСПОРТИРОВАНИЕ

10.1 Хранение приборов без упаковки допускается в потребительской таре в отапливаемых вентилируемых складах, хранилищах, на стеллажах при температуре от минус 20 до 60 °C и относительной влажности воздуха до (95 ± 3) % при 35 °C и более низких температурах.

Воздух помещения не должен содержать пыли, паров кислот и щелочей, а также газов, вызывающих коррозию.

10.2 Расстановка и крепление ящиков с приборами должны исключать возможность их смещения и ударов друг о друга и о стенки транспортных средств.

10.3 Транспортирование приборов осуществляется в упаковке предприятия-изготовителя всеми видами транспорта в крытых транспортных средствах (воздушным - в герметизированных отапливаемых отсеках) в соответствии с правилами перевозки грузов, действующими на данном виде транспорта (любым транспортным средством с обеспечением защиты от дождя и снега, при температуре окружающего воздуха от минус 20 до плюс 50 °C и относительной влажности воздуха до (95±3) % при температуре 35 °C). Срок пребывания приборов в соответствующих условиях транспортирования – не более 3 месяцев.

После распаковывания приборы выдерживают не менее 24 ч в сухом и отапливаемом помещении, чтобы они прогрелись и просохли. Только после этого приборы могут быть введены в эксплуатацию.

10.4 Ящики с приборами должны транспортироваться и храниться в определенном положении, обозначенном манипуляционными знаками. При распаковывании не допускаются удары по ящику и сильные сотрясения.

Не допускается размещение приборов один на другом.

### 11 КОМПЛЕКТ ПОСТАВКИ

11.1 Комплект поставки приведен в паспорте на прибор.

11.2 Для дополнительного заказа комплектующих изделий обращайтесь в сервисную службу. Для заметок

# Алфавитный указатель

| Числительные                    |        | И                              |        |
|---------------------------------|--------|--------------------------------|--------|
| 1 импульс =                     | 43     | Импульсные выходы              | 57     |
| Латинские буквы                 |        | Интегрирование                 | 46     |
| Ethernet                        | 33     | Информация о приборе           | 31,60  |
| FDA 21 CFR, часть 11            | 38     | Источник питания внешних       |        |
| IP-адрес                        | 21     | датчиков                       | 12     |
| NAMUR NE43                      | 47     | К                              |        |
| RS232/ RS485                    | 32, 33 | Калибровка                     | 69     |
| USB-А порт                      | 17     | Карта SD, стереть              | 69     |
| USB-В порт                      | 17     | Каскадное представление        | 19     |
| UTC, часовой пояс               | 36     | Каскад, разделенный на участки | 19     |
| Α                               |        | Квитировать                    | 52     |
| Адрес прибора                   | 40     | Код доступа                    | 29,31  |
| Анализ данных                   | 75     | Код заказа                     | 7,8    |
| Анализ сигнала                  | 58,84  | Код сервисный                  | 80,81  |
| Аналоговые/ импульсные выходы   | 57     | Копия экрана                   | 66     |
| Аналоговые входы                | 42     | Коррекция измерения            | 25,45  |
| Архив                           | 63, 71 | Коэффициент                    | 11,43  |
| Б                               | ,      | Кривая                         | 19     |
| Безопасное извлечение           | 64     | Кривая, разделенная на участки | 19     |
| Блокировать начальные установки | 84     | Л                              |        |
| B                               |        | Линеаризация                   | 2,49   |
| Веб-сервер                      | 59     | Μ                              | ,      |
| Версия встроенного программного |        | Математика                     | 49,58  |
| обеспечения                     | 67     | Мгновенное значение            | 42     |
| Внешняя SD-карта, цикл записи   | 73     | Н                              |        |
| Внутренняя память, цикл записи  | 71     | Настройки «Входы»              | 40     |
| Γ                               |        | Настройки «Система»            | 35     |
| Гистерезис                      | 51     | П                              |        |
| Главное меню                    | 28,66  | Переключает реле               | 39, 51 |
| Групповое реле                  | 58     | Поиск в записях                | 63     |
| Д                               |        | Погрешность аналогового        |        |
| Дата/ время, настройка          | 38     | выхода преобразования,         |        |
| Декада                          | 54     | основная                       | 83     |
| Десятичный знак                 | 35     | Погрешность измерений,         |        |
| Диагностика/ симулирование      | 67     | основная                       | 81     |
| Диаграмма                       | 19, 57 | Поддиапазон                    | 44     |
| Диапазон                        | 20     | Предельное значение            | 46     |
| Дистанционное управление        | 21     | Предустановка                  | 36     |
| Ж                               |        | Приложение                     | 58     |
| Журнал событий                  | 19,62  | Проверка функционирования      | 76,82  |
| 3                               | ,      | Прямой доступ                  | 30     |
| Заводские настройки             | 36     | P                              |        |
| (Предустановка)                 | 36     | Регистрация                    | 62     |
| Защита доступа                  |        | Режим работы, реле             | 58     |
| C                               |        | Реле                           | 58     |
| Сброс                           | 12,53  | Ремонт                         | 88     |
| Свободный доступ                | 37     |                                |        |
| Серийный номер                  | 60,67  | Ц                              |        |
| Сообщения                       | 39     | Цвет                           | 55     |
|                                 |        | •                              |        |

| Сохранение текста            | 65 | Цикл сохранения             | 12 |
|------------------------------|----|-----------------------------|----|
| Счетчик импульсов            | 43 | Цифровые входы, настройка   | 49 |
| Τ                            |    | Ч                           |    |
| Температура окружающей среды | 13 | Число знаков после запятой  | 43 |
| Транспортирование и хранение | 88 | Число делений сетки         | 54 |
| У                            |    | Э                           |    |
| Управление пользователями    | 27 | Эксперт                     | 30 |
| Φ                            |    | Электрическая изоляция      | 12 |
| Фильтр                       | 44 | Электрическое сопротивление |    |
| X                            |    | изоляции                    | 13 |
| Хранитель экрана             | 39 | Я                           |    |
|                              |    | Язык                        | 67 |
|                              |    | Язык, настройка             | 26 |
|                              |    | лзык, настроика             | 20 |

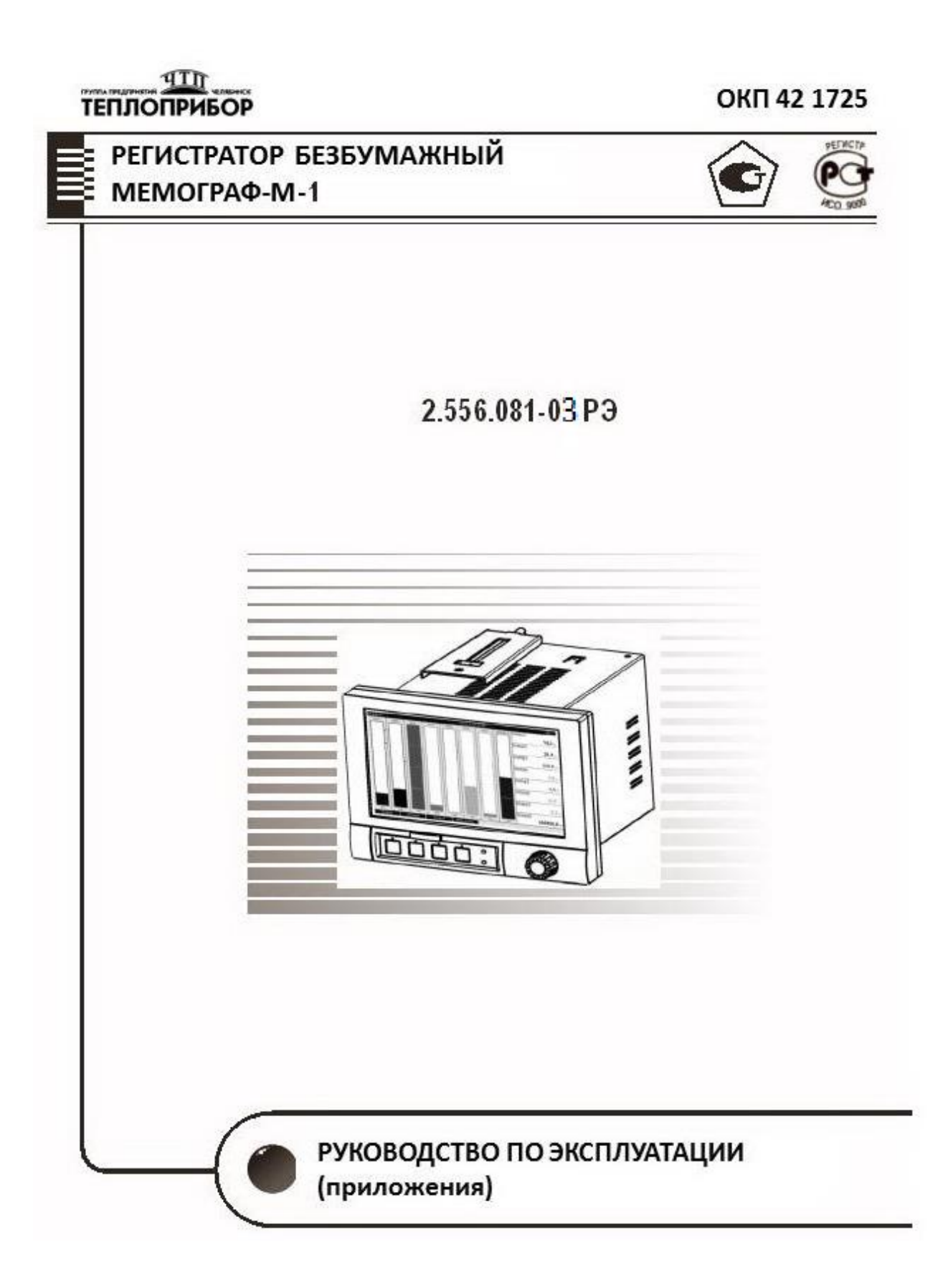

Настоящий документ является дополнением к 2.556.081-03 РЭ и содержит приложения.

### Перечень вложенных схем:

Приложение Б. Рисунок Б.1 – Схема внешних подключений

## СОДЕРЖАНИЕ

|                                                          | Cmp. |
|----------------------------------------------------------|------|
| Приложение А. Входные сигналы, диапазоны измерений, пре- |      |
| делы допускаемой основной приведенной по-                |      |
| грешности                                                | 4    |
| Приложение Б. Схемы подключения (продолжение)            | 7    |
| Приложение В. Габаритные и установочные размеры          | 11   |
| Приложение Г. Схемы поверки прибора                      | 13   |
| Приложение Д. Примеры индикации результатов измерения    | 17   |
| Приложение Е. Параметры настройки прибора                | 20   |
| Приложение Ж. Обновление программного обеспечения и под- |      |
| ключение программной опции                               | 41   |
| Приложение И. Обеспечение требований 21 CFR11            | 42   |
| Приложение К. Установка связи через интерфейсы           | 43   |
| Приложение М. Пример настройки прибора                   | 46   |
|                                                          |      |

### Приложение А

#### (обязательное)

# Входные сигналы, диапазоны измерений, пределы допускаемой основной приведенной погрешности измерения

| Таблица А.1 – | Термоп | реобр | азователи соп | ротивления и | термопары |
|---------------|--------|-------|---------------|--------------|-----------|
|---------------|--------|-------|---------------|--------------|-----------|

| Датчик                    | НСХ датчика, диапазон изме-             | Пределы основной приведенной  |
|---------------------------|-----------------------------------------|-------------------------------|
|                           | рений, °С                               | погрешности, % (выбираются из |
|                           |                                         | ряда)                         |
| Термопреоб-               | Рt100, 100П от минус 200 до 850         | $\gamma = \pm 0,1$            |
| разователь<br>сопротивле- | Pt500 от минус 200 до 850               | $\gamma = \pm 0,25;$          |
| ния.                      | Pt1000 от минус 200 до 600              | $\gamma = \pm 0,5$            |
| измеритель-<br>ный ток не | 50П, Pt50 от минус 190 до 850           | $\gamma = \pm 0,2$            |
| более 1,0 мА              | 50M, 100M (α=0,00428 °C <sup>-1</sup> ) | $\gamma = \pm 0,25;$          |
|                           | от минус 180 до 190                     | $\gamma = \pm 0,5$            |
|                           |                                         |                               |
| Термопары                 | J* от минус 100 до 999,9                | $\pm (0,1 + 200/Д)$           |
|                           | К* от минус 130 до 1370                 | ± (0,25 + 200/Д)              |
|                           | N* от минус 100 до 1300                 | ± (0,5 + 200/Д)               |
|                           | L* от минус 100 до 650                  | ± (0,15 + 200/Д)              |
|                           | В от 600 до 1820                        | ± (0,25 + 200/Д)              |
|                           | S, R от 100 до 1768                     | ± (0,5 + 200/Д)               |
|                           | Т от минус 200 до 400                   |                               |

#### Примечания

1 – Для термопреобразователей сопротивления:

- у – пределы погрешности для четырехпроводного подключения;

- при трехпроводном подключении пределы погрешности равны  $\pm (\gamma \cdot \Pi / 100 + 0.8)$  °C;

- при двухпроводном подключении -  $\pm (\gamma \cdot \Pi / 100 + 1.5)$  °C.

2 - Пределы погрешности термопар приведены с внутренней компенсацией температуры холодного спая. Д – нормирующее значение.

3 - За нормирующее значение принимают разность между верхним и нижним пределами диапазона измерений

4 - Входные сигналы для термопреобразователей сопротивления по ГОСТ 6651; для термопар по ГОСТ Р 8.585.

5 -\* - погрешность нормируется от 0 °С

| Измеряе-    | Диапазон изменения входного сигнала | Пределы основной приве- |
|-------------|-------------------------------------|-------------------------|
| мая вели-   |                                     | денной погрешности, %   |
| чина        |                                     | (выбираются из ряда)    |
| Ток         | Линейные диапазоны                  | ± 0,1                   |
|             | От 0 до 20 мА                       | $\pm 0,25;$             |
|             | От 0 до 5 мА                        | $\pm 0,5$               |
|             | От 4 до 20 мА;                      |                         |
|             | Диапазоны с корнеизвлечением        |                         |
|             | От 0 до 20 мА                       |                         |
|             | От 4 до 20 мА                       |                         |
| Напряже-    | Линейные диапазоны                  | ± 0,1                   |
| ние по-     | От 0 до 10 В                        | $\pm 0,25;$             |
| стоян-      | От 0 до 5 В                         | $\pm 0,5$               |
| ного тока   | От минус 10 до 10 В                 |                         |
| >1 B        | От минус 30 до 30 В                 |                         |
|             | Диапазоны с корнеизвлечением        |                         |
|             | От 0 до 10 В                        |                         |
| Напряже-    | Линейные диапазоны                  | ± 0,1                   |
| ние по-     | От 0 до 1 В                         | ± 0,25                  |
| стоян-      | От минус 1 до 1 В                   | $\pm 0,5$               |
| ного тока   | От минус 150 до 150 мВ              | 1                       |
| ≤1 <b>B</b> | Диапазоны с корнеизвлечением        | 1                       |
|             | От 0 до 1 В                         | 1                       |

Таблица А.2 – Сигналы тока и напряжения, сигналы по ГОСТ 26.011-80

#### Примечания

1 - Для сигналов тока и напряжения возможно масштабирование

2 - Выход за пределы изменений токовых сигналов до ± 22 мА

3 - За нормирующее значение принимают разность между верхним и нижним пределами изменений.

| Измеряемая | Диапазон изменения входно-   | Пределы основной приведенной по-     |
|------------|------------------------------|--------------------------------------|
| величина   | го сигнала                   | грешности                            |
| Импульсный | Длительность импульса от 40  |                                      |
| сигнал     | мкс до 12,5 кГц;             | ± 0,01 % от верхнего предела измере- |
|            | Ноль – от 0 до 7 мА;         | ний                                  |
|            | Единица – от 13 до 20 мА     |                                      |
| Частотный  | От 5 до 10 кГц,              |                                      |
| сигнал     | Выход за пределы до 12,5 кГц |                                      |
|            | Ноль – от 0 до 7 мА;         |                                      |
|            | Единица – от 13 до 20 мА     |                                      |

### Таблица А.З Импульсные и частотные сигналы

Таблица А.4 Сигналы на цифровых входах

| Наименование характеристики        | Значение характеристики             |
|------------------------------------|-------------------------------------|
| Входной уровень                    | Логический «0» - от минус 3 до 5 В; |
|                                    | Логическая «1» - от 12 до 30 В.     |
| Входная частота, Гц не более       | 25                                  |
| Длительность импульса, мс не менее | 20                                  |
| Входной ток, мА не более           | 2                                   |
| Входное напряжение, В не более     | 32                                  |

## Таблица А.5 Измерение тока с сигналом HART

| Измеряе-<br>мая вели-<br>чина                                           | Диапазон изменения входного сигнала | Пределы основной приве-<br>денной погрешности, %<br>(выбираются из ряда) |  |  |  |  |  |
|-------------------------------------------------------------------------|-------------------------------------|--------------------------------------------------------------------------|--|--|--|--|--|
| Ток                                                                     | От 0 до 20 мА                       | ± 0,1                                                                    |  |  |  |  |  |
|                                                                         |                                     | ± 0,25;                                                                  |  |  |  |  |  |
|                                                                         |                                     | $\pm 0,5$                                                                |  |  |  |  |  |
|                                                                         |                                     |                                                                          |  |  |  |  |  |
| Примечан                                                                | Примечания:                         |                                                                          |  |  |  |  |  |
| 1. Измерение тока при невозможности корректно воспринимать сигналы HART |                                     |                                                                          |  |  |  |  |  |
| 2. Входное                                                              | сопротивление 10 Ом                 |                                                                          |  |  |  |  |  |

### Приложение Б

| <b>Таблица Б.1</b> – Подключениє | е питающего н | напряжения и | заземления |
|----------------------------------|---------------|--------------|------------|
|----------------------------------|---------------|--------------|------------|

| Тип              | Клемма:  |            |                 |
|------------------|----------|------------|-----------------|
| 115/ 242 В пере- | L+       | N-         | PE              |
| менного тока     | Фаза L   | Нейтраль N | Земля/ защитный |
| 24 D RODOMOU     | 1.       | N          | провод          |
|                  |          |            | ГL              |
| ного/ постоянно- | Фаза L   | Нейтраль N | Земля/ защитный |
| го тока          | либо «+» | либо «-»   | провод          |

Таблица Б.2 – Подключение аналоговых входов, сигналов HART

| Маркировка       |         | Входные цепи |       |         |            |                 |  |  |
|------------------|---------|--------------|-------|---------|------------|-----------------|--|--|
| разъема          | Ток     | Напря-       | Напря | Им-     | Термо-     | HART            |  |  |
|                  |         | жение        | жение | пульс/  | метр со-   | (Ток)           |  |  |
| 5 666666         |         | менее 1      | более | частота | против-    |                 |  |  |
|                  |         | В/ тер-      | 1 B   |         | ления      |                 |  |  |
| ×                |         | мопары       |       |         |            |                 |  |  |
| Подключение дат- |         |              |       |         |            |                 |  |  |
| чиков на каналы  |         |              |       |         |            |                 |  |  |
| 1 - 8            |         |              |       |         |            |                 |  |  |
| (Ch9 – Ch20)*    | <b></b> |              |       |         |            |                 |  |  |
| (11, 21, 31, 81) |         |              |       |         | А (датчик) |                 |  |  |
| (12, 22, 32, 82) |         |              | +     |         |            | +               |  |  |
| (13, 23, 33, 83) |         |              |       |         | а (уравни- |                 |  |  |
|                  |         |              |       |         | тельный    |                 |  |  |
|                  | <b></b> |              |       |         | провод)    |                 |  |  |
| (14, 24, 34, 84) |         | +            |       |         | в (уравни- |                 |  |  |
|                  |         |              |       |         | тельный    |                 |  |  |
|                  |         |              |       |         | провод)    |                 |  |  |
| (15, 25, 35, 85) | +       |              |       | +       |            | (Ток <b>+</b> ) |  |  |
| (16, 26, 36, 86) | -       | -            | -     | -       | В (датчик) | - (Ток -)       |  |  |
| Примечание       |         |              |       |         |            |                 |  |  |
|                  |         |              |       |         |            |                 |  |  |

\* Каналы 9 -20 подключаются аналогично. Первая цифра двухзначного номера клеммы соответствует номеру канала (1 – 9: каналы от 1 до 9, A – K: каналы от 10 до 20)

| Тип                                                                                                    | Клемма:                                |                                                      |                         |                         |                         |  |
|----------------------------------------------------------------------------------------------------|----------------------------------------|------------------------------------------------------|-------------------------|-------------------------|-------------------------|--|
|                                                                                                    | D11<br>000<br>021<br>021<br>031<br>031 |                                                      |                         |                         |                         |  |
| Цифровой вход 1-5                                                                                                    | D11                                    | D21                                                  | D31                     | D41                     | D51                     |  |
|                                                                                                    | Циф-<br>ровой<br>вход 1                | Цифровой<br>вход 2                                   | Цифро-<br>вой<br>вход 3 | Циф-<br>ровой<br>вход 4 | Циф-<br>ровой<br>вход 5 |  |
| Цифровой вход 6                                                                                                    | D61                                    | GND1                                                 | (-)                     | (-                      | +)                      |  |
|                                                                                                    | Циф-<br>ровой<br>вход 6                | Земля<br>(корпус)<br>для циф-<br>рового<br>входа 1-6 |                         |                         |                         |  |
| Выход вспомогатель-<br>ного напряжения, не<br>стабилизировано,<br>максимум 250 мА                                                                                              |                                        |                                                      | Земля                   | (24 –                   | 28) B                   |  |
| Примечание – Если вспомогательное напряжение используется для<br>цифровых входов, необходимо соединить зажим «-» вспомогательного<br>напряжения 24 В с зажимом «GND1» («GND2») |                                        |                                                      |                         |                         |                         |  |

## *Таблица Б.3* – Подключение цифровых входов 1 – 6

| Таблица Б.4 – По | дключение цифровых | к входов 7 – 14 |
|------------------|--------------------|-----------------|
|------------------|--------------------|-----------------|

| Тип           | Клемма:             |                     |                     |                                                       |                                                       |  |  |
|---------------|---------------------|---------------------|---------------------|-------------------------------------------------------|-------------------------------------------------------|--|--|
|               |                     |                     |                     |                                                       |                                                       |  |  |
| Цифровой      | D71                 | D81                 | D91                 | DA1                                                   | DB1                                                   |  |  |
| вход 7-11     | Цифровой<br>вход 7  | Цифровой<br>вход 8  | Цифровой<br>вход 9  | Цифровой<br>вход 10                                   | Цифровой<br>вход 11                                   |  |  |
| Цифровой      | DC1                 | DD1                 | DE1                 | GND2                                                  | GND2                                                  |  |  |
| вход<br>12-14 | Цифровой<br>вход 12 | Цифровой<br>вход 13 | Цифровой<br>вход 14 | Земля<br>(корпус)<br>для циф-<br>рового<br>входа 7-14 | Земля<br>(корпус)<br>для циф-<br>рового<br>входа 7-14 |  |  |

| Таблица Б.5 – Подключение реле 1 - | - 6 |
|------------------------------------|-----|
|------------------------------------|-----|

| Тип                                                              | Клемма:      |                            |          |          |          |
|------------------------------------------------------------------|--------------|----------------------------|----------|----------|----------|
|                                                                  | €            | слсл<br>833 823<br>834 824 | R51 L J  | R61 L    |          |
|                                                                  | R11          | R12                        | R13      | Rx1      | Rx2      |
| Сообщение                                                        | Переклю-     | Размыка-                   | Рабочий  |          |          |
| о помехах                                                        | чающий       | ющий                       | контакт  |          |          |
| Реле 1                                                           | контакт      | контакт                    | (замыка- |          |          |
|                                                                  |              |                            | ющий)    |          |          |
| Реле 2-6                                                         |              |                            |          | Переклю- | Рабочий  |
|                                                                  |              |                            |          | чающий   | контакт  |
|                                                                  |              |                            |          | контакт  | (замыка- |
|                                                                  |              |                            |          |          | ющий)    |
| Примечание – При отключении питания независимо от программирова- |              |                            |          |          |          |
| ния реле при                                                     | инимает разо | омкнутое со                | стояние  |          |          |

# *Таблица Б.6* – Выводы реле 7 – 12

| Тип     | Клемма: |          |         | 2 X Z   |         |         |
|---------|---------|----------|---------|---------|---------|---------|
| Реле    | RA      | RB       | RC      | RD      | RE      | RF      |
| 7 - 9   | Перекл. | Рабочий  | Перекл. | Рабочий | Перекл. | Рабочий |
|         | Контакт | контакт  | Контакт | контакт | Контакт | контакт |
|         | Реле 7  | Реле 7   | Реле 8  | Реле 8  | Реле 9  | Реле 9  |
|         |         | (замыка- |         | (замы-  |         | (замы-  |
|         |         | ющий)    |         | кающий) |         | кающий) |
| Реле    | RG      | RH       | RI      | RJ      | RK      | RL      |
| 10 - 12 | Перекл. | Рабочий  | Перекл. | Рабочий | Перекл. | Рабочий |
|         | Контакт | контакт  | Контакт | контакт | Контакт | контакт |
|         | Реле 10 | Реле 10  | Реле 11 | Реле 11 | Реле 12 | Реле 12 |
|         |         | (замыка- |         | (замы-  |         | (замы-  |
|         |         | ющий)    |         | кающий) |         | кающий) |

## Таблица Б.7 – Подключение аналоговых выходов

| Тип         | С15<br>015<br>016<br>025<br>026<br>026 |             |             |             |
|-------------|----------------------------------------|-------------|-------------|-------------|
|             | O15                                    | O16         | O25         | O26         |
| Аналоговый  | Аналоговый                             | Аналоговый  | Аналоговый  | Аналоговый  |
| выход 1 – 2 | выход 1 (+)                            | выход 1 (-) | выход 2 (+) | выход 2 (-) |

Таблица Б.8 – Подключение интерфейсов на разъем 9-контактный

|                                                                                                    |                       | Вывод порта SUB-D9 |           |            |                    |        |     |    |         |         |
|----------------------------------------------------------------------------------------------------|-----------------------|--------------------|-----------|------------|--------------------|--------|-----|----|---------|---------|
|                                                                                                    | 1                     | 2                  | 3         | 4          | 5                  |        | 6   | 7  | 8       | 9       |
| Распо-                                                                                                    |                       | TxD                | RxD       |            | Зазем              | ление  |     |    |         |         |
| ложение                                                                                                    |                       | (выход             | (вход     |            |                    |        |     |    |         |         |
| RS232                                                                                                    |                       | данных)            | данных)   |            |                    |        |     |    |         |         |
|                                                                                                    |                       |                    |           |            | іми. Мак-          |        |     |    |         |         |
|                                                                                                    | СИ                    | імальная д         | длина каб | еля        | я 5 м <sup>′</sup> |        |     |    |         |         |
| Распо-                                                                                                    |                       |                    |           |            | Зазем              | ление  |     |    | RxD/    | RxD/    |
| ложение                                                                                                    |                       |                    |           |            |                    |        |     |    | TxD (-) | TxD (+) |
| RS485                                                                                                    |                       |                    |           |            |                    |        |     |    | (вход/  | (вход/  |
|                                                                                                    |                       |                    |           |            |                    |        |     |    | выход   | выход   |
|                                                                                                    |                       |                    |           |            |                    |        |     |    | данных) | данных) |
| <ul> <li>54321</li> <li>9876</li> <li>Примечание – Незанятые порты оставлять свободными. Максимальная длина кабеля 1000 м</li> </ul> |                       |                    |           |            |                    |        |     |    |         |         |
| USB                                                                                                    | Ка                    | абель в ко         | мплекте п | ост        | гавки, д           | лина 1 | ,5  | М  |         |         |
| Ethernet                                                                                                    | 1: TxD (+) Запись (+) |                    |           |            |                    |        |     |    |         |         |
|                                                                                                    | 2: TxD (-)            |                    |           | Запись (-) |                    |        |     |    |         |         |
|                                                                                                    | 3:                    | RxD (+)            |           |            |                    | Чтени  | e ( | +) |         |         |
|                                                                                                    | 6:                    | RxD (-)            |           |            |                    | Чтени  | e ( | -) |         |         |

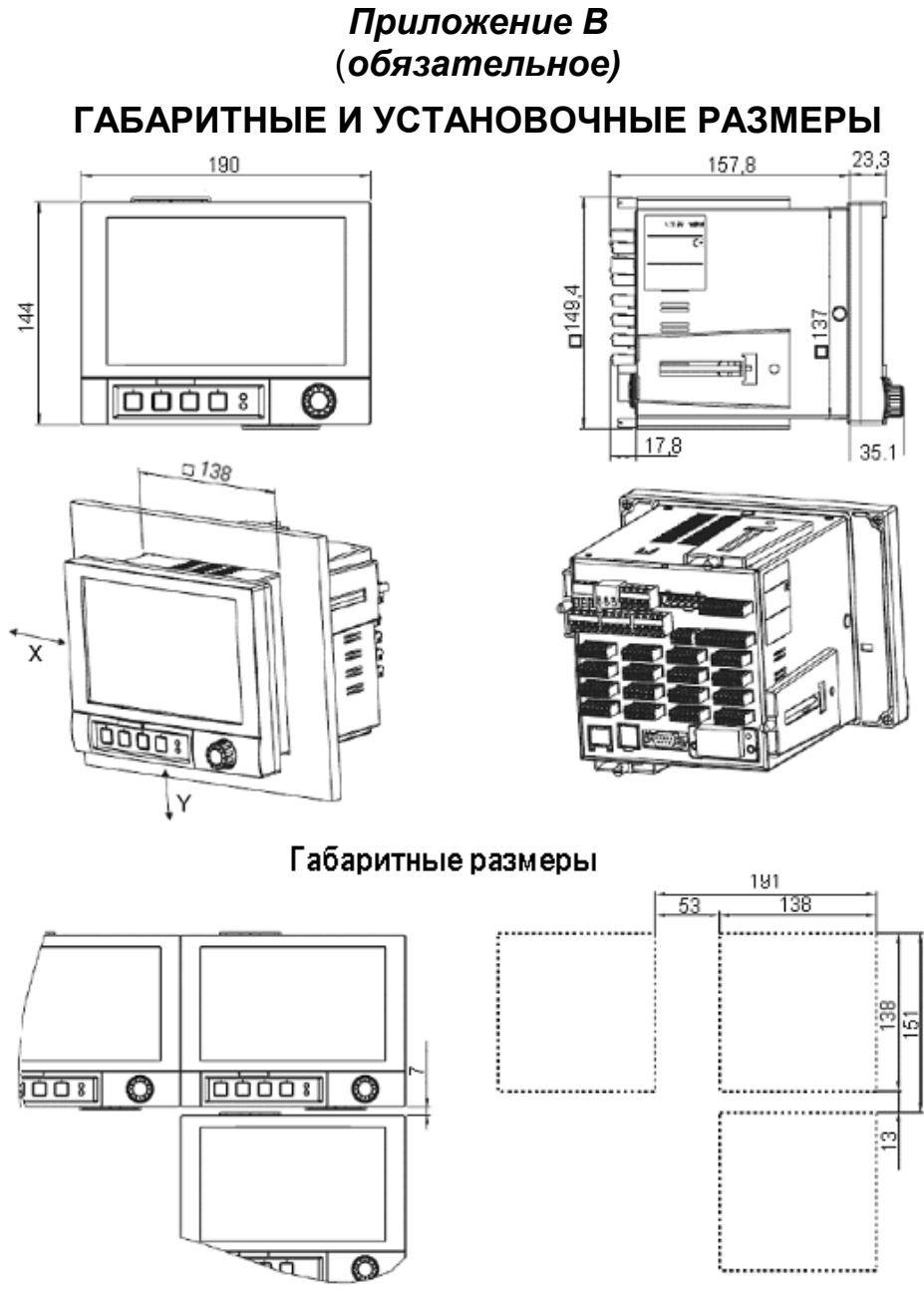

Разметка в щите

Глубина установки прибора - примерно 158 мм (включая соединительные и крепежные зажимы). Толщина панели от 2 до 40 мм.

1 Расположение приборов в ряд в Y – направлении возможно только при соблюдении дистанции минимум 7 мм между приборами.

2 Располагать приборы в Х-направлении можно без каких-либо отступов.

3 Шаг между отверстиями панели для нескольких приборов должен составлять (без учета допусков) по горизонтали минимум 191 мм, по вертикали минимум 151 мм

Рисунок В.1 – Габаритные и установочные размеры приборов щитового исполнения, 138х138, IP20

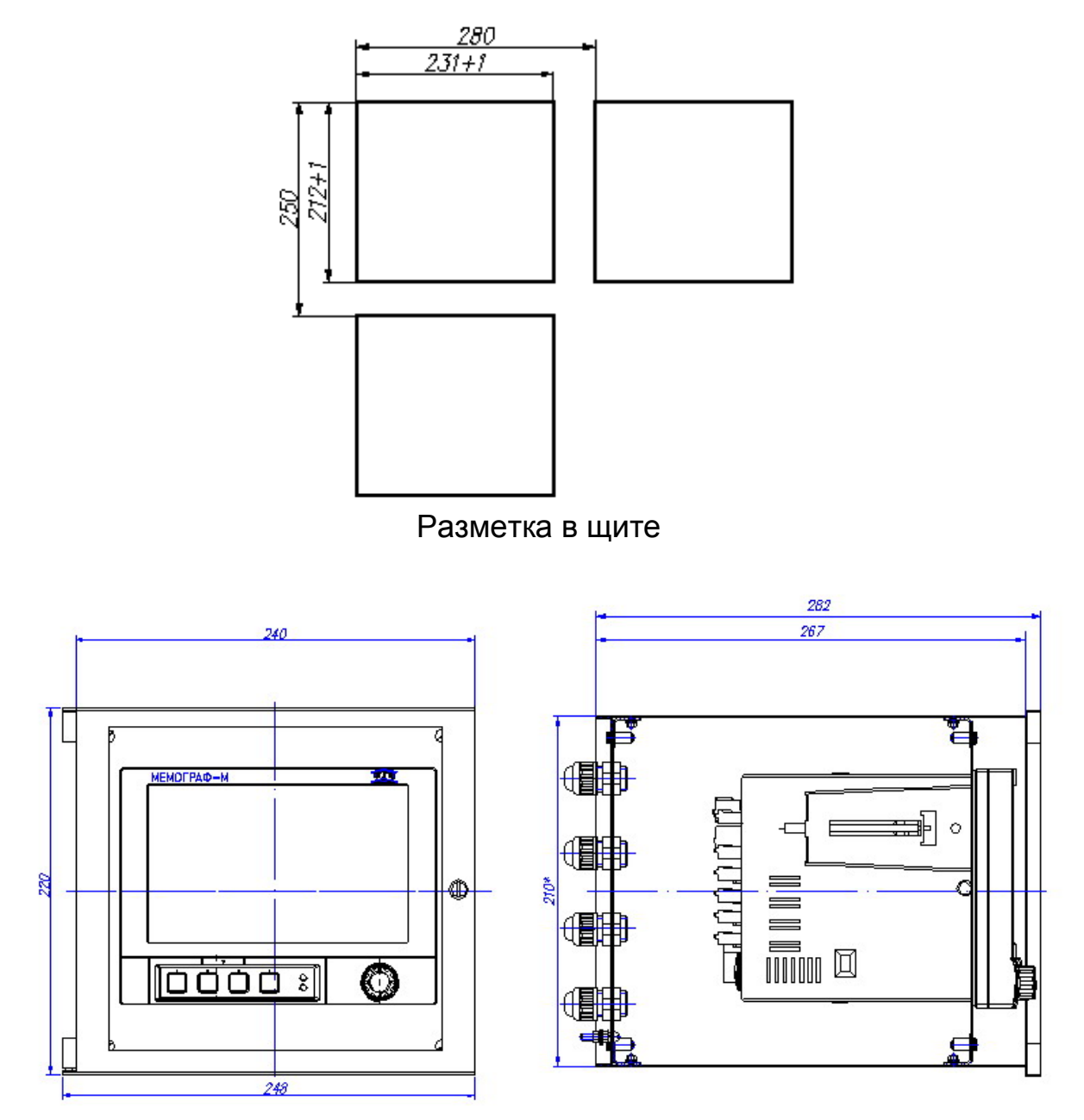

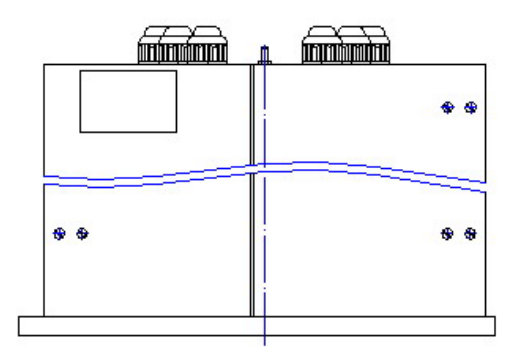

Габаритные размеры

Рисунок В.2 – Габаритные и установочные размеры прибора щитового исполнения 212х231, IP54

## Приложение Г (обязательное) СХЕМЫ ПОВЕРКИ ПРИБОРА

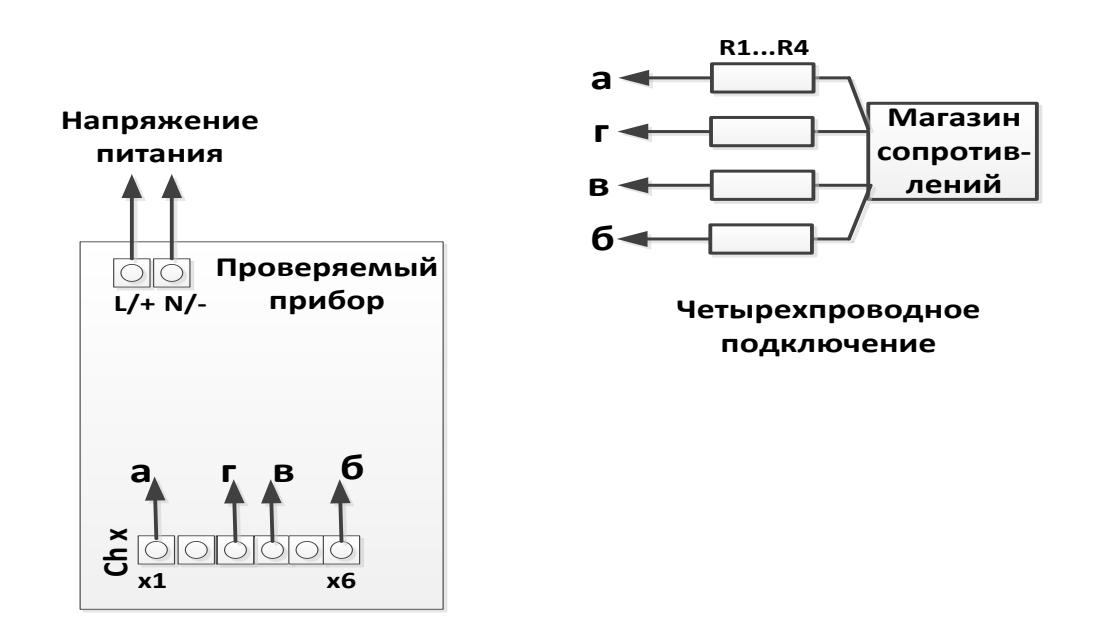

| Магазин сопротивлений | MCP-60M                               |
|-----------------------|---------------------------------------|
| R1R4                  | Сопротивления линии связи (35 ± 5) Ом |
| Chx                   | Проверяемый канал х                   |

Рисунок Г.1 – Определение основной погрешности измерений при работе прибора с TC

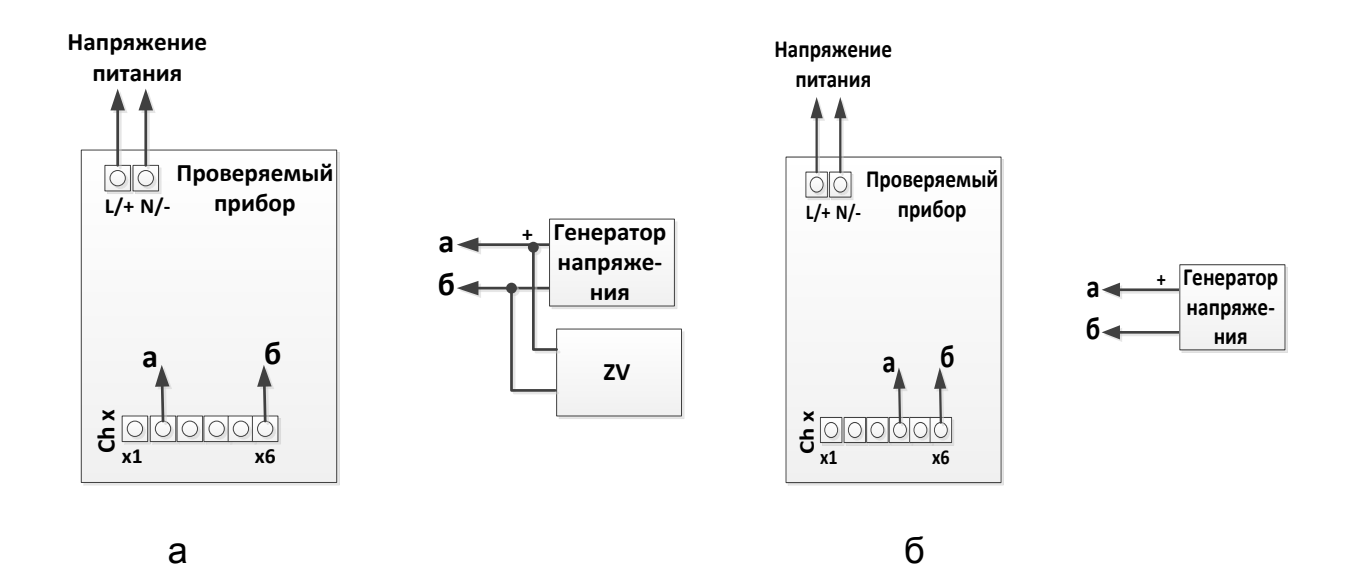

| Диапазон сигнала, В  | Используемое оборудование               |
|----------------------|-----------------------------------------|
| Не более 1           | КИСС-03 без цифрового вольтметра        |
| Более 1              | Компаратор Р3003 с цифровым вольтметром |
| Chx                  | Проверяемый канал х                     |
| Генератор напряжения | КИСС-03/Р3003                           |
| ZV                   | Цифровой вольтметр В7-54                |

Рисунок Г.2.1 – Определение основной погрешности измерений при работе прибора с сигналами напряжения больше 1 В (а) и термопар и напряжениия меньше 1 В (б)

#### 14

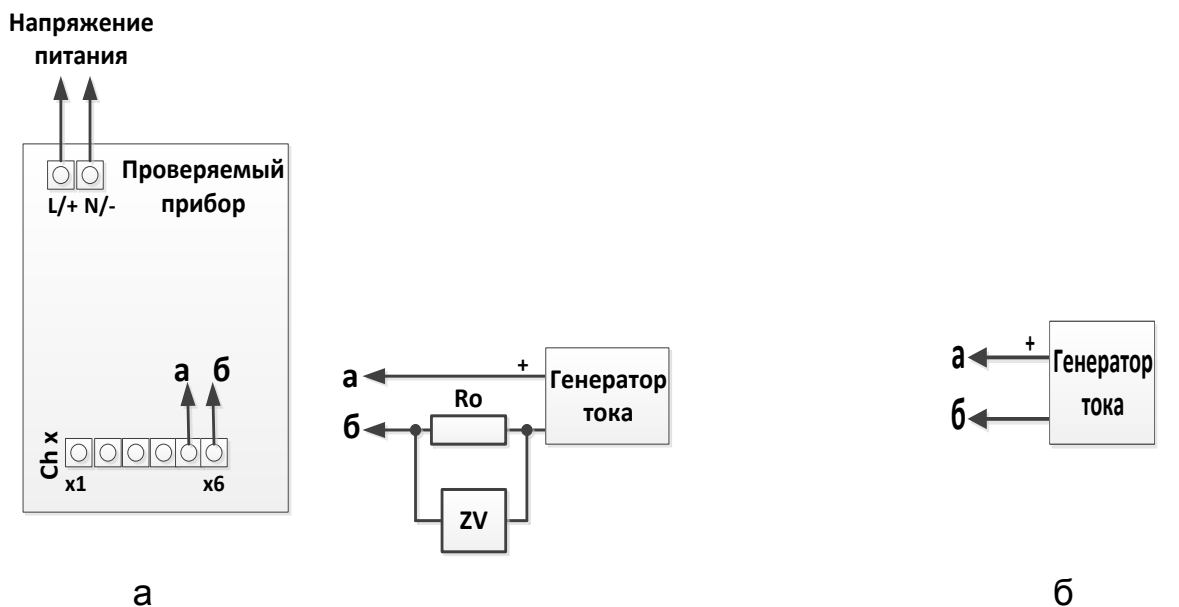

| 2 |
|---|
| a |

| Диапазон сигнала, мА | Используемое оборудование                 |
|----------------------|-------------------------------------------|
| 0-20; 4-20           | КИСС-03 без цифрового вольтметра          |
| 0-5                  | Компаратор Р3003 с цифровым вольтметром   |
| Chx                  | Проверяемый канал х                       |
| Ro                   | Эталонная мера сопротивления 10 Ом, Р3030 |
| ZV                   | Цифровой вольтметр В7-54                  |

Рисунок Г.3 – Определение основной погрешности измерений при работе прибора с токовыми сигналами 0-5 мА с погрешностью 0,1% (а) и остальными (б)

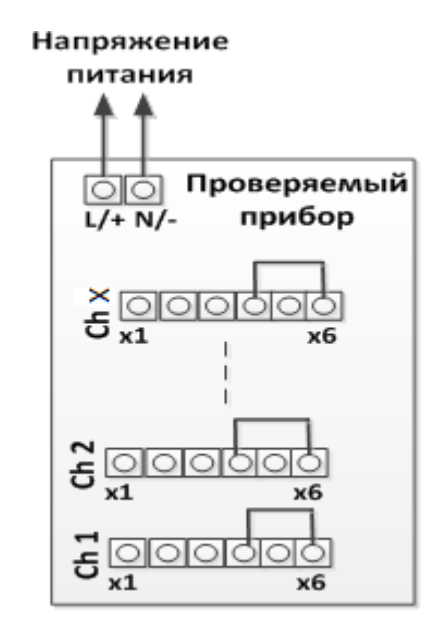

Рисунок Г.4 – Схема подключения для проверки компенсации температуры холодного спая

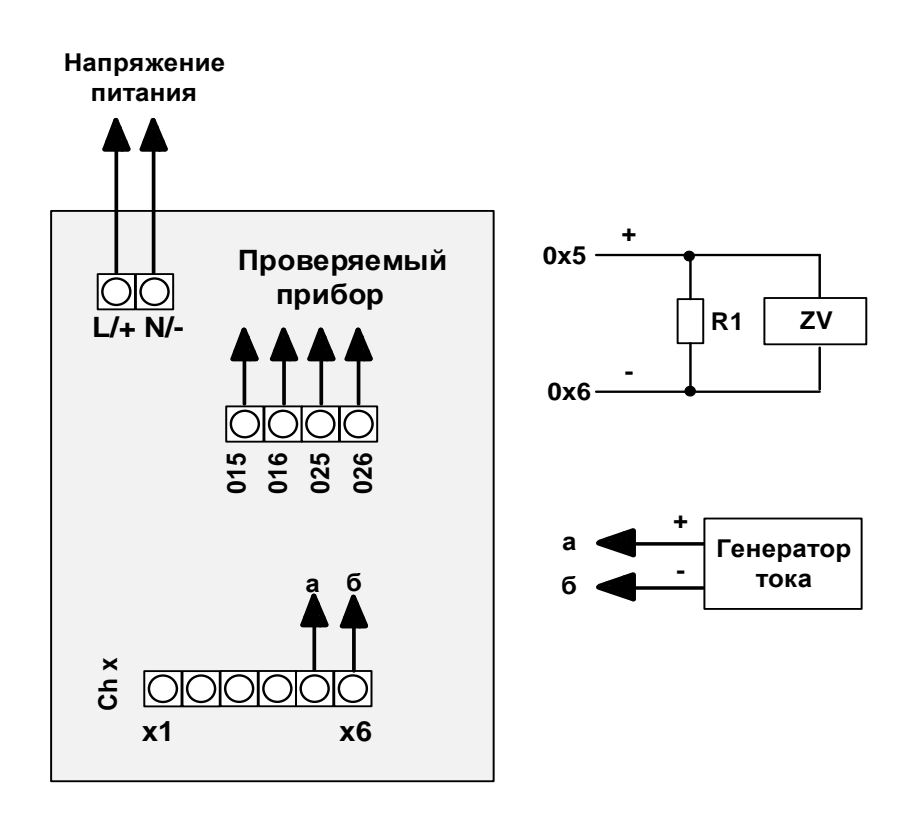

| Ox5, Ox6       | Проверяемый выход х                                      |
|----------------|----------------------------------------------------------|
| Генератор тока | КИСС-03                                                  |
| Ro             | Эталонная мера сопротивления 100 Ом, Р3030               |
| ZV             | Цифровой вольтметр В7-54, диапазон измерений от 0 до 2 В |
| Рисунок Г.5 –  | Определение основной погрешности преобразования по       |

токовому выходу
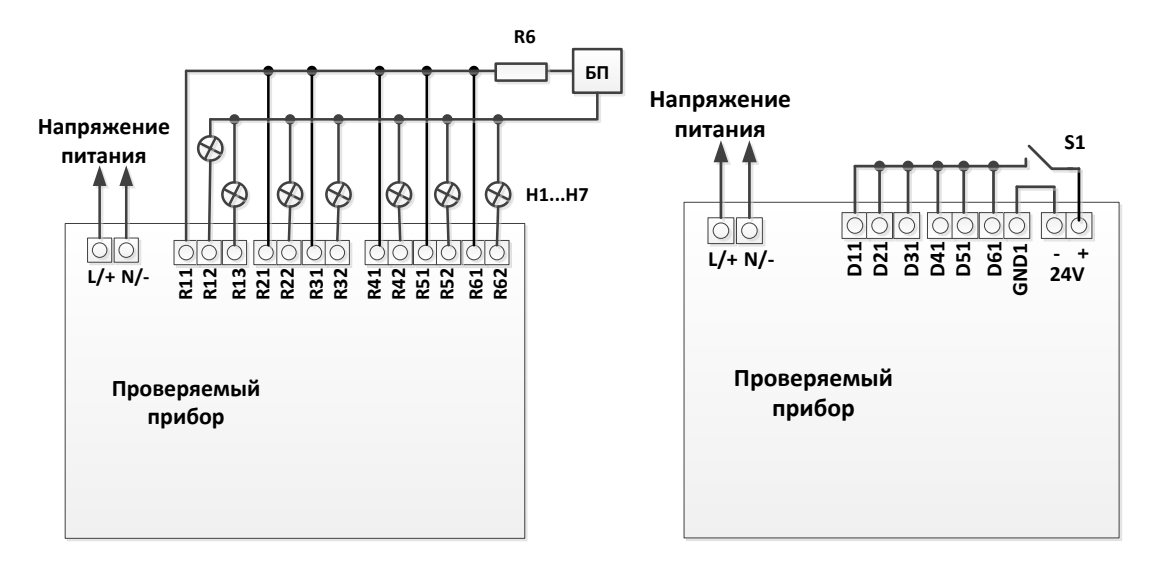

| БП         | Блок питания индикаторов |
|------------|--------------------------|
| H1H7       | Индикаторы               |
| R6         | Гасящий резистор         |
| <b>S</b> 1 | Переключатель            |

**ВНИМАНИЕ!** ПРИ ПРОВЕРКЕ КАЖДОЕ РЕЛЕ ДОЛЖНО БЫТЬ ЗА-ПРОГРАММИРОВАНО ТОЛЬКО НА ОДНОМ ИЗ КАНАЛОВ.

Рисунок Г.6 – Проверка работы выходных реле и цифровых входов

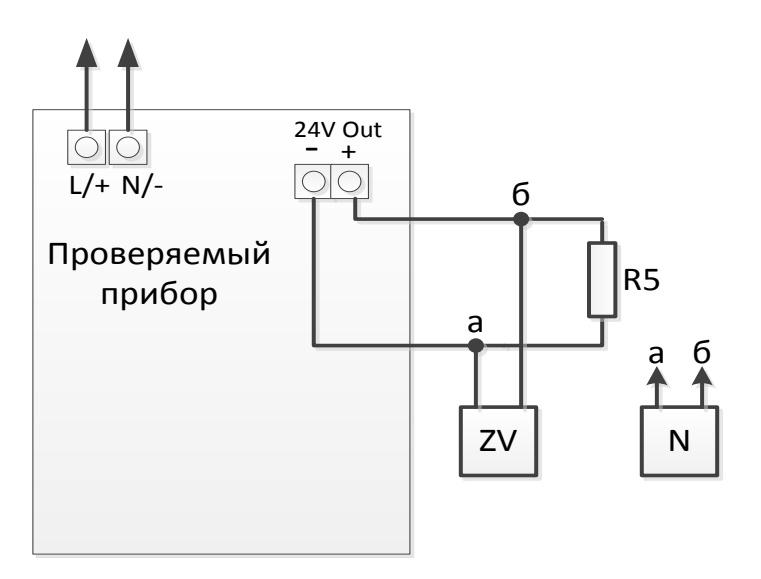

| ZV | Цифровой вольтметр          |
|----|-----------------------------|
| R5 | Резистор 96 Ом ± 5 %, 5 В·А |
| Ν  | Осциллограф                 |

Рисунок Г.7 – Проверка выхода источника питания датчиков

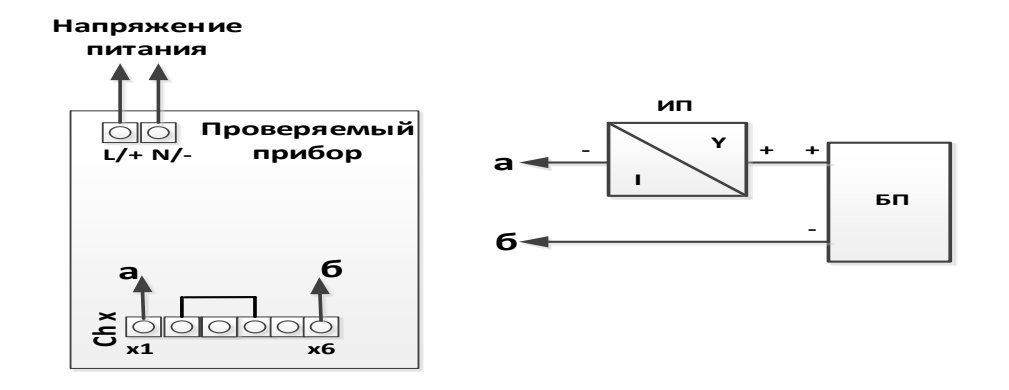

| БП | Блок питания постоянного тока (24 В)                  |
|----|-------------------------------------------------------|
| ИП | Измерительный преобразователь с HART-сигналом (ТМТ82) |

### Рисунок Г.8 Проверка восприятия HART-сигналов

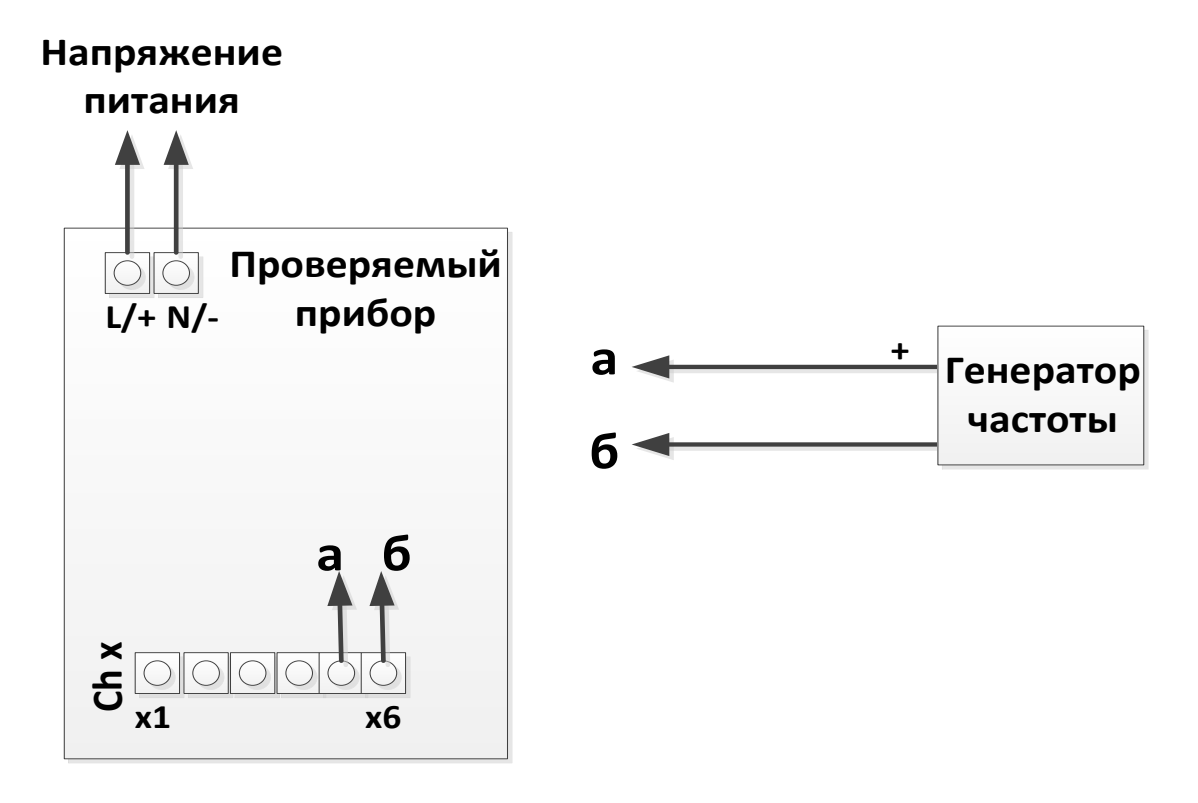

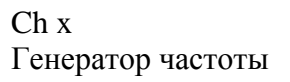

Проверяемый канал х CA100

### Рисунок Г.8 – Проверка частотных (импульсных) входов

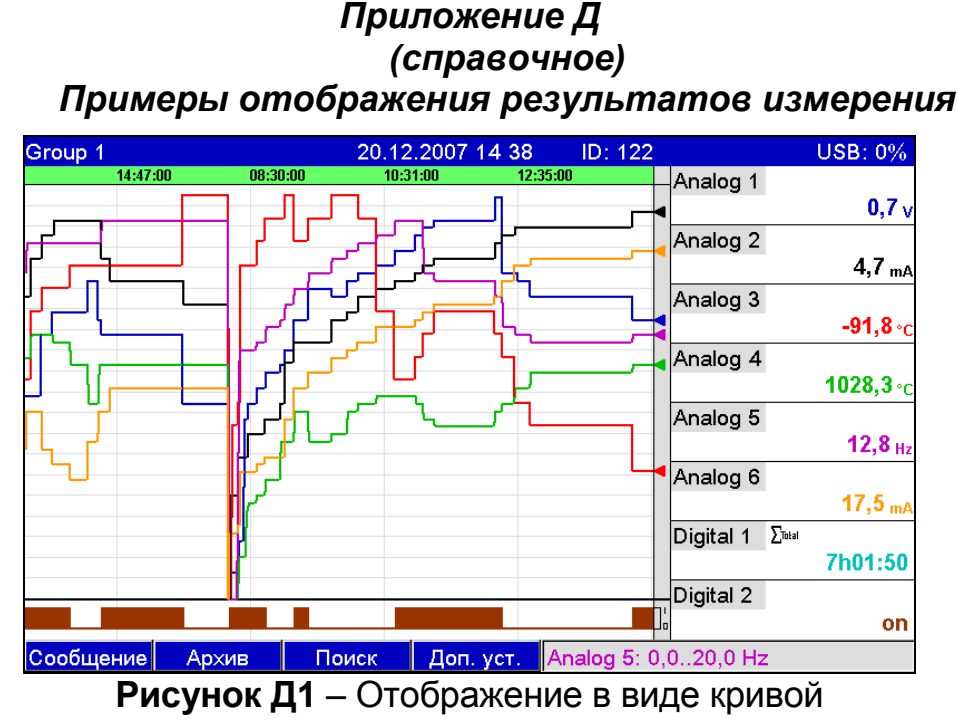

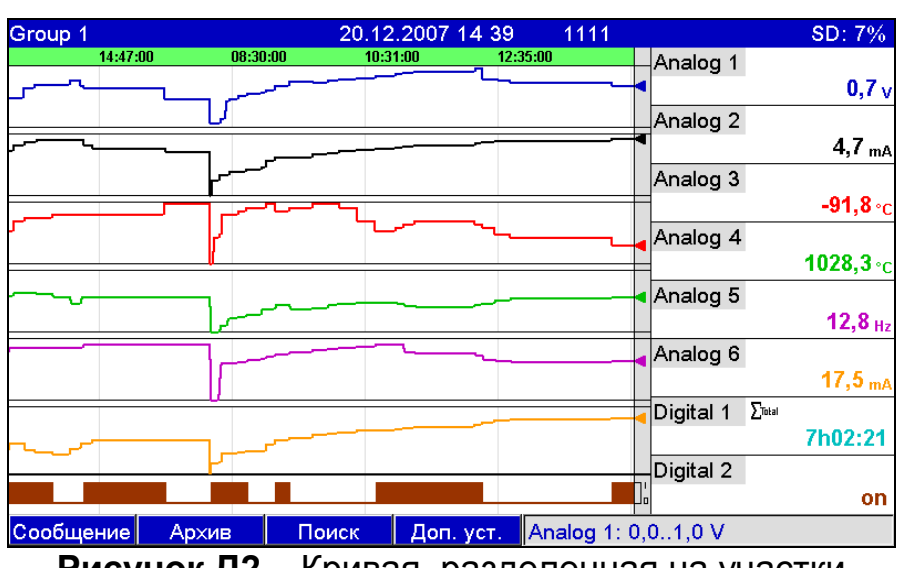

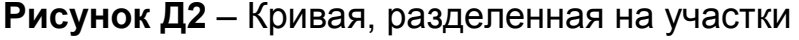

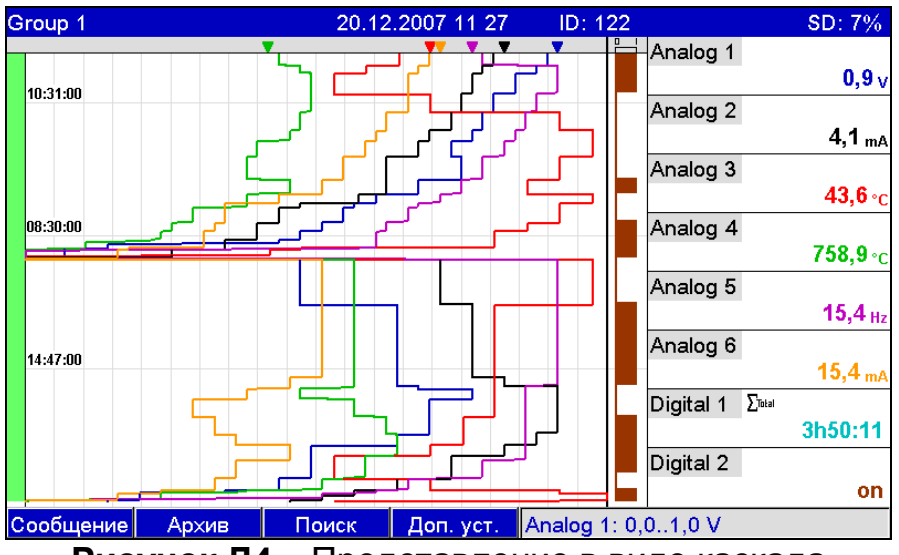

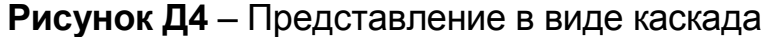

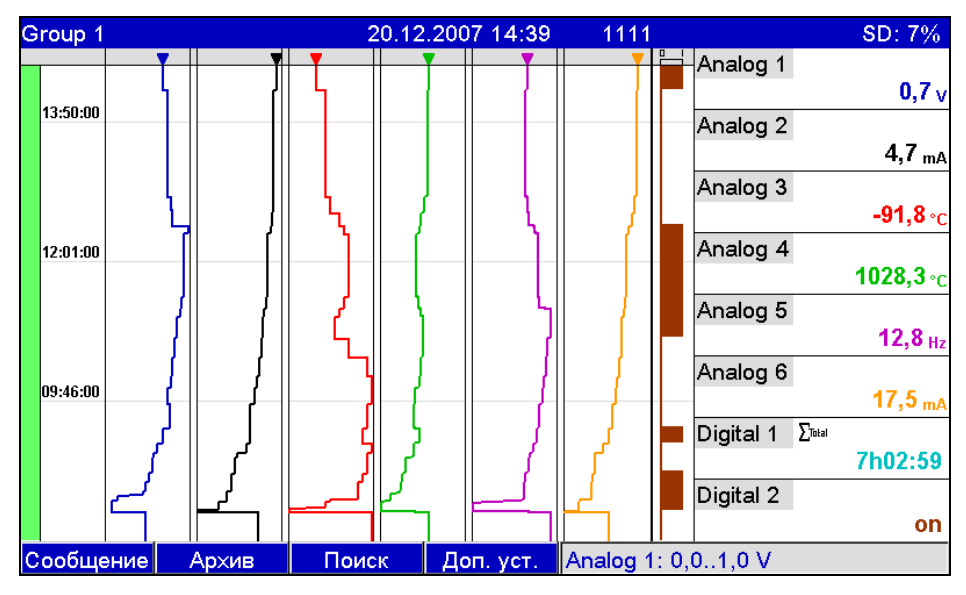

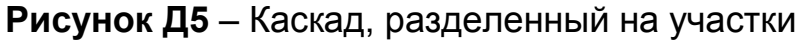

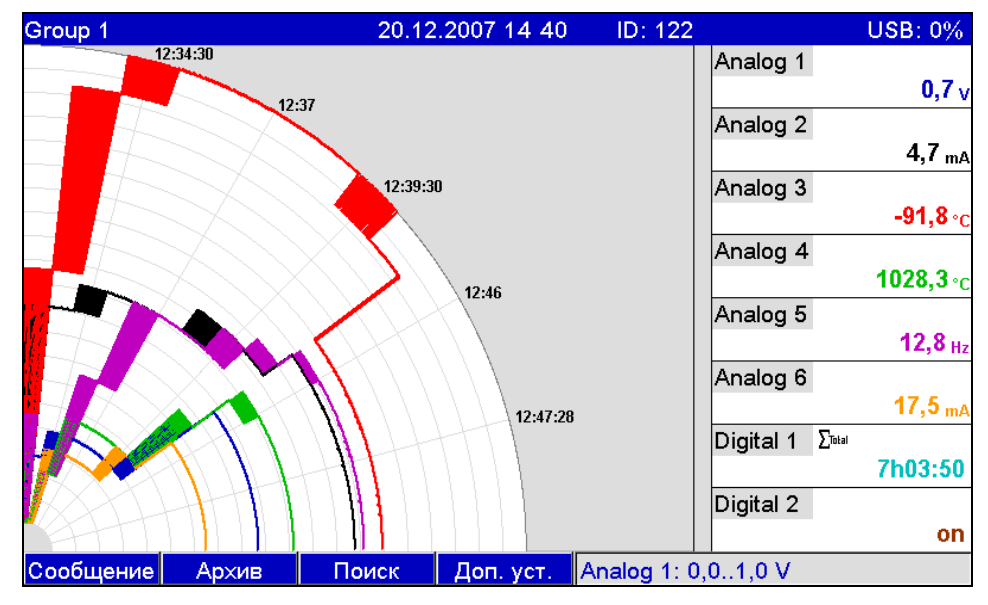

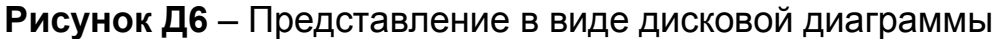

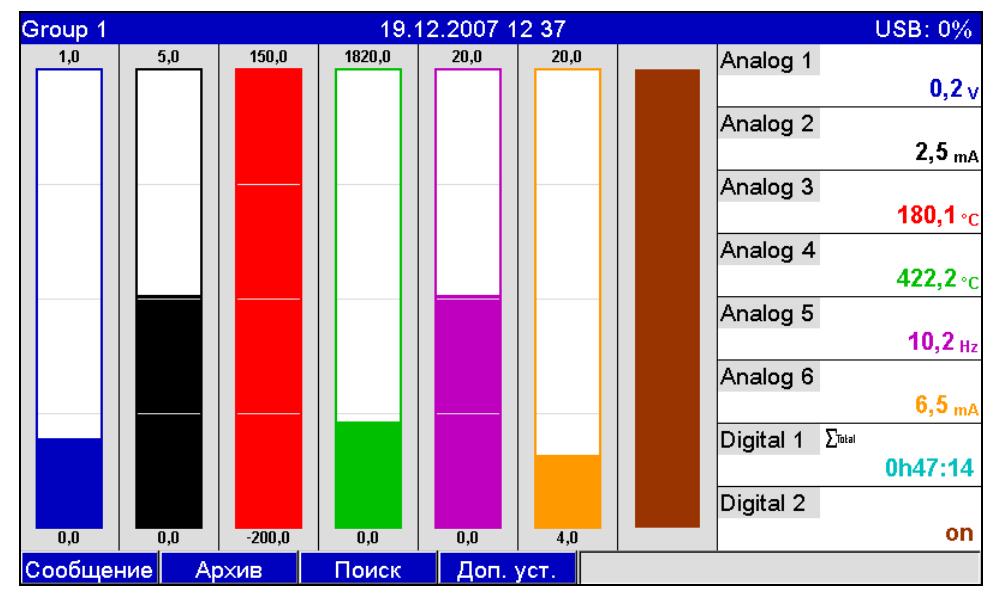

Рисунок Д7 – Диаграмма

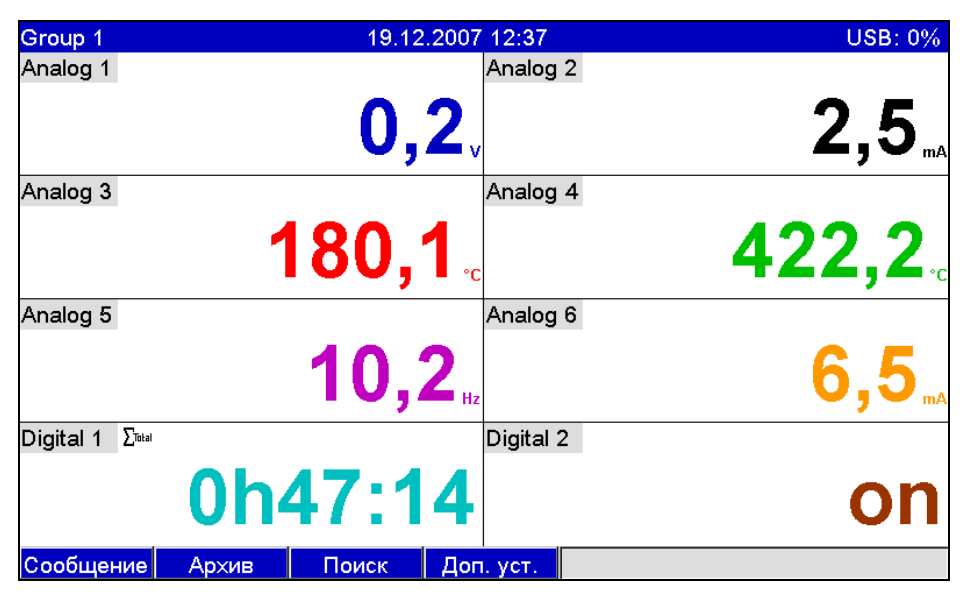

Рисунок Д8 – Цифровая индикация

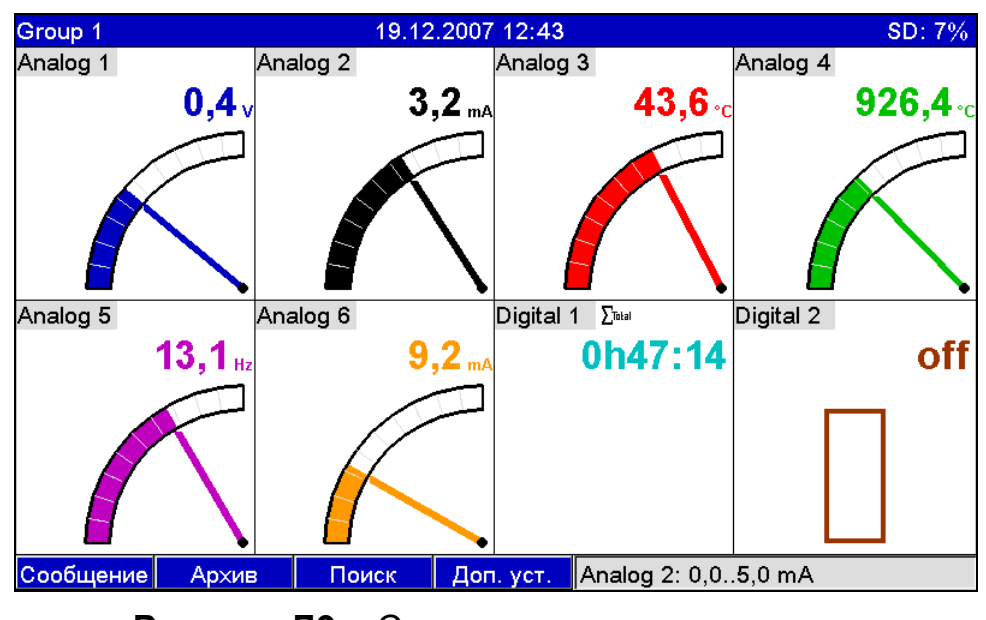

| <b>Рисунок Д9</b> – Стрелочные диаграммь |
|------------------------------------------|
|------------------------------------------|

| Жу | рнал событий/контр. журнал 20.12.2  | 2007 11:25 | ID: 122  |              | USB: 0%                  |
|----|-------------------------------------|------------|----------|--------------|--------------------------|
|    | Digital 2: L->H: 1111 (122)         | 20.12.2007 | 10:40:26 | Analog 1     |                          |
|    | Digital 2: H->L 0h13:13: 1111 (122) | 20.12.2007 | 09:25:52 |              | <b>0,9</b> v             |
|    | Digital 2: L->H: 1111 (122)         | 20.12.2007 | 09:12:38 | Analog 2     |                          |
|    | Digital 2: H->L 0h37:04: 1111 (1    | 20.12.2007 | 08:43:26 |              | <b>4,1</b> <sub>mA</sub> |
|    | Digital 2: L->H: 1111 (122)         | 20.12.2007 | 08:06:21 | Analog 3     |                          |
|    | USB stick detected: 1111 (122)      | 20.12.2007 | 08:05:42 |              | <b>43,6</b> ∘c           |
|    | SD card detected: 1111 (122)        | 20.12.2007 | 08:05:42 | Analog 4     |                          |
|    | Power on: 1111 (122)                | 20.12.2007 | 08:05:42 |              | <b>758,9</b> ∘c          |
| ×, | Power off: 1111 (122)               | 19.12.2007 | 16:20:40 | Analog 5     |                          |
|    | Digital 2: H->L 1h18:44: 1111 (1    | 19.12.2007 | 15:45:17 |              | 15,4 <sub>Hz</sub>       |
|    | Digital 2: L->H: 1111 (122)         | 19.12.2007 | 14:26:34 | Analog 6     |                          |
|    | Digital 2: H->L 0h54:49: 1111 (1    | 19.12.2007 | 13:54:39 |              | 15,4 <sub>mA</sub>       |
| 9  | Logged on: 1111 (122)               | 19.12.2007 | 13:51:24 | Digital 1 Σ™ |                          |
|    | Digital 2: L->H                     | 19.12.2007 | 12:59:50 |              | 3h48:52                  |
|    | Digital 2: H->L 0h10:27             | 19.12.2007 | 12:43:13 | Digital 2    |                          |
| 9  | l ogged off: 1111 (122)             | 19 12 2007 | 12.37.00 |              | on                       |
|    | Esc Переход Детали                  | Доп. уст.  |          |              |                          |

Рисунок Д10 – Журнал событий

## Приложение Е

### (обязательное)

### Параметры настройки цифровых входов, математических каналов, линеаризации, аналоговых/импульсных выходов, приложений, управления пользователями пробора

| Габлица Е1 – Настроика в разделе «Цис | ровые входы» прибора |
|---------------------------------------|----------------------|
|---------------------------------------|----------------------|

| Настраи-  | Функции                                                            | Код                     |
|-----------|--------------------------------------------------------------------|-------------------------|
| ваемый    | (Заводские установки выделены жирным                               | прямого до-             |
| параметр  | курсивом)                                                          | ступа                   |
| 1         | 2                                                                  | 3                       |
| Функция   | Выбор желаемой функции.                                            | От                      |
| входа     | <u>«Отключено»</u> : цифровой вход неактивен                       | 250000-000              |
|           | <u>«Управляющий вход»</u> : по цифровому входу мо-                 | до                      |
|           | гут осуществляться различные функции управ-                        | 250000-013              |
|           | ЛЕНИЯ                                                              |                         |
|           | «Регистрация перехода U/I»: выводятся и за-                        |                         |
|           |                                                                    |                         |
|           | ных присоров (например, насос включен/ вы-                         |                         |
|           | «Счетчик импульсов»: импульсы суммируются                          |                         |
|           | и сохраняются в памяти в виде числового зна-                       |                         |
|           | чения (максимум 25 Гц)                                             |                         |
|           | «Время эксплуатации»: регистрация продол-                          |                         |
|           | жительности работы внешних устройств,                              |                         |
|           | например, с целью выявления времени ожида-                         |                         |
|           | НИЯ.                                                               |                         |
|           | Пример: для сохранения ежедневнои продол-                          |                         |
|           | жительности расоты активировать «время экс-                        |                         |
|           | плуатации» и в опции «обработка сигналов» -                        |                         |
|           | «сжедневная обработка».<br>«Сообщение + еремя эксплуатации»: реги- |                         |
|           | <u>стрируются и сохраняются в памяти сообщения</u>                 |                         |
|           | о включении/ выключении, а также продолжи-                         |                         |
|           | тельность эксплуатации внешних устройств.                          |                         |
|           | «Объем по времени»: на основе времени осу-                         |                         |
|           | ществляется расчет количества (например, для                       |                         |
|           | насосов с постоянной производительностью).                         |                         |
|           | «Modbus» или «Profibus»: данные передаются                         |                         |
|           | по полевой шине на прибор (при наличии оп-                         |                         |
|           | ции)                                                               |                         |
| і Іринцип | ГОЛЬКО ДЛЯ ОПЦИИ «IVIOdbus» ИЛИ «Profibus»                         | UT                      |
| деиствия  | Определение, каким образом будут интер-                            | 250014-000              |
|           | претироваться/ обрабатываться данные.                              | <u>до</u><br>250014 012 |
|           | смотри описание в разделе «функция вхо-                            | 20014-013               |
|           | Ца».                                                               |                         |

| 1                 | 2                                         | 3          |
|-------------------|-------------------------------------------|------------|
| Идентификатор     | Ввод имени точки измерения/ кон-          | От         |
| канала            | троля (например, насос) или описа-        | 250001-000 |
|                   | ния функции текущего входа                | до         |
|                   | (например, сообщение о помехах).          | 250001-013 |
|                   | Максимальное число символов –             |            |
|                   | 16.                                       |            |
|                   | Заводская установка: <i>Digital x</i>     |            |
| Единицы           | Единица измерения цифрового вхо-          | От         |
| измерения         | да, например, литр, метр (м).             | 250002-000 |
| только для опции  | Максимально число символов: 6.            | до         |
| «счетчик импуль-  |                                           | 250002-013 |
| сов» и «объем по  |                                           |            |
| времени»)         |                                           |            |
| Десятичная точка  | Количество знаков после запятой           | От         |
| (только для опции | при индикации.                            | 250004-000 |
| «счетчик импуль-  | Необходимо для лучшего отобра-            | до         |
| сов») и «объем по | жения измеряемых величин.                 | 250004-013 |
| времени»          | Заводская установка: <b>один (X, Y)</b>   |            |
|                   | Примечание! Значение может быть           |            |
|                   | округлено                                 |            |
| Ввод коэффици-    | Определение, к чему должен отно-          | От         |
| ента в            | ситься введенный коэффициент: к           | 250019-000 |
| (только для опции | одной секунде или к одному часу.          | до         |
| «объем во време-  | Варианты выбора: <b>секунды</b> , часы    | 250019-013 |
| ни»)              | · · · ·                                   |            |
| 1 импульс =       | Ввод коэффициента, при умноже-            | От         |
| (только для опции | нии которого на входной импульс           | 250005-000 |
| «счетчик импуль-  | получается физическая величина.           | до         |
| COB»)             | Пример: один импульс соответству-         | 250005-013 |
|                   | ет 5 м, тогда нужно ввести – «5».         |            |
|                   | Заводская установка: <i>1,0</i>           |            |
| 1 секунда/ час =  | Ввод коэффициента, при умноже-            | От         |
| (только для опции | нии которого на время эксплуатации        | 250005-000 |
| «объем во време-  | получается физическая величина.           | до         |
| ни»)              | <i>Пример:</i> одна секунда/ один час со- | 250005-013 |
|                   | ответствует 8 л, тогда нужно ввести       |            |
|                   | – «8». Заводская установка: <i>1,0</i>    |            |
| Обозначение ло-   | Только для опции «регистр. перех.         | От         |
| гической «1»      | 1/0» и «сообщение + время экспл.».        | 250007-000 |
|                   | Описание состояния при активном           | до         |
|                   | цифровом входе. Текст появляется          | 250007-013 |
|                   | на экране или записывается.               |            |
|                   | Заводская настройка: <b>ол</b>            |            |

| 1                                                                                                    | 2                                                                                                    | 3                                    |
|----------------------------------------------------------------------------------------------------|----------------------------------------------------------------------------------------------------|--------------------------------------|
| Обозначение логиче-<br>ского «0» (только для<br>опции «регистр. пе-<br>рех. 1/0» и «сообще-<br>ние + время экспл.»)             | Описание состояния при неактив-<br>ном цифровом входе. Текст появ-<br>ляется на экране или записыва-<br>ется.<br>Заводская настройка: <b>off</b>                                                                                                    | От<br>250008-000<br>до<br>250008-013 |
| Окно сообщений<br>(только для опции<br>«регистр. перех. 1/0» и<br>«сообщение + время<br>экспл.»)                                | «Не квитировать»: при пере-<br>ключении цифрового входа со-<br>общение отсутствует.<br>«Квитировать»: появляется ок-<br>но сообщения, на которое необ-<br>ходимо ответить с клавиатуры                                                                                                    | От<br>250018-000<br>до<br>250018-013 |
| Сообщение запомнить<br>(только для опции<br>«регистр. перех. 1/0» и<br>«сообщение + время<br>экспл.»)                           | Определение, нужно ли сохра-<br>нять в журнале сообщений изме-<br>нения статуса с «низкого» на<br>«высокий» и с «высокого» на<br>«низкий».<br>Примечание! Повышенный рас-<br>ход памяти.<br>Варианты выбора: <i>нет</i> , да                                                                                                    | От<br>250009-000<br>до<br>250009-013 |
| Сообщение смены<br>0 -> 1<br>(только для опции<br>«окно сообщений: кви-<br>тировать» и «сообще-<br>ние запомнить: да»)          | Описание при изменении состоя-<br>ния с «низкого» уровня на «высо-<br>кий». Текст сообщения сохраня-<br>ется.<br>Пример: начать наполнение<br>Максимальное число символов:<br>22                                                                                                    | От<br>250010-000<br>до<br>250010-013 |
| Сообщение смены<br>1 -> 0<br>(только для опции<br>«окно сообщений: кви-<br>тировать» и «сообще-<br>ние запомнить: да»)          | Описание при изменении состоя-<br>ния с «высокого» уровня на «низ-<br>кий». Текст сообщения сохраня-<br>ется.<br>Пример: закончить наполнение<br>Максимальное число символов:<br>22                                                                                                    | От<br>250011-000<br>до<br>250011-013 |
| Определение продол-<br>жительности<br>(только для опции<br>«окно сообщений: кви-<br>тировать» и «сообще-<br>ние запомнить: да») | Определение продолжительности<br>времени между включением и вы-<br>ключением. Данные продолжитель-<br>ности прикрепляются к тексту сооб-<br>щения о выключении.<br>Формат: <чччч>ч<мм>: <cc>.<br/>При определении продолжительности<br/>время, когда прибор отключен от сети<br/>питания, не учитывается.<br/>Если цифровой канал был включен</cc> | От<br>250012-000<br>до<br>250012-013 |

| продолжение таблицы Е1                                          |                                                                                                    |                                      |  |  |  |  |
|-----------------------------------------------------------------|----------------------------------------------------------------------------------------------------|--------------------------------------|--|--|--|--|
| 1                                                               | 2                                                                                                    | 3                                    |  |  |  |  |
|                                                                 | до выключения сети и остается включенным при<br>подключения питания, то отсчет продолжитель-<br>ности продолжается.<br>Варианты выбора: <i>нет</i> , да                                                                                                    |                                      |  |  |  |  |
| Лействие                                                        | Настройка действия управляющего входа.                                                                                                    | От                                   |  |  |  |  |
| Действие<br>(только для<br>опции<br>«управля-<br>ющий<br>вход») | подключения питания, то отсчет продолжительности продолжается.<br>Варианты выбора: <i>нет</i> , да<br>Настройка действия управляющего входа.<br><u>«Начать запись»</u> : данные записываются/<br>показываются только при активном входе;<br><u>«Хранитель экрана вкл.»</u> : экран выключен,<br>пока вход активен;<br><u>«Блокир. нач. установки»</u> : изменение<br>начальных установок возможно только при<br>активном входе (сигнал высокого уровня);<br><u>«Блокировка клавиатуры/ навигат.»</u> :<br>управление прибором возможно только при<br>наличии сигнала высокого уровня, иначе<br>все нажатия клавиш и операции с навига-<br>тором блокируются;<br><u>«Синхронизация часов»</u> : округляет текущее<br>время до полных минут, если секундная<br>стрелка находится между нулем и 29, число<br>минут не изменяется. Если стрелка в про-<br>межутке между 30 и 59, число минут увели-<br>чивается на единицу.<br><b>Примечание!</b> Используйте эту функцию<br>вместе с мастером настройки часов, таким<br>образом, все эксплуатируемые приборы<br>будут работать синхронно. Сигналы, изме-<br>ренные на различных приборах, таким об-<br>разом, подвергаются однозначному срав-<br>нению друг с другом по времени.<br><u>«Смена группы»</u> : позволяет вывести на<br>дисплей определенную группу либо пере-<br>ключиться на следующую активную группу.<br>Система реагирует на смену уровня сигна-<br>ла (низкий -> высокий);<br><u>«Вкл./ выкл. контроля пред. знач.»</u> : позво-<br>ляет включить (сигнал высокого уровня) | От<br>250003-000<br>До<br>250003-013 |  |  |  |  |
|                                                                 | или выключить (сигнал низкого уровня) си-<br>стему контроля предельных значений в це-<br>лом;<br>«Вкл / выкл отдельн пред знач »: позво-                                                                                                    |                                      |  |  |  |  |
|                                                                 | <u>коли, выкл. опослын. прео. знач.</u> позво-<br>ляет включить (сигнал высокого уровня)<br>или выключить (сигнал низкого уровня)<br>функцию контроля выбранного предельного<br>значения;                                                                                                    |                                      |  |  |  |  |

| 1                                                                                                    | 2                                                                                                    | 3                                    |
|----------------------------------------------------------------------------------------------------|----------------------------------------------------------------------------------------------------|--------------------------------------|
|                                                                                                    | «Запуск/ остановка анализа 1 - 4»:<br>запускает/ останавливает внешнюю<br>процедуру анализа (анализ выполня-<br>ется пока сигнал имеет высокий уро-<br>вень). Анализ начинается с активиза-<br>ции входа, его деактивизация завер-<br>шает процесс анализа и данные со-<br>храняются. Регистрация результатов<br>измерения для отображения на дис-<br>плее продолжается. С помощью этой<br>функции можно также запускать/<br>останавливать циклы. |                                      |
| Группа<br>(только для опции<br>«Действие – смена<br>группы»)                                                                                          | Выбор группы, которая должна отоб-<br>ражаться на дисплее при смене уров-<br>ня сигнала (низкий -> высокий). В ка-<br>честве альтернативы можно также<br>вывести на дисплей следующую ак-<br>тивную группу.<br>Варианты выбора: <i>следующая груп-<br/>па</i> , группа х                                                                                                    | От<br>250015-000<br>до<br>250015-013 |
| Уставка<br>(только для опции<br>«Действие – вкл./<br>выкл. отдельн.<br>пред. знач.»                                                                   | Выбор предельного значения, которое<br>должно включаться или выключаться<br>с помощью этого управляющего вхо-<br>да.<br>Варианты выбора: <b>отключен</b> , устав-<br>ка х                                                                                                    | От<br>250016-000<br>до<br>250016-013 |
| Общий счетчик<br>(только для опций<br>«счетчик импуль-<br>сов», «время экс-<br>плуатации», «со-<br>общение + время<br>эксп.» и «объем по<br>времени») | Предустановка счетчика.<br>Целесообразно использовать, напри-<br>мер, при продолжении измерений, ра-<br>нее выполнявшихся с помощью<br>электро-механического счетчика.<br>Максимальное число символов: 12.<br>Заводская установка: « <b>0</b> »                                                                                                    | От<br>250013-000<br>до<br>250013-013 |
| Копировать<br>настройки в                                                                                                    | Копирует настройки текущего канала в<br>выбранный канал.<br>Примечание! Облегчает настройку<br>прибора, если для нескольких точек<br>измерения действительны одни и те<br>же настройки (например, несколько<br>счетчиков времени эксплуатации).<br>Варианты выбора: <i>нет</i> , цифровой ка-<br>нал х                                                                                                    | От<br>250200-000<br>до<br>250200-013 |

| Настраиваемый | Функции                                               | Код        |
|---------------|-------------------------------------------------------|------------|
| параметр      | (Заводские установки выделены жир-                    | отомкап    |
|               | ным курсивом)                                         | доступа    |
| 1             | 2                                                     | 3          |
| Активизация   | Включение/ выключение математиче-                     | От         |
| расчетов      | ского канала.                                         | 400000-000 |
| •             | Варианты выбора: <i>нет</i> , да                      | до         |
|               |                                                       | 400000-013 |
| Идентификатор | Выбор обозначения математического                     | От         |
| канала        | канала.                                               | 400001-000 |
|               | Максимальное число символов: 16                       | до         |
|               | Заводская установка: <i>Math x</i>                    | 400001-013 |
| Редактор фор- | Отображается только в программном                     | От         |
| мул           | обеспечении на ПК - ReadWin 2000.                     | 400000-000 |
| 5             | Формулами могут быть любые комбина-                   | до         |
|               | ции арифметических вычислений и ло-                   | 400000-013 |
|               | гических связей. Могут быть использо-                 |            |
|               | ваны аналоговый, цифровой или уже                     |            |
|               | активный математический канал                         |            |
| Формула       | Введение требуемой расчетной форму-                   | От         |
|               | лы.                                                   | 400002-000 |
|               | Формула может представлять собой                      | до         |
|               | любую комбинацию арифметических                       | 400002-013 |
|               | действий и логических операций. Могут                 |            |
|               | быть использованы аналоговый, циф-                    |            |
|               | ровой или уже активный математиче-                    |            |
|               | ский канал.                                           |            |
|               | Отдельные каналы могут быть связаны                   |            |
|               | между собой и рассчитаны с помощью                    |            |
|               | функций. Рассчитанные таким образом                   |            |
|               | каналы считаются «действительными»,                   |            |
|               | независимо от того, подключены ли они                 |            |
|               | по Profibus или непосредственно.                      |            |
| Результат     | Определение типа данных, который должен               | От         |
|               | получаться в результате вычислений. Эта               | 400003-000 |
|               | настроика влияет на сохранение и отображе-            | до         |
|               | ние каналов.<br>Например при спожении прух знапогорых | 400003-013 |
|               | каналов результатом будет «мгновенное                 |            |
|               | значение».                                            |            |
|               | При логическом объединении двух цифровых              |            |
|               | каналов получится результат «состояние»               |            |
|               | (включено/ выключено).                                |            |
|               | варианты выбора: <i>меновенное значение</i> ,         |            |
|               |                                                       |            |

| 1                                                                                        | 2                                                                                                    | 3                                    |
|------------------------------------------------------------------------------------------|----------------------------------------------------------------------------------------------------|--------------------------------------|
| Тип регистра-<br>ции                                                                     | Определение типа регистрации.<br>Аналогично аналоговым входам (смот-<br>ри таблицу 7, «Тип регистрации»)                                                                                                    | От<br>400015-000<br>до<br>400015-013 |
| Единицы изме-<br>рения                                                                   | Выбор единицы измерения полученно-<br>го значение.<br>Например, если одновременно выпол-<br>няются расчеты для нескольких входов<br>производительности, в качестве еди-<br>ницы измерения расхода можно вве-<br>сти м <sup>3</sup> /ч.<br>Максимальное число символов: 6 | От<br>400111-000<br>до<br>400111-013 |
| Десятичная<br>точка<br>(только для оп-<br>ций «мгновен-<br>ное значение»<br>и «счетчик») | Выбор количества разрядов после за-<br>пятой при индикации.<br><b>Примечание!</b> При необходимости зна-<br>чение округляется.<br>Заводская установка: <i>Один (X,Y)</i>                                                                                                 | От<br>400005-000<br>до<br>400005-013 |
| Начало под-<br>диапазона<br>(только для оп-<br>ции «мгновен-<br>ное значение»)           | Задание нижнего предельного значе-<br>ния для требуемого отрезка диапазо-<br>на.<br>Аналогично аналоговым входам (смот-<br>ри таблицу 7, «Начало поддиапазона»)                                                                                                    | От<br>400016-000<br>до<br>400016-013 |
| Конец поддиа-<br>пазона<br>(только для оп-<br>ции «мгновен-<br>ное значение»)            | Задание верхнего предельного значе-<br>ния для требуемого отрезка диапазо-<br>на.<br>Аналогично аналоговым входам (смот-<br>ри таблицу 7, «Конец поддиапазона»)                                                                                                    | От<br>400017-000<br>до<br>400017-013 |
| Обозначение<br>логической 1<br>(только для оп-<br>ции «результат:<br>состояние»)         | Описание состояния, при высоком<br>уровне сигнала (результата).                                                                                                    | От<br>400008-000<br>до<br>400008-013 |
| Обозначение<br>логического 0<br>(только для оп-<br>ции «результат:<br>состояние»)        | Описание состояния, при низком<br>уровне сигнала (результата).<br>Аналогично цифровым входам (см.<br>таблицу E1, «Обозначение логического<br>0»)                                                                                                    | От<br>400009-000<br>до<br>400009-013 |

| 1                  | 2                                                               | 3                |
|--------------------|-----------------------------------------------------------------|------------------|
| Окно сообщений     | Аналогично цифровым входам (смот-                               | От               |
| (только для опции  | ри таблицу E1, «Окно сообщений»)                                | 400018-000       |
| «результат: состо- |                                                                 | ДО<br>400040.040 |
| яние»)             |                                                                 | 400018-013       |
| Сооощение за-      | Аналогично цифровым входам (смот-                               | UT<br>400040.000 |
|                    | ри таолицу Ет, «Сооощение запом-                                | 400010-000       |
|                    | нить»)                                                          |                  |
| «результат. состо- |                                                                 | 400010-013       |
| Сообщение смены    | Анапогично цифровым входам (смот-                               | От               |
| 0 -> 1             | ри таблицу Е1. «Сообшение смены 0 -                             | 400011-000       |
| (только для опции  | >1»)                                                            | ДО               |
| «результат: состо- |                                                                 | 400011-013       |
| яние»)             |                                                                 |                  |
| Сообщение смены    | Аналогично цифровым входам (смот-                               | От               |
| 1 -> 0             | ри таблицу E1, «Сообщение смены 1 -                             | 400012-000       |
| (только для опции  | >0»)                                                            | до               |
| «результат: состо- |                                                                 | 400012-013       |
| яние»)             |                                                                 | 0-               |
| Переключает реле   | Выбор реле, на которое передается                               |                  |
| (только для опции  | сигнал состояния математического                                | 250006-000       |
|                    | канала.<br>Варианты выбора: <b>но неполи зовати</b>             | до<br>250006-013 |
| япис»)             | репе х (клеммы хх-хх)                                           | 230000-013       |
| Подменю «инте-     | Настройки необходимы только, если                               |                  |
| грирование»        | требуется интегрировать рассчитанное                            |                  |
| только для опции   | значение, например, для расчета объ-                            |                  |
| «результат: мгно-  | ема.                                                            |                  |
| венное значение»)  | Периоды анализа смотри в «Анализы                               |                  |
|                    | сигнала».                                                       |                  |
|                    | «Интегрирование»: функция интегри-                              | От               |
|                    | рования позволяет регистрировать па-                            | 220030-000       |
|                    | значение которых зависит от длитель-                            | ДО               |
|                    | ности набпюления за ними.                                       | 220030-0xx       |
|                    | Например, из расхода (м <sup>3</sup> /ч) интегриро-             |                  |
|                    | ванием за определенный период вре-                              |                  |
|                    | мени рассчитывается количество (м <sup>3</sup> ).               |                  |
|                    | Варианты выбора: <i>нет</i> , да.                               |                  |
|                    | <u>«<i>Базис врем. инт.»</i></u> : выбор базиса вре-            | От               |
|                    | мени, например, для «мл/с» - это се-                            | 220031-000       |
|                    | кунда «с».<br>Варионти выборо: <b>соинидо (о) н</b> ишито       | до               |
|                    | Барианты высора. Секуноа (с), минута<br>(мин.) цэс (ц) день (д) | 220031-0xx       |
|                    | (мип. <i>)</i> , час (ч <i>)</i> , дспо (д <i>)</i>             | -                |

| Настраи-  | Функции                                            | Код        |
|-----------|----------------------------------------------------|------------|
| ваемый    | (Заводские установки выделены жирным               | прямого    |
| параметр  | курсивом)                                          | доступа    |
|           | «Единица измерения интегрирования»: ввод           | От         |
|           | единицы измерения параметра, значение кото-        | 220032-000 |
|           | рого рассчитано интегрированием (например,         | до         |
|           | для количества – «м <sup>3</sup> »)                | 220032-0xx |
|           | <u>«Предельное значение»:</u> ввод порогового зна- | От         |
|           | чения величины аналогового сигнала (в абсо-        | 220033-000 |
|           | лютных единицах). Если значение аналогового        | до         |
|           | сигнала меньше, чем установленное пороговое        | 220033-0xx |
|           | значение, то результаты измерения не инте-         |            |
|           | грируются                                          |            |
|           | <u>«Коэффициент»:</u> ввод коэффициента пере-      | От         |
|           | расчета интегрированного значения.                 | 220034-000 |
|           | Например, рассчитываемый расход «л/с», ба-         | до         |
|           | зис времени интегрирования «с», требуется          | 220034-0xx |
|           | получить «мл/с», тогда коэффициент перерас-        |            |
|           | чета – 1000.                                       |            |
|           | Заводская установка: 1                             |            |
| Подменю   | Опции «При неисправности», «Значение при           | От         |
| «При      | неисправности», «Ошибка переключает»               | 340016-000 |
| ошибке»   | настраиваются аналогично соответствующим           | ДО         |
| (только в | опциям аналогового входа                           | 340016-0xx |
| эксперт-  |                                                    | От         |
| ной уста- |                                                    | 340017-000 |
| новке)    |                                                    | ДО         |
|           |                                                    | 340017-0xx |
|           |                                                    |            |
| Копиро-   | Копирование настроек текущего канала на вы-        | От         |
| вать      | оранный канал.                                     | 220200-000 |
| настройки | Варианты выбора: <i>нет</i> , в математ. канале х  | ДО         |
| В         |                                                    | 220200-0xx |

| Настраиваемый  | Функции                               | Код прямо-              |
|----------------|---------------------------------------|-------------------------|
| параметр       | (Заводские установки выделены жирным  | го доступа              |
|                | курсивом)                             | _                       |
| 1              | 3                                     |                         |
| Линеаризация   | Определите, должна ли выполняться ли- | От                      |
|                | неаризация выбранного аналогового     | 400300-000              |
|                | входа.                                | до                      |
|                | Варианты выбора: <i>нет</i> , да      | 400300-0xx              |
| Количество     | Определите, сколько опорных точек     | От                      |
| опорных точек  | должна включать таблица линеаризации. | 400301-000              |
|                | Примечание! Первая и последняя опор-  | до                      |
|                | ные точки всегда должны соответство-  | 400301-0xx              |
|                | вать началу и концу диапазона измере- |                         |
|                | ния.                                  |                         |
|                | Максимальное количество опорных точек |                         |
|                | 32.                                   |                         |
| <u> </u>       | Заводская установка: «2»              |                         |
| Размерность    | ввод единицы измерения/ размерности   | UT                      |
| линеаризован-  | для линеаризованного значения         | 400302-000              |
| ного значения  |                                       | <u>до</u><br>400202 Ожи |
|                |                                       | 400302-088              |
| пачало диапа-  | рения                                 | 400303-000              |
| 30Hd           |                                       | 400303-000              |
|                | примечание: изменить невозможно       | 400303-0xx              |
| Конец лиапазо- | Злесь сообщается конец области изме-  |                         |
| на             | рения                                 | 400304-000              |
|                | Примечание! Изменить невозможно       | ло                      |
|                |                                       | 400304-0xx              |
| Проверить таб- | Позволяет проверить правильность вво- | От                      |
| лицу           | да таблицы линеаризации.              | 400308-000              |
|                | Варианты выбора: <i>нет</i> , да      | до                      |
|                |                                       | 400308-0xx              |

| 1                                    | 2                                                                                                    | 3                                                                            |
|--------------------------------------|----------------------------------------------------------------------------------------------------|------------------------------------------------------------------------------|
| Подменю<br>«Опор-<br>ные точ-<br>ки» | Ввод опорных точек для линеаризации.<br>Количество опорных точек зависит от устано-<br>вок («количество опорных точек»).<br>В программе на компьютере можно только по-<br>смотреть опорные точки, для их изменения<br>используйте опцию «обработать таблицу»<br><b>Примечание!</b> Первая и последняя опорные<br>точки всегда должны соответствовать началу<br>и концу диапазона измерения.<br><u>«Значение х»</u> : значение линеаризации, значе-<br>ние, переданное с входа прибора (например,<br>10 см соответствует 20 л, введите «10»).<br><u>«Значение у»</u> : значение, которому соответ-<br>ствует измеренное значение (например, 10 см<br>соответствует 20 л, введите «20»). | От<br>230100-000<br>до<br>230100-0xx<br>От<br>230101-000<br>до<br>230101-0xx |

| Таблица E4 – Настр | ройка аналогові | ых/ импульсных і | выходов прибора |
|--------------------|-----------------|------------------|-----------------|
|--------------------|-----------------|------------------|-----------------|

| Настраиваемый      | Функции                              | Кол               |
|--------------------|--------------------------------------|-------------------|
| пастраиваснови     |                                      |                   |
| параметр           |                                      | прямого           |
| 1                  |                                      | 2<br>2            |
|                    |                                      | <u> </u>          |
| Сигнал             | выбор типа выходного сигнала для     |                   |
|                    | текущего канала.                     | 340000-000        |
|                    | Варианты высора. отключен, 4-        | ДО<br>240000 001  |
|                    | 20 МА, U – 20 МА, ИМПУЛЬСНЫИ ВЫХОД   | 340000-001        |
| Опорный канал      | выбор входа, к которому относится    | UT                |
|                    | Данный аналоговый выход.             | 340001-000        |
|                    | Варианты выоора: отключен,           | ДО<br>0.40004 Они |
|                    | Analog X, Digital X, Math X          | 340001-0XX        |
| Идентификатор ка-  | Ввод обозначения выхода.             | UT                |
| нала               | Заводская установка: <i>Output x</i> | 51010/000         |
|                    |                                      | ДО                |
|                    |                                      | 51010/001         |
| Начальное значе-   | Ввод значения, которое соответству-  | От                |
| ние                | ет 0/4 мА.                           | 340003-000        |
| (только для сигна- | Заводская установка: 0,0 %           | до                |
| ла «0/ 4 – 20 мА») |                                      | 340003-001        |
| Конечное значение  | Ввод значения, которое соответству-  | От                |
| (только для сигна- | ет 20 мА.                            | 340004-000        |
| ла «0/ 4 – 20 мА») | Заводская установка: 100,0 %         | до                |
|                    |                                      | 340004-001        |
| Демпфир. фильтр    | Определение постоянной времени       | От                |
| (только для сигна- | фильтра низких частот 1, порядка     | 340005-000        |
| ла «0/ 4 – 20 мА») | выходного сигнала. Это позволяет     | до                |
|                    | предотвратить колебания выходного    | 340005-001        |
|                    | сигнала.                             |                   |
| -                  | Заводская установка: <b>0,0 s</b>    | -                 |
| Значимость им-     | Определение значения, которому со-   | От                |
| пульса             | ответствует один импульс.            | 340006-000        |
| (только для опции  | Например, один импульс равен 5 л.    | до                |
| «импульсный вы-    | Заводская установка: <b>1</b>        | 340006-001        |
| ход»)              |                                      | _                 |
| Длительность им-   | Выбор типа длительности импульса.    | От                |
| пульса             | Длительность импульса ограничива-    | 340007-000        |
| (только для опции  | ет максимально возможную частоту     | до                |
| «импульсный вы-    | импульсного выхода.                  | 340007-001        |
| ход»)              | Варианты установки: <b>задается</b>  |                   |
|                    | пользователем, динамическая          |                   |
|                    | (максимум 1000 мс)                   |                   |

| 1                   | 2                                                                         | 3                |
|---------------------|---------------------------------------------------------------------------|------------------|
| Длительность им-    | Только для опции «Импульсный вы-                                          | От               |
| пульса              | ход: Длительность импульса: задается                                      | 340008-000       |
| 5                   | пользователем»                                                            | до               |
|                     | Определение длительности импульса                                         | 340008-001       |
|                     | в диапазоне от 0,04 до 1000 мс                                            |                  |
|                     | Заводская установка: «100 ms»                                             |                  |
| Подменю «Коррек-    | Коррекция полученного значения силы                                       |                  |
| ция измерения»      | тока (необходима только, если про-                                        |                  |
| (только для сигна-  | должающий работать прибор не может                                        |                  |
| ла «0/ 4 – 20 мА»)  | компенсировать возможные допуски                                          |                  |
| ,                   | канала измерения).                                                        |                  |
|                     | Выполните следующее:                                                      |                  |
|                     | - считайте индицированное значение                                        |                  |
|                     | на подключенном приборе в нижнем и                                        |                  |
|                     | верхнем диапазоне измерения;                                              |                  |
|                     | - введите нижнее и верхнее заданные                                       |                  |
|                     | и фактические значения.                                                   |                  |
|                     | Нижняя коррекция:                                                         | От               |
|                     | <u>«Заданное значение»</u> : введите нижнее                               | 340021-000       |
|                     | заданное значение;                                                        | до               |
|                     |                                                                           | 340021-001       |
|                     | <u>«Фактическое значение»</u> : введите                                   | От               |
|                     | нижнее фактическое значение, инди-                                        | 340022-000       |
|                     | цируемое на подключенном приборе.                                         | ДО               |
|                     |                                                                           | 340022-001       |
|                     | Верхняя коррекция:                                                        | UT               |
|                     | «Забанное значение»: введите верх-                                        | 340024-000       |
|                     | нее заданное значение;                                                    | до               |
|                     |                                                                           | 340024-001       |
|                     | <u>«Фактическое значение»</u> : введите                                   | UT<br>240025 000 |
|                     | верхнее фактическое значение, инди-                                       | 340025-000       |
|                     | цируемое на подключенном приооре.                                         | до<br>240025 Оуу |
|                     |                                                                           | 0T               |
| подменю «при        |                                                                           | 340015-000       |
|                     |                                                                           | 340013-000       |
|                     |                                                                           | 340015-001       |
| Jia «0/ 4 – 20 MA») |                                                                           | 0+0013-001       |
|                     | Опции «NAMUR NE $43$ » (только пла                                        | 340016-000       |
|                     | ипа выходного сигнала «4 – 20 мА»)                                        | ло               |
|                     | «При неисправности» «Значение при                                         | 340016-001       |
|                     | «при пейсправности», «опаление при<br>неисправности» настраиваются анало- |                  |
|                     | гично соответствующим опциям анало-                                       | 340017-000       |
|                     | гового входа (смотри таблицу 6 «При                                       | ло               |
|                     | ошибке»)                                                                  | 340017-001       |

| Настраива- | Функции                                      | Код прямого |
|------------|----------------------------------------------|-------------|
| емый па-   | (Заводские установки выделены жирным курси-  | доступа     |
| раметр     | вом)                                         |             |
| 1          | 2                                            | 3           |
| Изменение  | Определение пунктов меню, в которых могут    | 450100-000  |
| предель-   | быть изменены предельные значения.           |             |
| ных значе- | «Только в нач. установках»: изменение        |             |
| ний        | предельных значений возможно только в ме-    |             |
|            | ню установок («Начальные установки»/ «Экс-   |             |
|            | перт» -> «Входы» -> «Предельные значения»);  |             |
|            | «Also in menu «Extras»»: изменение предель-  |             |
|            | ных значений в меню установок, а также в ме- |             |
|            | ню «Дополнительные установки». При этом      |             |
|            | есть возможность изменить значение уставок   |             |
|            | для текущего технологического процесса даже  |             |
|            | если установки блокированы.                  |             |
|            | Примечание! Эта функция может/ должна        |             |
|            | быть защищена кодом предельного значения.    |             |
| Подменю    | Настройки необходимые только в случае со-    | От          |
| «Текст»    | хранения текстов для дальнейшего протоко-    | 530000-000  |
|            | лирования.                                   | до          |
|            | Задание текстов, которые будут записываться  | 530029-000  |
|            | в журнал событий в процессе работы.          |             |
|            | Можно ввести до 30 различных текстов         |             |
|            | Максимальная длина текста: 22 символа        |             |
| Подменю    | Закрепление функций за соответствующими      |             |
| «Сенсор-   | сенсорными кнопками.                         |             |
| ные кноп-  | Сенсорная кнопка 1                           | 520000-000  |
| КИ»        | Сенсорная кнопка 2                           | 520001-000  |
|            | Сенсорная кнопка 3                           | 520002-000  |
|            | Варианты выбора:                             |             |
|            | - пустая;                                    |             |
|            | - безопасное извлечение карты SD;            |             |
|            | - печать;                                    |             |
|            | - ввод данных цикла;                         |             |
|            | - журнал сооытии/ контр. журнал;             |             |
|            | - архив результатов измерения;               |             |
|            | - следующии спосоо пред. информации;         |             |
|            | - копия экрана;                              |             |
|            |                                              |             |
|            | -оезопасное извлечение флэш-USB              |             |

Таблица E5 – Настройка в пункте меню «Приложение» прибора

| 1       | 2                                           | 3          |
|---------|---------------------------------------------|------------|
| Подменю | Настройка работы прибора как web-сервера.   |            |
| «Web-   | Они могут отображать текущие значения че-   |            |
| сервер» | рез интернет-браузер, например, MS Internet |            |
|         | Explorer.                                   |            |
|         | Примечание! Возможно только для интер-      |            |
|         | фейса Ethernet!                             |            |
|         | Вызов: http:// <адрес IP>/ web? refresh=x   |            |
|         | (х – интервал в секундах).                  |            |
|         | Пример:                                     |            |
|         | http:// <10.55.81.109>/ web? refresh=20     | 472000-000 |
|         | «Актив» - включение/ выключение возможно-   | 472000-000 |
|         | сти web-сервера.                            |            |

Таблица Е6 – Параметры раздела «Управление пользователями»

| Позиции | Регулируемые параметры                                                                                                    |  |  |  |  |  |
|---------|----------------------------------------------------------------------------------------------------|--|--|--|--|--|
| меню    | (заводские установки выделены жирным курсивом)                                                                              |  |  |  |  |  |
| 1       | 2                                                                                                    |  |  |  |  |  |
| Подменю | Общие настройки для системы управления пользователями.                                                                      |  |  |  |  |  |
| «Общие» | «Администраторы»: общие настройки для учетных запи                                                                          |  |  |  |  |  |
|         | сей администраторов.                                                                                                    |  |  |  |  |  |
|         | Примечание! Должна быть создана по крайней мере одна                                                                        |  |  |  |  |  |
|         | учетная запись администратора. Однако, лучше, если адми-                                                                    |  |  |  |  |  |
|         | нистраторов два или три.                                                                                                    |  |  |  |  |  |
|         | <u>«Длина пароля»</u> : определите минимальную длину пароля.                                                                |  |  |  |  |  |
|         | Примечание! Настройка имеет значение только для новых                                                                       |  |  |  |  |  |
|         | паролей.                                                                                                    |  |  |  |  |  |
|         | Варианты выбора: 1, 2, 3, 4, <b>5</b> , 6, 7, 8, 9, 10                                                                      |  |  |  |  |  |
|         | «Действ. пароль»: определите как часто должен меняться                                                                      |  |  |  |  |  |
|         | пароль. По истечении указанного времени необходимо сме-                                                                     |  |  |  |  |  |
|         | нить пароль.                                                                                                    |  |  |  |  |  |
|         | За несколько дней до окончания срока действия пароля                                                                        |  |  |  |  |  |
|         | пользователь получает соответствующее указание.                                                                             |  |  |  |  |  |
|         | Варианты выбора: <i>неограниченно</i> , 30 дней, 60 дней, 90                                                                |  |  |  |  |  |
|         | дней, 120 дней.                                                                                                    |  |  |  |  |  |
|         | <u>«Блокир. уч. зап. по врем.»</u> : определите после скольких не-                                                          |  |  |  |  |  |
|         | удачных попыток регистрации должна блокироваться учет-                                                                      |  |  |  |  |  |
|         | ная запись администратора на 10 мин.                                                                                        |  |  |  |  |  |
|         | Варианты выбора: никогоа, после 3 вводов, после 5 вводов.                                                                   |  |  |  |  |  |
|         | «Пользователь»: оощие настроики для учетных записеи                                                                         |  |  |  |  |  |
|         |                                                                                                    |  |  |  |  |  |
|         | <u>«длина пароля»</u> : определите минимальную длину пароля.                                                                |  |  |  |  |  |
|         | примечание: настроика имеет значение только для новых                                                                       |  |  |  |  |  |
|         | Паролеи.<br>Варианти вибара: $1, 2, 2, 4, 5, 6, 7, 8, 0, 10$                                                                |  |  |  |  |  |
|         | Барианты выобра. 1, 2, 3, 4, 5, 6, 7, 6, 9, 10<br>$\#$ Пойото вороди $\mathbb{R}^{3}$ одродовито кок изото волжон монать од |  |  |  |  |  |
|         | « <u>Дейстив. Пароль»</u> . определите как часто должен меняться                                                            |  |  |  |  |  |
|         | пароль. По истечении указанного времени неооходимо сме-                                                                     |  |  |  |  |  |
|         | нить пароль.<br>За носколько лиой до окончания срока дойстрия дародя.                                                       |  |  |  |  |  |
|         |                                                                                                    |  |  |  |  |  |
|         | пользователь получает соответствующее указание.<br>Варианты выбора: <b>ноозраницонно</b> 30 лией 60 лией 90                 |  |  |  |  |  |
|         | варианты высора. <b>неограниченно</b> , 50 дней, 60 дней, 90<br>прой 120 прой                                               |  |  |  |  |  |
|         | дней, 120 дней.                                                                                                    |  |  |  |  |  |
|         | <u>«Влокир. уч. зап. по врем.»</u> . определите после сколвких не-                                                          |  |  |  |  |  |
|         | удаятых попыток регистрации должна олокироваться учет-<br>ная запись В спуцае если учетная запись была забложиро            |  |  |  |  |  |
|         |                                                                                                    |  |  |  |  |  |
|         | «Правила пароля»: определите правила по которым долу-                                                                       |  |  |  |  |  |
|         | <u>«правала пароли»</u> . определите правила, но которым долж-                                                              |  |  |  |  |  |
|         |                                                                                                    |  |  |  |  |  |

| 1 | 2                                                             |
|---|---------------------------------------------------------------|
|   | Надежный пароль должен содержать, как заглавные, так и        |
|   | строчные буквы, числа и специальные символы.                  |
|   | Примечание! Настройка имеет значение только для но-           |
|   | вых паролей.                                                  |
|   | «Изменение пароля»: определите, сколько старых паро-          |
|   | лей пользователь не должен использовать повторно при          |
|   | смене пароля.                                                 |
|   | Варианты выбора: без проверки, последний пароль, по-          |
|   | следние 2 паролей, последние 3 паролей, последние 4           |
|   | паролей, <b>последние 5 паролей</b>                           |
|   | <u>«Буквы верх. и нижн. регист.»</u> : определите, должны ли  |
|   | пароли обязательно содержать заглавные и строчные             |
|   | буквы.                                                        |
|   | Варианты выбора: <i>нет</i> , да.                             |
|   | <u>«Цифры»</u> : определите, должны ли пароли обязательно     |
|   | содержать цифры.                                              |
|   | Варианты выбора: <i>нет</i> , да.                             |
|   | <u>«Специальные символы»</u> : определите, должны ли пароли   |
|   | обязательно содержать специальные_символы (например,          |
|   | @,#,%).                                                       |
|   | Варианты выбора: <i>нет</i> , да.                             |
|   | <u>«Определение прав»</u> : определите, какими правами        |
|   | должны обладать различные группы пользователеи.               |
|   | Примечание! Изменение прав администраторов невоз-             |
|   |                                                               |
|   |                                                               |
|   |                                                               |
|   | - пользователь уровня 1,                                      |
|   |                                                               |
|   | <u>«изменение нач. усп.»</u> . определите, может ли пользова- |
|   |                                                               |
|   | Зователь изменять предельные значения в меню устано-          |
|   | вок («начальные установки»/ «Эксперт») и в меню «Ло-          |
|   | попнительные установки», «эксперт») и в мене «де              |
|   | Примечание! Если установлено «Изменение нач. уст.:            |
|   | Нет», то пользователь не может изменять позиции уста-         |
|   | новок.                                                        |
|   | «Протоколирование»: определите, может ли пользова-            |
|   | тель сохранять собственные тексты.                            |
|   | «Подтверждение сообщений»: определите, может ли               |
|   | пользователь подтверждать сообщения.                          |
|   | «Ввод данных цикла»: определите, может ли пользова-           |
|   | тель вводить данные цикла (имя, номер и т.д.).                |

| 1                                               | 2                                                            |  |  |  |  |
|-------------------------------------------------|--------------------------------------------------------------|--|--|--|--|
|                                                 | «Дистанционное управление»: определите, может ли             |  |  |  |  |
|                                                 | пользователь осуществлять при помощи веб-сервера             |  |  |  |  |
|                                                 | дистанционное управление (например, переключение             |  |  |  |  |
|                                                 | реле, подтверждение сообщений).                              |  |  |  |  |
|                                                 | «Автом. отмена регистрации»: определите, должна              |  |  |  |  |
|                                                 | ли автоматически отменяться регистрация пользовате-          |  |  |  |  |
|                                                 | ля, если в течение определенного времени клавиша н           |  |  |  |  |
|                                                 | нажата.                                                      |  |  |  |  |
|                                                 | Примечание! Регистрация не отменяется, если поль-            |  |  |  |  |
|                                                 | зователь находится в программе начальной установки           |  |  |  |  |
|                                                 | «Подтверждение сообщения»:                                   |  |  |  |  |
|                                                 | - «нет»: сообщения не требуют подтверждения паро-            |  |  |  |  |
|                                                 | лем;                                                         |  |  |  |  |
|                                                 | - «да, тот же пользователь»: сообщения должны быть           |  |  |  |  |
|                                                 | подтверждены ID и паролем. Регистрация пользовате-           |  |  |  |  |
|                                                 | ля в системе прибора сохраняется.                            |  |  |  |  |
|                                                 | - «да, новый пользователь»: сообщения должны быть            |  |  |  |  |
|                                                 | подтверждены ID и паролем.                                   |  |  |  |  |
| Подменю                                         | Создание нового пользователя для управления прибо-           |  |  |  |  |
| «Создание                                       | ром.                                                         |  |  |  |  |
| учетной запи-                                   | «Произвольные ID»: показывает количество пользова-           |  |  |  |  |
| си пользова-                                    | телей, которые еще могут быть зарегистрированы.              |  |  |  |  |
| теля»                                           | «Новые ID»: введите однозначный идентификатор                |  |  |  |  |
|                                                 | пользователя. Этот ID должен встречаться в системе           |  |  |  |  |
|                                                 | только один раз.                                             |  |  |  |  |
|                                                 | Примечание! Первый введенный ID автоматически                |  |  |  |  |
|                                                 | лучает права администратора.                                 |  |  |  |  |
| <u>«Имя»</u> : введите имя нового пользователя. |                                                              |  |  |  |  |
| «Права доступа»: назначьте права для нового     |                                                              |  |  |  |  |
|                                                 | вателя.                                                      |  |  |  |  |
|                                                 | Варианты выбора: администратор, основной пользова-           |  |  |  |  |
|                                                 | тель, пользователь уровня 1, пользователь уровня 2.          |  |  |  |  |
|                                                 | <u>«Пароль»</u> : введите пароль инициализации. При первой   |  |  |  |  |
|                                                 | регистрации в системе пользователь должен изменить           |  |  |  |  |
|                                                 | этот пароль на свой собственный.                             |  |  |  |  |
|                                                 | Примечание! Пароль не должен начинаться и заканчи-           |  |  |  |  |
|                                                 | ваться пробелом.                                             |  |  |  |  |
|                                                 | «Создание»: выберите «Да» для создания нового поль-          |  |  |  |  |
| <b>D</b> = = = = = = = = = = = = = = = = = = =  | ЗОВАТЕЛЯ.                                                    |  |  |  |  |
|                                                 | удаление созданного пользователя.                            |  |  |  |  |
| «удаление                                       | « <u>ил»</u> : выоерите однозначный идентификатор (ID) поль- |  |  |  |  |
| учетнои запи-                                   | - зователя, который должен оыть удален.                      |  |  |  |  |
| СИ»                                             | «уоаление ис»: выоерите «да» для удаления учетной            |  |  |  |  |
|                                                 | записи выбранного пользователя.                              |  |  |  |  |

| 1              | 2                                                          |
|----------------|------------------------------------------------------------|
| Подменю        | «ID»: отображение ID обрабатываемого пользователя;         |
| учетной записи | «Имя»: измените при необходимости имя пользовате-          |
| пользователя:  | ля;                                                        |
| «xx: ID (Имя)» | <u>«Права доступа»</u> : измените при необходимости права  |
| хх – порядко-  | пользователя.                                              |
| вый номер      | Примечание! Права доступа администратора не могут          |
| пользователя   | быть изменены.                                             |
| (определяется  | <u>«Пароль»</u> : назначьте новый пароль инициализации для |
| временем со-   | данного пользователя, например, если пользователь          |
| здания учет-   | забыл свой пароль.                                         |
| ной записи)    | При первой регистрации в системе пользователь дол-         |
|                | жен изменить этот пароль на свой собственный.              |
|                | <u>«Пользователь заблокирован»</u> : заблокируйте или раз- |
|                | блокируйте учетную запись пользователя.                    |
|                | Варианты выбора: <i>нет</i> , да.                          |

## Приложение Ж

#### (обязательное) Обновление программного обеспечения и подключение программной опции

#### Ж.1 Обновление программного обеспечения

#### Внимание!

При обновлении программы все сохраненные в памяти данные по измерениям стираются.

Если данные, сохраненные в памяти, Вам еще нужны, их нужно сначала считать, либо сохранить на SD-карту, а затем карту извлечь из прибора. После переноса данных все настройки прибора сбрасываются до заводских настроек.

Функция возможна только через SD-карту или USB-флэш! Последовательность действий:

- скопируйте файл с новым программным обеспечением на SD-карту или USB-флэш;

- вставьте в прибор;
- включите питание прибора;
- обновление автоматически запустится.

Ж.2 Руководство по подключению программной опции

#### Примечание!

- Подготовьте код подключения, который получили от изготовителя.

- Выберите в меню прибора необходимую опцию;
- Ведите в окно активации полученный код от изготовителя.

Если перенос произошел без ошибок, появляется соответствующее сообщение. Прибор перезапускается. Внесение данных в журнал событий прибора осуществлено.

Теперь опция доступна.

### Приложение И

#### *(обязательное)* Обеспечение требований 21 CFR 11

#### И.1 Общие указания

Используемое в электронных системах коммерческое программное обеспечение, согласно 21 CFR 11, должно быть утверждено.

Администратор должен настроить учетные записи пользователей и обеспечить не повторяемость ID, а также документировать это.

Учетные записи могут использоваться только зарегистрированными пользователями.

Для обеспечения требований FDA 21 CFR 11 обратите внимание на правильные настройки прибора и прилагающегося к нему программного обеспечения для персонального компьютера.

Система не предназначена для использования в Интернет / открытых системах.

#### И.2 Важные установки ПО персонального компьютера

Соблюдение требований 21 CFR 11 предполагает определенные функции в программном обеспечении персонального компьютера. В частности, необходимо настроить прибор на регистрацию доступов и использование программного обеспечения персонального компьютера автоматически в «Журнале событий».

#### Примечание!

- Используйте исключительно операционные системы с управлением пользователя (например, Windows MS - NT / 2000 / XP).

- Активируйте управление пользователя, контрольную запись и защиту пароля согласно 21 части CFR 11: «Начальные установки»/ «Эксперт» -> «Система» -> «Безопасность» -> «Защищено: FDA 21 CFR часть 11» (код прямого доступа 18000/000).

- Предоставьте пользователям соответствующие допустимые права: выберите раздел "Управление пользователями" главного меню прибора (смотри пункт 5.6.6).

- Используйте, где целесообразно, высокопроизводительные автоматические функции программного обеспечения персонального компьютера (например, автоматический отбор, автоматическую функцию Backup (создание резервной копии), Автоматический вызов e-mail).

Примечание: Для этого требуется последовательное соединение с персональным компьютером, который должен работать в автоматическом режиме. Подробное руководство Вы найдете в поставляемом вместе с прибором программном обеспечении.

## Приложение К

#### *(обязательное)* Установка связи через интерфейсы

#### К.1 Установка связи через интерфейсы RS232/RS485

Серийный разъем RS232/ RS485 находится на задней панели прибора.

### Примечание!

Одновременное использование интерфейсов RS232 и RS485 невозможно. В главном меню прибора выберите желаемый тип разъема: «Система -> Тип связи -> Последовательный интерфейс»

#### Внимание!

При эксплуатации интерфейса RS232/ RS485 учитывайте, что он поддерживает автоматическое переключение между «отправить» и «принять».

### К.2 Установка связи через модем

Для передачи данных между прибором с разъемом RS232 и поставляемым вместе с ним программным обеспечением может использоваться любой модем с полным набором AT-команд.

#### Примечание!

Рекомендуется использовать промышленный модем со схемой безопасности Watchdog (например, WESTERMO или Devolo).

### <u> Модем, подключенный к прибору</u>

Настройте модем, подключаемый к прибору, при помощи программного обеспечения («Прочее -> Настроить модем для соединения с прибором»).

Подключите модем к компьютеру с помощью оригинального кабеля (не отмеченный крестом 1:1 модемный кабель – обычно прилагается к каждому модему).

Настройку проводите в том же формате данных (скорость передачи данных, биты данных, паритет), с которым работает измерительный прибор.

После успешной настройки подключите модем к прибору при помощи специального модемного кабеля. Со стороны модема необходимо всего 3 провода (TxD, RxD- вход./выход данных, GND - заземление), и 2 моста.

Расположение кабелей:

### Примечание!

Модемный кабель не может использоваться для этих целей, т.к. модем и прибор имеют одинаковое PIN-расположение на разъемах.

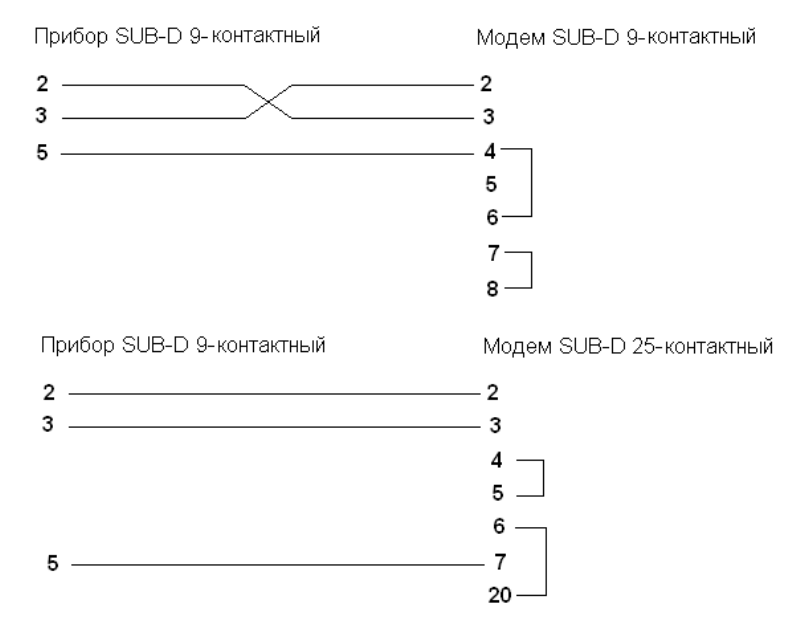

Рисунок К1 – Расположение кабелей. Модем в приборе через разъем RS232

#### Модем в компьютере

Модем, работающий на компьютере, не нужно устанавливать.

Подключение к компьютеру осуществляется при помощи (обычно входящего в комплект с модемом) оригинального модемного кабеля.

Первое соединение с вызываемой станцией осуществляется следующим образом:

- Выберите в программном обеспечении «Прибор -> Показать/ изменить настройку прибора/ добавить новый прибор»

- Выберите прибор, вручную настройте параметры разъемов (COM, скорость передачи данных, число бит данных, паритет)

- Настройте модем.

- Введите телефонный номер вызываемой станции.

- Введите еще телефонный номер, принадлежащий подключенному через модем прибору, и начните соединение, нажав «ОК».

#### К.З Настройка связи по Ethernet (TCP/IP)

Все приборы, оснащенные внутренним разъемом Ethernet, могут быть подключены к компьютерной сети (TCP/ IP Ethernet).

Доступ к прибору (приборам) может осуществляться с любого компьютера при помощи поставляемого вместе с прибором программного обеспечения.

Установка драйверов на компьютер не требуется, т.к. поставляемое вместе с прибором программное обеспечение имеет прямой доступ к Ethernet.

Должны быть установлены следующие системные параметры (определяет администратор сети):

- ІР адрес

- маска подсети

- межсетевой интерфейс

#### Примечание!

Это меню появляется, только если прибор оснащен внутренним разъемом Ethernet

Ввод системных параметров: «IP-адрес», «маска подсети» и «межсетевой интерфейс» осуществляется непосредственно с прибора.

Изменение системных параметров активизируется только после выхода из меню установки и ввода настроек. Только после этого прибор работает с новыми настройками.

До того, как будет установлено соединение с компьютерной сетью, должны быть настроены системные параметры прибора: «Главное меню -> Система -> Тип связи -> Ethernet».

Кроме того, посредством DHCP возможно автоматическое подключение нового прибора в уже имеющуюся сеть без дальнейших конфигураций. Обычно в поле «Клиент» должна быть установлена только автоматическая ссылка на IP-адрес.

При запуске прибора в сети IP-адрес, маска подсети, устройство для объединения информационных сетей может соотноситься DHCP-сервером автоматически. Без DHCP-сервера (в зависимости от сети, к которой должно быть подключено устройство) эти настройки необходимо установить непосредственно на прибор.

#### Примечания!

- Предоставленный по DHCP IP-адрес необходим программному обеспечению, поставляемому вместе с прибором, чтобы передавать данные прибору.

IP-адрес можно просмотреть следующим образом: «Начальные установки/ Эксперт -> Система -> Тип связи -> Ethernet» или «Диагностика/ Симулирование -> Данные прибора/ ENP»

- В случае если прибор был выключен в течение длительного времени, он получает новый IP-адрес «время лизинга».

Администратор сети может изменить настройки таким образом, что прибор будет получать всегда один и тот же IP-адрес.

- Одновременно к прибору могут быть установлены максимально пять Ethernet-соединений (например, два подключения с программным обеспечением для компьютера и три подключения через веб-сервер).

Если сразу несколько компьютеров (с помощью различных Ethernetсоединений или других портов передачи данных, например, USB) должны считывать сохраненные данные, то эти компьютеры должны получать различные ID.

### Приложение М

### *(обязательное)* Пример настройки прибора

**М.1** Рассмотрим некоторые этапы производства цельнокатаных колес и пример применения Мемограф-М для контроля и поддержания температуры в печах.

Колеса изготавливаются из слитков колесной стали. Перед деформированием заготовок осуществляется их нагрев в кольцевых нагревательных печах до температуры 1240 – 1260 °С в течение 5 часов.

Для исключения *флокенов* все колеса после деформирования проходят изотермическую выдержку в конвейерных печах в течение не менее 3-х часов при температуре 600-650 °C.

После предварительной механической обработки колеса подаются к нагревательным печам для их нагрева до температуры 830-870 °С для дальнейшей термической обработки.

Данные с датчиков, установленных в трех печах, должны подаваться на прибор, регистрироваться в режиме реального времени в виде кривых в отдельных областях дисплея.

Температура в печах должна поддерживаться на заданном уровне с помощью релейных выходов прибора.

М.2 Исходные данные:

- режим индикации – в виде кривых, разделенных на участки;

- входные каналы:

а) 1 канал – кольцевая нагревательная печь (термопара S, 1200 – 1300 °C);

б) 2 канал – конвейерная печь (термометр сопротивлений 50П, 550 – 700 °С, 4-проводная схема подключения);

в) 3 канал – нагревательная печь (термопара J, 800 – 900 °C).

- контакты реле:

а) реле 1 – управление кольцевой нагревательной печью;

б) реле2 – управление конвейерной печью;

в) реле 3 – управление нагревательной печью.

Исходное состояние всех релейных выходов – разомкнутое.

- значения уставок:

a) уставка 1 – 1250 °С;

б) уставка 2 – 625 °С;

в) уставка 3 – 850 °С.

Тип уставок – «меньше» (т.е. при значении температуры меньше уставки срабатывает реле, печка нагревается).

Значение гистерезиса – 5 °С.

**Примечание** – Значения уставок и гистерезиса выбрано в пределах заданной для печки температуры и при необходимости может быть откорректировано после предварительной настройки с учетом инерционных параметров конкретной печки. **М.3** После установки прибора на рабочем месте выполните все необходимые соединения в соответствии со схемой подключения (приложение Б).

М.4 Подключите прибор к сети питания.

**М.5** В главном меню прибора выберите: «Отображение/режим» - «Кривая, разделенная на участки».

**М.6** В главном меню прибора выберите «Начальные установки»

**М.6.1** В подразделе «Система» укажите название прибора («Идентификация прибора, например: Memograph M - 1») и единицу измерения температуры - °C (AC).

М.6.2 Настройка входных сигналов

**М.6.2.1** В подразделе «Входы» выберите «Аналоговые входы», «Аналоговый вход 1» (номер входа соответствует схеме подключения прибора).

Установите параметры согласно таблице М.1.

Таблица М.1

| Сигнал               | Термоэлемент        |
|----------------------|---------------------|
| Диапазон             | Тип S (Pt10Rh-Pt)   |
| Идентификатор канала | Kolc. pech          |
| Тип регистрации      | Мгновенное значение |
| Десятичная точка     | Два (Х,ҮҮ)          |
| Начало поддиапазона  | 1200,0 °C           |
| Конец поддиапазона   | 1300,0 °C           |

**М.6.2.2** В подразделе «Аналоговые входы» выберите «Аналоговый вход 2».

Установите параметры согласно таблице М.2

| Та | бли   | ца | Μ | .2 |
|----|-------|----|---|----|
|    | 01101 | ца |   |    |

| Сигнал               | Резистивный термодатчик |
|----------------------|-------------------------|
| Диапазон             | Pt50 (GOST)             |
| Линия связи          | 4-проводная схема       |
| Идентификатор канала | Konveier                |
| Тип регистрации      | Мгновенное значение     |
| Десятичная точка     | Два (Х,ҮҮ)              |
| Начало поддиапазона  | 550,0 °C                |
| Конец поддиапазона   | 700,0 °C                |

**М.6.2.3** В подразделе «Аналоговые входы» выберите «Аналоговый вход 3».

Установите параметры согласно таблице М.3

Таблица М.3

| Сигнал   | Термоэлемент    |
|----------|-----------------|
| Диапазон | Тип J (Fe-CuNi) |

| Идентификатор канала | Nagrevat. pech      |
|----------------------|---------------------|
| Тип регистрации      | Мгновенное значение |
| Десятичная точка     | Два (Х,ҮҮ)          |
| Начало поддиапазона  | 800,0 °C            |
| Конец поддиапазона   | 900,0 °C            |

### М.6.3 Задание уставок

В подразделе «Входы» выберите «Предельные значения» и последовательно выбирая «Уставка 1», «Уставка 2», «Уставка 3» установите параметры трех уставок в соответствии с таблицей М.4.

#### Таблица М.4

| Параметры         | Уставка 1      | Уставка 2      | Уставка 3      |
|-------------------|----------------|----------------|----------------|
| Канал             | Kolc. pech     | Konveier       | Nagrevat. pech |
| Тип интерфейса    | Сигнал ниже    | Сигнал ниже    | Сигнал ниже    |
|                   | уставки        | уставки        | уставки        |
| Идентификатор     | Limit 1        | Limit 2        | Limit 3        |
| Значение уставки  | 1250 °C        | 625 °C         | 850 °C         |
| Тип гистерезиса   | Абсолют        | Абсолют        | Абсолют        |
| Гистерезис (абс.) | 5,0 °C         | 5,0 °C         | 5,0 °C         |
| Время задержки    | 0 s            | 0 s            | 0 s            |
| Переключает реле  | Реле 1 (клеммы | Реле 2 (клеммы | Реле 3 (клеммы |
|                   | 11-13)         | 21-22)         | 31-32)         |
| Сообщен. уставки  | Не квитировать | Не квитировать | Не квитировать |
| Сообщ. запомнить  | Да             | Да             | Да             |
| Опред. продолж.   | Нет            | Нет            | Нет            |
| включ. GW         |                |                |                |
| Цикл памяти       | Нормальный     | Нормальный     | Нормальный     |
| Нанесение вспомо- | Да             | Да             | Да             |
| гательной линии   |                |                |                |

**М.6.4** В подразделе «Входы» выберите «Группирование сигналов», «Группа 1».

Установите параметры согласно таблице М.5

Таблица М.5

| Идентификатор       | Group1                     |
|---------------------|----------------------------|
| Цикл памяти         | 1 мин                      |
| Цикл предупреждения | 1 c                        |
| Число делений сетки | 10                         |
| Синяя индикация     | Kolc. pech                 |
| Отображать          | Текущее значение/состояние |
| Индикация черным    | Konveier                   |
| Отображать          | Текущее значение/состояние |
| Индикация красным   | Nagrevat. pech             |
| Отображать          | Текущее значение/состояние |
| Отображение кривых  | С фактическими значениями  |
| Отображение кривых  | Белый фон                  |

#### М.6.5 Настройка выходов

В подразделе «Выходы» выберите «Реле», а затем последовательно «Реле 1», «Реле 2» и «Реле 3» (номер реле соответствует схеме подключения).

Установите параметры согласно таблице М.6.

Таблица М.6

| Параметр               | Реле 1    | Реле 2    | Реле 3    |
|------------------------|-----------|-----------|-----------|
| Идентификатор          | Relay1    | Relay2    | Relay3    |
| Режим работы           | Замыкание | Замыкание | Замыкание |
| Групповое реле         | Нет       | Нет       | Нет       |
| С дистанц. управлением | Нет       | Нет       | Нет       |

**М.6.6** При выходе из меню настройки необходимо сохранить введенные параметры.

### 2.556.081-03 РЭ